מדריך למשתמש

HP Deskjet 5400 series

## הודעות מטעם חברת -Hewlett Packard

המידע במסמך זה נתון לשינויים ללא הודעה מוקדמת.

כל הזכויות שמורות. אסור לשכפל, לעבד או לתרגם חומר זה ללא הסכמה מראש בכתב מאת חברת Hewlett-Packard, אלא כפי שמתירים זאת החוקים לעניין זכויות יוצרים.

האחריות הבלעדית למוצרים ולשירותים של HP מפורטת בהצהרת האחריות המפורשת הנלווית לאותם מוצרים ושירותים. אין לפרש דבר מן האמור במסמך זה כהענקת אחריות נוספת. חברת HP לא תישא באחריות לשגיאות או השמטות מסיבות טכניות או בעקבות עריכה.

#### זכויות יוצרים

Windows-ו MS-DOS ,MS ,Microsoft הם סימני מסחר רשומים של Microsoft Corporation.

TrueType הוא סימן מסחר רשום של Apple Computer, Inc בארה"ב.

Acrobat-ו AdobeRGB, Adobe הם סימני מסחר של חברת Adobe Systems Incorporated.

> Copyright 2005 Hewlett-Packard .Development Company, L.P

#### מונחים ומוסכמות

המונחים והמוסכמות שלהלן מופיעים במדריך זה למשתמש.

#### מונחים

במדריך זה, מדפסת HP Deskjet מכונה לעתים **מדפסת HP** או **המדפסת**.

#### התראות ואזהרות

**התראה** מציינת אפשרות שייגרם נזק למדפסת הזרקת הדיו של HP או לפריט ציוד אחר. לדוגמה:

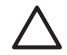

התראה אין לגעת בחרירי הדיו או במגעי הנחושת של מחסנית ההדפסה. נגיעה בחלקים אלה תגרום לסתימות, לתקלות בהזרקת הדיו ולפגיעה במגעים החשמליים.

אזהרה מציינת אפשרות לנזקי גוף לך או לאחרים. לדוגמה:

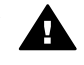

אזהרה יש להחזיק את מחסניות ההדפסה (חדשות ומשומשות כאחת) מחוץ להישג ידם של ילדים.

#### נגישות

מדפסת HP נגישה לאנשים בעלי מוגבלויות הודות למספר מאפיינים הכלולים בה.

#### ראייה

תוכנת המדפסת נגישה למשתמשים לקויי ראייה או כבדי ראייה על ידי שימוש באפשרויות הנגישות ובמאפייני הנגישות של Windows. התוכנה גם תומכת במרבית הטכנולוגיות המסייעות, כגון קוראי מסך, קוראי ברייל ויישומי קול-לטקסט. למשתמשים הלוקים בעיוורון צבעים, הכרטיסיות והלחצנים הצבעוניים בתוכנת המדפסת ועל גבי המדפסת עצמה נושאים מדבקות ובהן כיתובים או סמלים פשוטים, המשקפים את הפעולה המתאימה.

#### ניידות

משתמשים מוגבלי ניידות יכולים להפעיל את פונקציות תוכנת המדפסת באמצעות פקודות המקלדת. כמו כן, התוכנה תומכת באפשרויות הנגישות של Windows, כגון 'מקשים דביקים', 'מקשים דו-מצביים', 'מקשי סינון' וכן 'מקשי עכבר'. משתמשים המוגבלים בכוחם וביכולת הגישה שלהם לא יתקשו להפעיל את הדלתות, הלחצנים, מגשי הנייר וגובלי הנייר של המדפסת.

# תוכן עניינים

| 4        | ברוכים הבאים                                               | 1 |
|----------|------------------------------------------------------------|---|
| 5        | מאפיינים מיוחדים                                           | 2 |
| 6        | הפעלה ראשונה                                               | 3 |
| 6        | מאפייני המדפסת                                             |   |
| 7        | לחצנים ונוריות                                             |   |
| 9        | מגשי נייר                                                  |   |
| 13       | מחסניות ההדפסה                                             |   |
| 14       | מצב גיבוי דיו                                              |   |
| 15       | חיבור המדפסת                                               | 4 |
| 15       | USB                                                        |   |
| 15       | רישות                                                      |   |
| 16       | הדפסת תצלומים.                                             | 5 |
| 16       | הדפסת תצלומים ללא שוליים                                   |   |
| 18       | הדפסת תצלומים עם שוליים.                                   |   |
| 19       | טכנולוגיות Real Life מבית HP                               |   |
| 20       |                                                            |   |
| 21       | PhotoRFt                                                   |   |
| 21       | ריי.<br>dpi מררי                                           |   |
| 21       | קט ביו ב<br>הנדרות צרע מתקדמות                             |   |
| 22       | Fxif Print                                                 |   |
| 22       | אחחון של נייר צילוח ונויפול רו                             |   |
| 23       | אווסון סדינידי ביום וסיפור בו                              |   |
| 23       | רוספן בעל הו פסול וצרום ביוויקנוים אחרים בעילום            |   |
| 23       | פור קסים אותים בביתם.<br>שיתוף תצלומים עם בני משפחה וחברים |   |
| 20       | ס זמן הצרונום עם בני מספרוז חובו ם                         | 6 |
| 24       | PictBridge אודי איז איז איז איז איז איז איז איז איז אי     | Ŭ |
| 24       | PictBridge איז זוג<br>בדפסת                                |   |
| 24       | הוו כפול ספולטוסו ווווווווווווווווווווווווווווווווו        | 7 |
| 26       | ווו כסת מסמכים אוווים.<br>דואר אלכמרונו                    | ' |
| 20       | י ואו א <i>ו</i> זיןטו ונ<br>מרתרום                        |   |
| 28       | מסות ם                                                     |   |
| 20       | מטנוע ם                                                    |   |
| 20       | מעטפוונ                                                    |   |
| 32       | הובר ות פרסום                                              |   |
| 32       | כוסס בו כו                                                 |   |
| 24       | ג/ויוונ                                                    |   |
| 24       | שיןפים<br>מדרבות                                           |   |
| 25       | נוו בזווו                                                  |   |
| 30<br>26 | כו טיטיות וווומו י הו פטה קטנים אווו ים                    |   |
| 20       | ווובר ווע                                                  |   |
| 30       |                                                            |   |
| 39       | מעבירי הדפסה בגיהוץ<br>                                    | • |
| 41       | עצות להדפסה                                                | ø |
| 41       | קיצורי דרך להדפסה                                          |   |
| 41       | הדפסה מהירה/חסכונית                                        |   |
| 42       | הדפסה יומיומית כללית                                       |   |

| ע מצגת                                                              | הדפס                    |
|---------------------------------------------------------------------|-------------------------|
| ה בגוני אפור                                                        | הדפס                    |
| נ הגדרות ברירת מחדל למדפסת                                          | קביעת                   |
| נ איכות הדפסהנ                                                      | בחירה                   |
| ע סדר העמודיםז                                                      | הגדרו                   |
| ע מודים מרובים על גיליון אחד                                        | הדפס                    |
| 44                                                                  | תצוגה                   |
| ע גודל נייר מותאם אישית                                             | הגדרו                   |
| נ סוג נייר                                                          | בחירה                   |
| ת מהירות למשימות הדפסה                                              | הגדרו                   |
| ה דו-צדדית                                                          | הדפס                    |
| גודל של מסמך                                                        | שינוי ג                 |
| מים                                                                 | סימני                   |
| נ המדפסת                                                            | 9 תוכנה                 |
| הדו-שיח 'מאפייני מדפסת'                                             | תיבת                    |
| וש בעזרה 'מה זה?'                                                   | השימו                   |
| פלס הדיו                                                            | חלוו מ                  |
| נ עדכונים לתוכנת המדפסת                                             | הורדה                   |
| זה<br>53.                                                           | 10 תחזוי                |
| י<br>53                                                             | התקנו                   |
| ת המאפייו 'כיבוי אוטומטי'.                                          | הפעלו                   |
| מחסויות הדפסה.                                                      | יישור                   |
| - געים                                                              | ריול צו                 |
| יכות ההדפסה                                                         | כיוי <u>ב</u><br>ריול א |
| פות הוא פס<br>אוטומנוי של מחסניות ההדפסה                            | ניוויא<br>ויקוי א       |
| ה דף ניסיון<br>58                                                   | הדפס                    |
| זין<br>58 מפלחי דיו משוערים                                         | האנס                    |
| נגרוס די גוסועו<br>זה גוף המחסוית                                   | חבאול                   |
| ן זין אנארטניניארוש<br>דיו מהעור ומפרנוי לרוש                       | הסרת                    |
| דוי של מחסויות ההדפחה                                               | ריקוי יז                |
| וניסו נווטניות ההדפסה<br>ות מחסויות ההדפסה                          | י יוי<br>תחזוק          |
| ן נווטנ וו זווו פטו<br>הרנז הכלים) של המדפחת (ארנז הכלים) של המדפחת |                         |
| רעוות 62                                                            | 11 פתרוו                |
| בע ווי<br>סת אינה מדפיסה                                            | רו פומון<br>המדפי       |
| סול א נורנו כיסו<br>ז וייר                                          | חסימנ                   |
| ور ا<br>64                                                          | רטיות                   |
| ניז<br>סת תקועה                                                     | בע וונ<br>המדרא         |
| סת הקועה.<br>במסטנת בבדמסב                                          | רונת כ                  |
| בנווטנית חוו פטון                                                   | בעוונ                   |
| 70 PictBridge                                                       | רוויפט                  |
|                                                                     | בעיוונ<br>אורות         |
| דוורו פטור יד דו דו<br>ז בכבסמת במממב                               | איכוונ                  |
| ברוז פטונ הנוטנגן                                                   | י יקויינ<br>בעוות       |
| עם נוטנולים דו א שוזיים                                             | בעיוונ                  |
| ע שגיאוו                                                            | וווו עוו<br>גיבער       |
| המדפסת דולקות או מהבהבותסס                                          | כבססי                   |
| ה איטית של מסמך                                                     | וודפט                   |
| בעיות עדיין נמשכות<br>                                              | אט ווו                  |
| ם מתכלים                                                            | 12 חומרי                |
| 00 LIOD L                                                           | ניין<br>                |
| ٥٥USB-7                                                             | כבלים                   |

## תוכן עניינים

| מפרט                    | 13    |
|-------------------------|-------|
| מפרט המדפסת             |       |
| 85                      | 14    |
| הצהרה לגבי איכות הסביבה |       |
| מיחזור מחסניות הדפסה    |       |
| <b>8</b> 7 <b>ס</b> ק   | אינדי |

# ברוכים הבאים 1

כדי למצוא תשובה לשאלה כלשהי, בחר באחד מהנושאים הבאים:

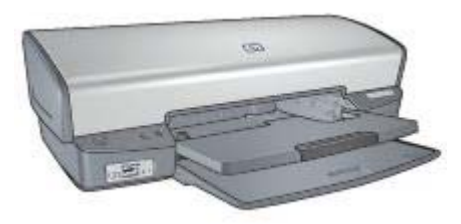

- אפיינים מיוחדים 🔹 🔹
  - הפעלה ראשונה 🔹 🔹
  - חיבור המדפסת
- הדפסת תצלומים
- הדפסת תצלומים ממצלמה דיגיטלית
  - הדפסת מסמכים אחרים
    - עצות להדפסה
    - תוכנת המדפסת 🏻 🕚
      - תחזוקה 🔹
      - פתרון בעיות 🔹
    - חומרים מתכלים
      - מפרט •
  - מידע בנוגע לאיכות הסביבה 🔹 🔹

# מאפיינים מיוחדים 2

ברכותינו! רכשת מדפסת הזרקת דיו של HP המצוידת בכמה וכמה מאפיינים מרתקים:

- הדפסה ללא שוליים: בעזרת המאפיין של הדפסה ללא שוליים אפשר לנצל את כל שטח הדף בהדפסה של תצלומים וחוברות פרסום.
- אפשרות שדרוג להדפסה בששה צבעי דיו: אפשר לשפר את האיכות של הדפסת תצלומים באמצעות מחסנית להדפסת תצלומים (לרכישה בנפרד).
- מצב גיבוי דיו: מצב גיבוי דיו מאפשר להדפיס באמצעות מחסנית הדפסה אחת, כאשר במחסנית השנייה אזל הדיו.
  - הדפסה ממצלמה דיגיטלית: באפשרותך להדפיס תצלומים ישירות ממצלמה דיגיטלית בעזרת יציאת ה- PictBridge.
    - הדפסת תצלומים פנורמיים: הדפס תצלומים פנורמיים עם שוליים או ללא שוליים.
    - סכנולוגיות Real Life: טכנולוגיות HPשל Peal Lifeשל PHיקלו עליך להפיק תצלומים טובים יותר.
      הסרה אוטומטית של עיניים אדומות' ו'תאורה משתנה' לשיפור פרטי ההצללה הם רק שניים מהמאפיינים הטכנולוגיים הרבים הכלולים.
  - גוני הדיו HP Vivera מפיקים תצלומים באיכות נאמנה למקור ועמידות יוצאת דופן בפני דהייה. התוצאה היא תצלומים בצבעים חיים שאינם דוהים. גוני הדיו HP Vivera יוצרו במיוחד ונבדקו בשיטות מדעיות כדי להבטיח איכות, טוהר ועמידות בפני דהייה.

# הפעלה ראשונה 3

- מאפייני המדפסת 🔹
  - לחצנים ונוריות
    - מגשי נייר
- מחסניות ההדפסה
  - מצב גיבוי דיו

## מאפייני המדפסת

המדפסת כוללת מספר מאפיינים שמטרתם להקל על השימוש בה ולהגביר את יעילותה.

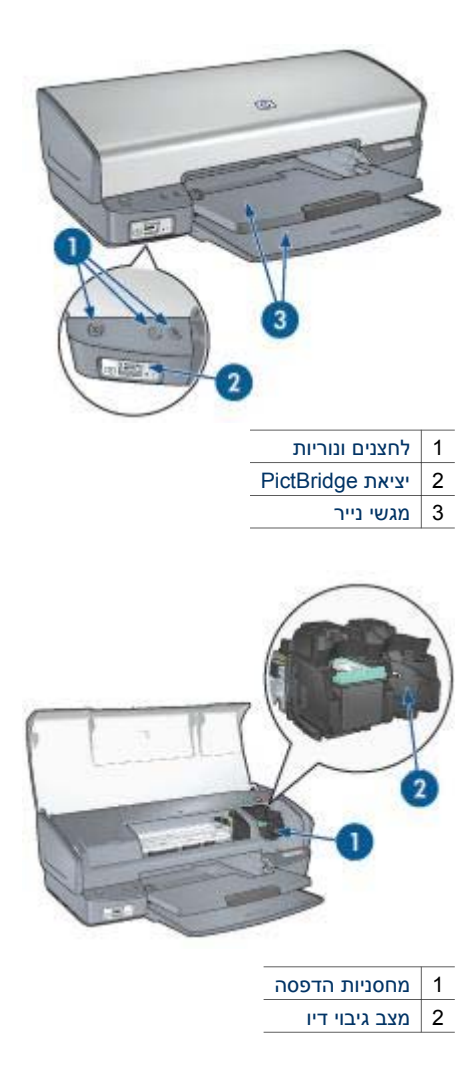

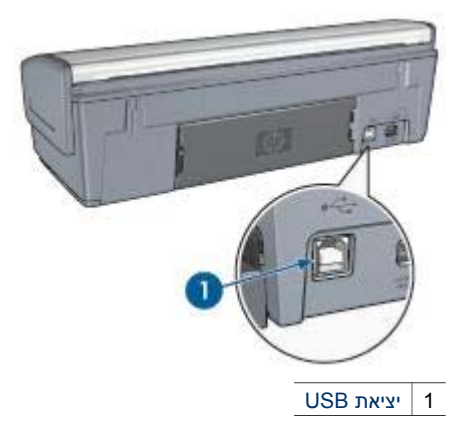

# לחצנים ונוריות

באמצעות לחצני המדפסת אפשר לכבות ולהפעיל אותה, לבטל עבודת הדפסה ולהתחיל עבודה מחדש. נוריות המדפסת מציגות ציון חזותי של סטטוס המדפסת.

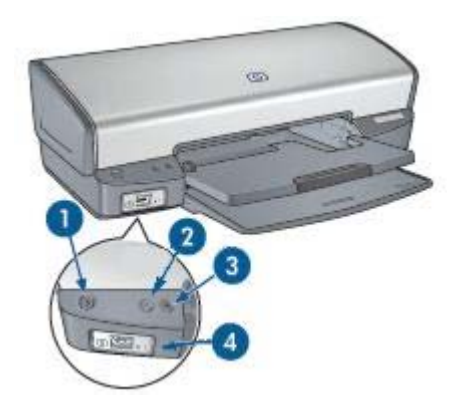

- 1 לחצן הפעלה ונורית הפעלה
  - 2 לחצן ביטול ההדפסה
  - 3 לחצן ונורית חידוש פעולה
    - 4 נוריות PictBridge

## לחצן הפעלה ונורית הפעלה

השתמש בלחצן ההפעלה כדי להפעיל ולכבות את המדפסת. ההדלקה עצמה, מרגע הלחיצה, אורכת כמה שניות.

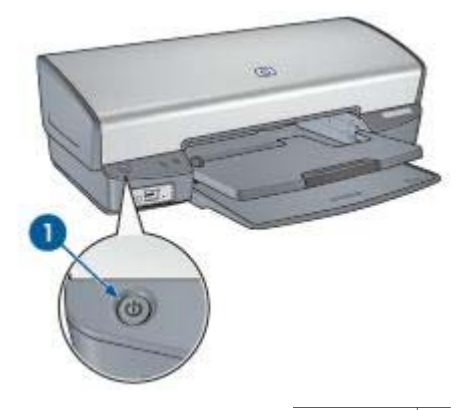

1 | לחצן הפעלה

נורית ההפעלה מהבהבת כאשר המדפסת מעבדת נתונים.

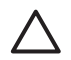

התראה הקפד תמיד לכבות ולהפעיל את המדפסת באמצעות לחצן ההפעלה. הפעלה וכיבוי באמצעות לוח שקעים, מייצב מתח או מתג חיצוני עלולים לגרום לתקלות במדפסת.

## לחצני ביטול הדפסה וחידוש פעולה

על גבי המדפסת קיימים גם לחצן ביטול הדפסה, לחצן חידוש פעולה ונורית חידוש פעולה.

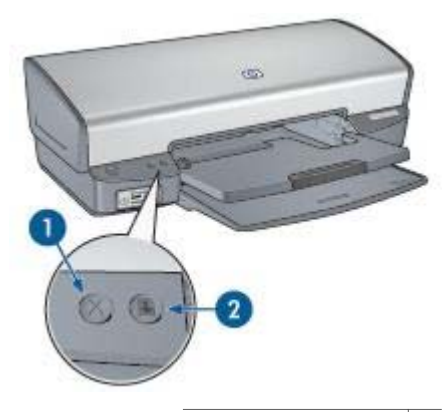

1 לחצן ביטול ההדפסה

2 לחצן ונורית חידוש פעולה

לחיצה על לחצן ביטול ההדפסה מבטלת את עבודת ההדפסה הנוכחית.

נורית חידוש הפעולה מהבהבת כאשר נדרשת פעולה כלשהי מצד המשתמש, כגון טעינת נייר או שחרור חסימת נייר. לאחר פתרון הבעיה, לחץ על לחצן חידוש הפעולה כדי להמשיך בהדפסה.

## נוריות PictBridge

כדי להדפיס תצלומים דיגיטליים, חבר מצלמה תואמת-PictBridge ליציאת ה- PictBridge של המדפסת בעזרת כבל USB המיועד למצלמות דיגיטליות.

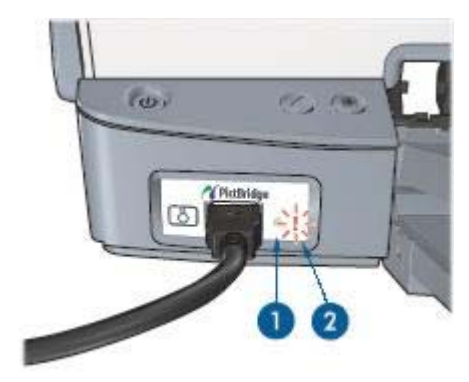

1 נורית החיבור

2 נורית תקלה

כאשר חיבור המצלמה תקין, נורית החיבור דולקת באור ירוק. בעת הדפסה מהמצלמה, נורית ההפעלה של המדפסת מהבהבת, ונורית החיבור דולקת באור יציב. אם המצלמה אינה תואמת-PictBridge או שאינה במצב PictBridge, נורית התקלה תהבהב באור כתום.

## מגשי נייר

לקבלת מידע על מגשי הנייר, בחר באחד מהנושאים שלהלן:

### פתיחת מגשי הנייר

כדי לפתוח את מגשי הנייר, בצע את הפעולות הבאות:

1. הורד את מגש הקלט.

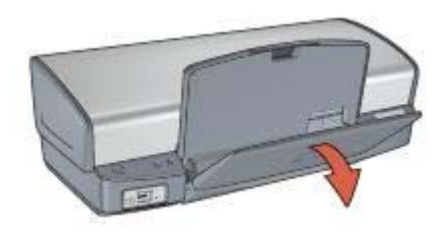

.2 הורד את מגש הפלט.

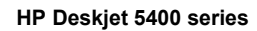

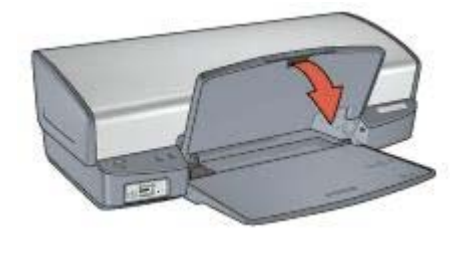

.3 משוך את מאריך מגש הפלט כלפי חוץ.

פרק 3

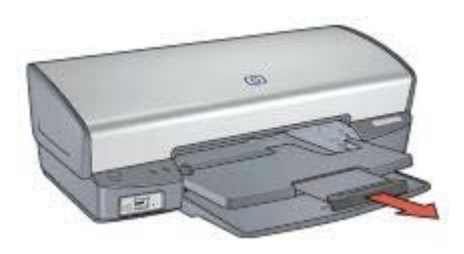

## **מגש הקלט** במגש הקלט טוענים נייר או חומרי הדפסה אחרים.

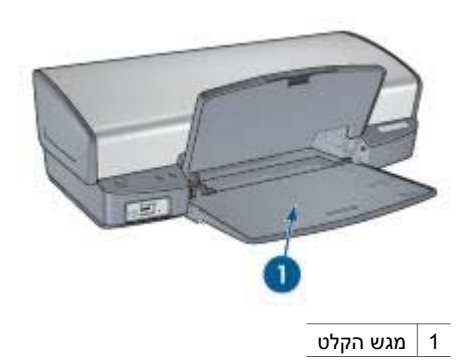

## גובל הנייר

לצורך הדפסה על חומרי הדפסה בגדלים שונים, יש להסיט את גובל הנייר ימינה או שמאלה, בהתאם לגודל.

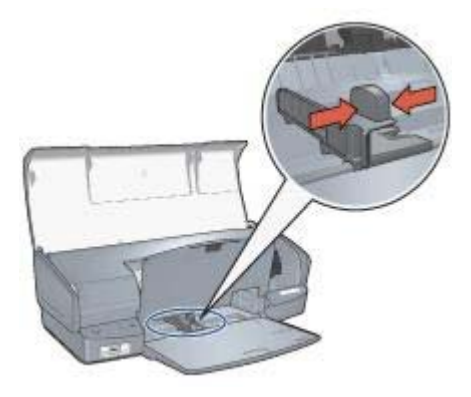

#### מגש הפלט

הדפים המודפסים נפלטים אל מגש הפלט.

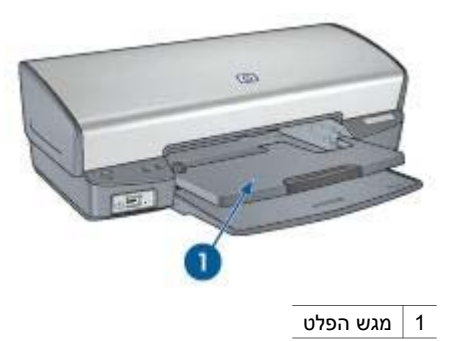

לצורך טעינת נייר או חומרי הדפסה אחרים, הרם את מגש הפלט. לפני ההדפסה החזר את מגש הפלט למקומו.

כדי למנוע נפילת נייר מתוך מגש הפלט, משוך את מאריך מגש הפלט החוצה עד הסוף. בהדפסה במצב טיוטה מהירה, פתח את מעצור המאריך של מגש הפלט.

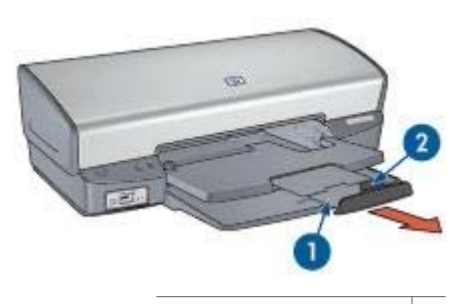

1 מאריך מגש הפלט

2 מעצור מאריך של מגש הפלט

## קיפול מגשי הנייר

כדי לקפל את מגשי הנייר, בצע את הפעולות הבאות:

- הסר ממגשי הנייר את הנייר או חומרי הדפסה אחרים.
- .2 אם מעצור המאריך של מגש הפלט מורם, הורד אותו ואחר כך דחף אותו לתוך מאריך מגש הפלט.

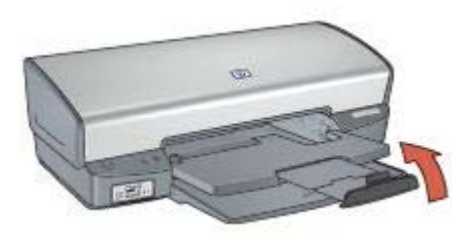

.3 דחף את מאריך מגש הפלט לתוך מגש הפלט.

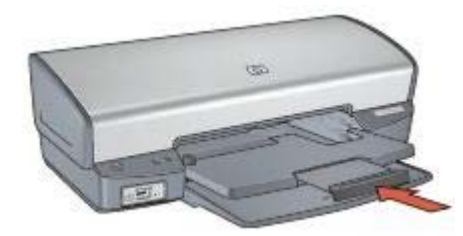

.4 הרם את מגש הפלט.

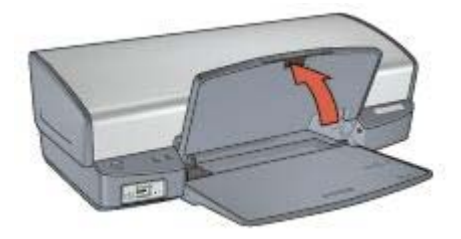

.5 הרם את מגש הקלט.

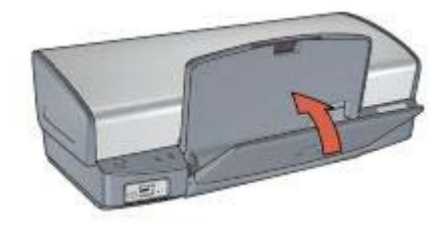

## מחסניות ההדפסה

במדפסת זו אפשר להשתמש בשלוש מחסניות הדפסה.

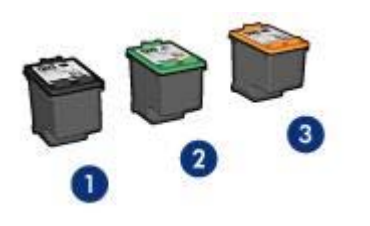

- 1 מחסנית הדפסה בשחור
- 2 מחסנית הדפסה בשלושה צבעים
  - 3 המחסנית להדפסת צילומים

#### השימוש במחסניות ההדפסה

אפשר להשתמש במחסניות ההדפסה בדרכים הבאות:

- הדפסה יומיומית: השתמש במחסנית ההדפסה בשחור ובמחסנית ההדפסה בשלושה צבעים לעבודות הדפסה יומיומיות.
- תצלומי צבע איכותיים: לקבלת צבעים חיים יותר בהדפסת תצלומי צבע או מסמכים מיוחדים אחרים, הסר את מחסנית ההדפסה בשחור והתקן מחסנית להדפסת תצלומים. המחסנית להדפסת תצלומים, בשילוב עם מחסנית ההדפסה בשלושה צבעים מפיקה תצלומים נטולי גירעון.

#### החלפת מחסניות הדפסה

בעת קניית מחסנית הדפסה, בדוק את מספר הבחירה שלה.

תוכל למצוא את מספר הבחירה בשלושה מקומות:

מדבקת מספר הבחירה: עיין במדבקה שעל גבי מחסנית ההדפסה שאתה מחליף.

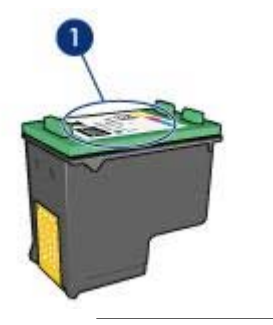

1 מדבקת מספר הבחירה

- התיעוד הנלווה למדפסת: לעיון ברשימה של מספרי בחירה של מחסניות הדפסה, עיין במדריך העיזר שצורף למדפסת.
- תיבת הדו-שיח 'מידע על הזמנת מחסניות הדפסה': לעיון ברשימת מספרי הבחירה של מחסניות ההדפסה, פתח את ה-Toolbox (ארגז הכלים) של המדפסת, לחץ על הכרטיסייה מפלס דיו משוער ולאחר מכן לחץ על הלחצן מידע על מחסניות הדפסה.

אם אוזל הדיו במחסנית הדפסה, המדפסת יכולה לפעול במצב גיבוי דיו.

לקבלת מידע על התקנת מחסנית הדפסה חלופית, עבור לדף התקנת מחסניות הדפסה.

## מצב גיבוי דיו

מצב גיבוי דיו משמש לתפעול המדפסת עם מחסנית הדפסה אחת בלבד. מצב גיבוי דיו נכנס לפעולה כאשר מוציאים מחסנית הדפסה מתושבת מחסניות ההדפסה.

#### פלט במצב גיבוי דיו

ההדפסה במצב גיבוי דיו נעשית איטית יותר, והיא פוגעת באיכות התדפיסים.

| תוצאה                                      | מחסנית ההדפסה<br>המותקנת     |
|--------------------------------------------|------------------------------|
| מסמכי צבע מודפסים בגווני אפור.             | מחסנית הדפסה בשחור           |
| הצבעים מודפסים כראוי, אך השחור נוטה לאפור. | מחסנית הדפסה בשלושה<br>צבעים |
| מסמכי צבע מודפסים בגווני אפור.             | המחסנית להדפסת צילומים       |

הערה חברת HP אינה ממליצה על שימוש במחסנית להדפסת תצלומים במצב גיבוי דיו.

#### יציאה ממצב גיבוי דיו

כדי לצאת ממצב גיבוי דיו, התקן שתי מחסניות הדפסה במדפסת.

לקבלת מידע על התקנת מחסנית הדפסה, עיין בדף התקנת מחסניות הדפסה.

# חיבור המדפסת 4

- USB (
- רישות

# USB

חיבור המדפסת למחשב מתבצע באמצעות כבל USB. לצורך שימוש בכבל USB נדרשת מערכת הפעלה מ-Windows 98 ואילך.

לקבלת הוראות על חיבור המדפסת באמצעות כבל USB, קרא את עלון ההתקנה שצורף למדפסת.

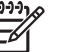

. הערה ייתכן שכבל USB אינו מצורף לאריזת המדפסת.

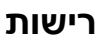

אפשר לחבר את המדפסת לרשת באמצעות מחשב מרושת או שרת הדפסה HP Jetdirect.

### חיבור דרך מחשב מרושת

אפשר לחבר את המדפסת ישירות למחשב המחובר לרשת ולשתף אותה בין מחשבים נוספים המחוברים לרשת.

לקבלת הוראות לגבי שיתוף המדפסת ברשת, היעזר בתקליטור תוכנת המדפסת ופעל בהתאם להוראות להתקנה ברשת המוצגות על המסך.

## HP Jetdirect השימוש בשרת הדפסה

.HP Jetdirect אפשר לחבר את המדפסת לרשת באמצעות שרת הדפסה

לקבלת הוראות לגבי השימוש בשרת הדפסה HP Jetdirect, עיין בתקליטור תוכנת המדפסת ובתיעוד שצורף לשרת ההדפסה.

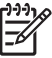

יק הערה שרתי הדפסה HP Jetdirect זמינים לרכישה רק בארצות/באזורים מסוימים. ב

# **5** הדפסת תצלומים

תוכנת המדפסת כוללת מספר מאפיינים שמסייעים להדפסת תצלומים דיגיטליים ומשפרים את איכות התצלומים.

למד כיצד לבצע את המשימות הבאות:

- הדפסת תצלומים ללא שוליים.
  - הדפסת תצלום עם שוליים.
- שימוש בטכנולוגיות Real Lifeמבית HP לליטוש התצלומים.
- שימוש במחסנית להדפסת תצלומים כדי להפיק צבעים נהדרים ותצלומים נטולי גירעון.
- קבלת השילוב הטוב ביותר של מהירות ואיכות, על ידי שימוש בטכנולוגיית PhotoREt.
  - השגת רזולוציית ההדפסה הגבוהה ביותר באמצעות DPIמרבי.
    - שפר את צבעי התדפיס באמצעות הגדרות צבע מתקדמות.
  - הדפסת תצלום בעיצוב Exif Print אם יש לך תוכנה המאפשרת תצלומי Exif Print.
- מניעת הסתלסלות של נייר צילום על ידי ביצוע ההנחיות לאחסון של נייר צילום ולטיפול בו.
  - שימוש בנייר צילום רגיל של HP לצורך חיסכון בכסף ובדיו בעת הדפסת תצלומים.

# הדפסת תצלומים ללא שוליים

הדפסה ללא שוליים משמשת להדפסה עד הקצוות של סוגי נייר מסוימים ולהדפסה על טווח של גודלי נייר, החל מנייר צילום בגודל 4X6 אינץ' וכלה בגודל נייר צילום מותאם אישית, של 210X594 מ"מ (8.5X23.4 אינץ').

## הנחיות

- לקבלת תוצאות באיכות גבוהה, השתמש במחסנית להדפסת צילומים יחד עם מחסנית ההדפסה בשלושה צבעים.
  - אל תבצע הדפסה של תצלומים ללא שוליים במצב גיבוי דיו. הקפד שבמדפסת יהיו מותקנות תמיד שתי מחסניות הדפסה.
  - פתח את קובץ התמונה בעזרת תוכנה כמו HP Image Zone או Adobe Photoshop, וקבע את גודל התצלום. ודא כי הגודל מתאים לגודל הנייר שעליו ברצונך להדפיס את התצלום.
    - למניעה מרבית של מראה דהוי, השתמש בנייר צילום באיכות מעולה HP.
- ודא שנייר הצילום שבו אתה משתמש ישר לחלוטין. לעיון בהוראות למניעת כיפוף של נייר צילום, ראה הוראות לאחסון נייר צילום.
  - אל תמלא את מגש הקלט מעבר לקיבולת שלו: 30 גיליונות של נייר צילום.

## הכנות להדפסה

- 1. הרם את מגש הפלט.
- .2 הסט את גובל רוחב הנייר שמאלה עד הסוף.
  - .3 ודא שנייר הצילום ישר לחלוטין.
- הנח את נייר הצילום במגש הקלט, כשהצד המיועד להדפסה פונה כלפי מטה.
  אם אתה משתמש בנייר צילום בעל לשונית נתלשת, ודא שהלשונית אינה פונה אל המדפסת.
  - .5 הסט את גובל הנייר עד שייצמד היטב לקצה הנייר.

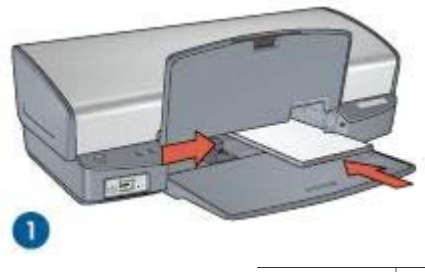

צילומים קטנים 1

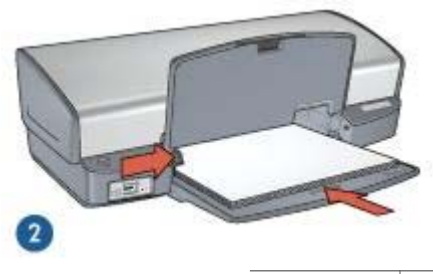

2 | תצלומים גדולים

הערה גדלים מסוימים של נייר פנורמי עשויים לחרוג מעבר לשפת מגש הקלט.

הורד את מגש הפלט. .6

## הדפסה

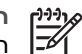

הערה אם התוכנה שברשותך כוללת מאפיין של הדפסת תצלומים, פעל בהתאם להוראות המופיעות בה. אם לא, פעל לפי ההוראות הבאות:

- Adobei, HP Image Zone פתח את התצלום ביישום המאפשר עריכת תצלומים, כמו למשל .1 .Photoshop
  - פתח את תיבת הדו-שיח מאפייני מדפסת. .2
  - לחץ על הכרטיסייה קיצורי דרך להדפסה. .3
  - ברשימה הנפתחת מה ברצונך לעשות?, לחץ על הדפסת צילומים ללא שוליים, ובחר את .4 האפשרויות הבאות:
    - איכות ההדפסה: רגילה או מיטבית

הערה לאיכות הדפסה מרבית, לחץ על הכרטיסייה נייר/איכות ולאחר מכן לחץ -)-)-)-על הפריט dpiמרבי ברשימה הנפתחת איכות הדפסה.

- סוג הנייר: סוג מתאים של נייר צילום
- **גודל הנייר**: גודל מתאים של נייר צילום ללא שוליים
  - כיוון הדפסה: לאורך או לרוחב
- הגדר את מאפייני טכנולוגיות Real Life מבית HP לפי הצורך. .5
  - לחץ על אישור כדי להדפיס את התצלום. .6

אם ביצעת הדפסה על נייר צילום בעל לשונית נתלשת, הסר את הלשונית כדי להפוך את המסמך לנטול שוליים לחלוטין.

כדי ללמוד על המאפיינים שמופיעים בתיבת הדו-שיח 'מאפייני המדפסת', השתמש בפונקציית העזרה 'מה זה?'.

## הדפסת תצלומים עם שוליים

להדפסת תצלומים עם שוליים לבנים, פעל בהתאם להוראות הבאות.

## הנחיות

- לקבלת תוצאות באיכות גבוהה, השתמש במחסנית להדפסת צילומים יחד עם מחסנית ההדפסה בשלושה צבעים.
  - למניעה מרבית של מראה דהוי, השתמש בנייר צילום באיכות מעולה HP.
  - פתח את קובץ התמונה בעזרת תוכנה כמו HP Image Zone או Adobe Photoshop, וקבע
    את גודל התצלום. ודא כי הגודל מתאים לגודל הנייר שעליו ברצונך להדפיס את התצלום.
- ודא שנייר הצילום שבו אתה משתמש ישר לחלוטין. לעיון בהוראות למניעת כיפוף של נייר צילום, ראה הוראות לאחסון נייר צילום.
  - אל תמלא את מגש הקלט מעבר לקיבולת שלו: 30 גיליונות של נייר צילום.

## הכנות להדפסה

- 1. הרם את מגש הפלט.
- .2 הסט את גובל רוחב הנייר שמאלה עד הסוף.
  - .3 ודא שנייר הצילום ישר לחלוטין.
- 4. הנח את נייר הצילום במגש הקלט, כשהצד המיועד להדפסה פונה כלפי מטה.
  - .5 הסט את גובל הנייר עד שייצמד היטב לקצה ערימת הנייר.

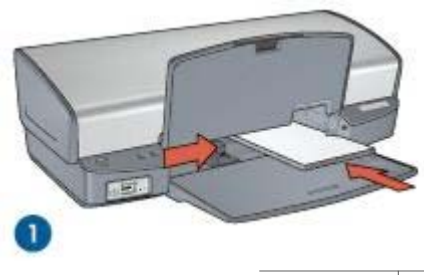

1 צילומים קטנים

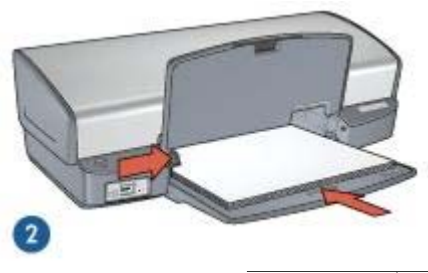

תצלומים גדולים 2

הורד את מגש הפלט. .6

## הדפסה

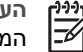

הערה אם התוכנה שברשותך כוללת מאפיין של הדפסת תצלומים, פעל בהתאם להוראות המופיעות בה. אם לא, פעל לפי ההוראות הבאות:

- Adobei, HP Image Zone פתח את התצלום ביישום המאפשר עריכת תצלומים, כמו למשל .1 .Photoshop
  - פתח את תיבת הדו-שיח מאפייני מדפסת. .2
  - לחץ על הכרטיסייה קיצורי דרך להדפסה. .3
- ברשימה הנפתחת מה ברצונך לעשות?, לחץ על הדפסת צילומים עם שוליים לבנים, ובחר את .4 האפשרויות הבאות:
  - איכות ההדפסה: רגילה או מיטבית

הערה לאיכות הדפסה מרבית, לחץ על הכרטיסייה נייר/איכות ולאחר מכן לחץ על הפריט dpiמרבי ברשימה הנפתחת איכות הדפסה.

- **סוג הנייר**: סוג מתאים של נייר צילום
- **גודל הנייר**: גודל מתאים של נייר צילום
  - כיוון הדפסה: לאורך או לרוחב
- הגדר את מאפייני טכנולוגיות Real Life מבית HP לפי הצורך. .5
  - לחץ על **אישור** כדי להדפיס את התצלום. .6

כדי ללמוד על המאפיינים שמופיעים בתיבת הדו-שיח 'מאפייני המדפסת', השתמש בפונקציית העזרה 'מה זה?'.

# טכנולוגיות Real Life מבית HP

טכנולוגיות Real Life מבית HP יקלו עליך להפיק תצלומים טובים יותר. 'הסרה אוטומטית של עיניים אדומות' ו'תאורה משתנה' לשיפור פרטי ההצללה הם רק חלק מהמאפיינים הטכנולוגיים הכלולים.

## יפתח את 'טכנולוגיות Real Life מבית HP

כדי לפתוח את תיבת הדו-שיח 'טכנולוגיות Real Life מבית HP', פעל בהתאם להוראות הבאות:

- פתח את תיבת הדו-שיח מאפייני מדפסת. .1
- לחץ על הכרטיסייה נייר/איכות ולאחר מכן על הלחצן צילום דיגיטלי בטכנולוגיות Real Life. .2

היעזר בתיבת הדו-שיח טכנולוגיות Real Life מבית HP להגדרת האפשרויות הבאות:

- הסרה אוטומטית של עיניים אדומות: לחץ על מופעל כדי לבטל או לצמצם את תופעת העיניים .1 האדומות בתצלום באופו אוטומטי.
- הבהרת תצלומים: שיפור אוטומטי בצבעים ובניגודיות של תצלומים דהויים. לחץ על אוטומטי .2 כדי לאפשר לתוכנת ההדפסה להבהיר את התצלום בצורה חכמה, תוך התמקדות רק באזורים הזקוקים לשיפור.
- תאורה משתנה: כוונן את דרגת החשיפה באזורים הכהים בתצלום כדי להבליט פרטים. לחץ על .3 אוטומטי אם ברצונך שתוכנת המדפסת תאזן את הבהירות והכהות באופן אוטומטי.
- SmartFocus: שפר את איכות התמונה והבהר תמונות ברזולוציה נמוכה. כמו למשל תמונות .4 שהורדו מהאינטרנט. לחץ על **מופעל** כדי לאפשר לתוכנת המדפסת לחדד את פרטי התמונה באופו אוטומטי.
- חדות: כוונן את חדות התמונה לפי העדפותיך. לחץ על אוטומטי אם ברצונך שתוכנת המדפסת .5 תקבע באופן אוטומטי את רמת החדות של התמונה.
  - החלקה: רכך את התמונה. לחץ על אוטומטי אם ברצונך שתוכנת המדפסת תקבע באופן .6 אוטומטי את רמת ההחלקה של התמונה.

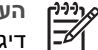

הערה אם התקנת את תוכנת HP Image Zone, תוכל לערוך ולשפר באמצעותה תצלומים דיגינולייח

# מחסנית להדפסח הצלומיח

כשמשתמשים במחסנית להדפסת תצלומים בשילוב עם מחסנית ההדפסה בשלושה צבעים, הן מפיקות תצלומים נטולי גירעון. המחסנית להדפסת תצלומים מאפשרת מניעה מרבית של מראה דהוי עבור תצלומים המודפסים על נייר צילום מאיכות מעולה HP.

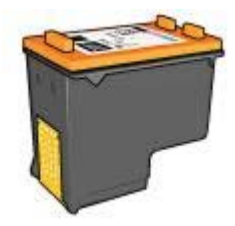

אם המדפסת שברשותך אינה כוללת מחסנית להדפסת תצלומים, באפשרותך לרכוש אותה בנפרד.

## התקנת המחסנית להדפסת תצלומים

להתקנת החסנית להדפסת תצלומים, הסר את מחסנית ההדפסה בשחור מן המדפסת והתקן את המחסנית להדפסת תצלומים בצדה הימני של תושבת המחסנית.

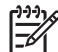

הערה להגנה על המחסנית להדפסת תצלומים כשהיא מחוץ למדפסת, עקוב אחר הנחיות האחסון האלה.

### השימוש במחסנית להדפסת תצלומים

- פתח את תיבת הדו-שיח מאפייני מדפסת. .1
- לחץ על הכרטיסייה **קיצורי דרך להדפסה**. 2

- ברשימה הנפתחת מה ברצונר לעשות?. לחץ על הדפסה צילומים ללא שוליים או הדפסת .3 צילומים עם שוליים לבנים.
- .4 מתוך הרשימה הנפתחת איכות הדפסה, בחר באפשרות רגילה או מיטבית. הערה לאיכות הדפסה מרבית, בכרטיסייה נייר/איכות לחץ על dpi הנפתחת איכות הדפסה.
  - לחץ על סוג נייר הצילום המתאים ברשימה הנפתחת סוג הנייר. .5
    - בחר הגדרות הדפסה אחרות כרצונך ולחץ על אישור. .6

## אחסוו המחסנית להדפסת תצלומים

פעל לפי ההנחיות הבאות לאחסוו מחסנית להדפסת תצלומים.

# **PhotoREt**

טכנולוגיית PhotoREt מספקת את השילוב המוצלח ביותר של מהירות הדפסה ואיכות הדפסה.

כדי להדפיס בטכנולוגיית PhotoREt. בצע את הפעולות הבאות:

- פתח את תיבת הדו-שיח מאפייני מדפסת. .1
- לחץ על הכרטיסייה **קיצורי דרך להדפסה** או על הכרטיסייה **נייר/איכות**. .2
  - בחר באפשרות מיטבית מתוך הרשימה הנפתחת איכות הדפסה. .3
    - בחר הגדרות הדפסה אחרות כרצונך ולחץ על אישור. .4

# dpi מרבי

הגדרת איכות ההדפסה 'dpi מרבי' מספקת הדפסה ברזולוציה מיטבית של 4800X1200 נקודות .(dpi) 'לאינץ

הרזולוציה המיטבית 4800x1200 dpi היא הרזולוציה האיכותית ביותר במדפסת זו. אם בוחרים את dpi מיטבי 4800X1200 בתוכנת המדפסת. מחסניות ההדפסה בשלושה צבעים מדפיסות במצב מיטבי 4800X1200 (כלומר, עד dpi מיטבי 4800X1200 בצבע ו-1200).

אם מותקנת במדפסת גם מחסנית להדפסת צילומים, מתקבלת איכות הדפסה משופרת. אם המדפסת שברשותר אינה כוללת מחסנית להדפסת תצלומים. באפשרותר לרכוש אותה בנפרד.

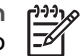

הערה השימוש ב-dpi מיטבי מאריך את זמן ההדפסה ומצריך כמות גדולה של שטח דיסק פרוי

כדי להדפיס במצב dpi מיטבי של 4800x1200. פעל לפי ההוראות הבאות:

- פתח את תיבת הדו-שיח מאפייני מדפסת. .1
  - בחר בכרטיסייה נייר/איכות. 2
- ברשימה הנפתחת **סוג הנייר**, לחץ על הפריט **עוד...**, ובחר בסוג הנייר המתאים. .3
  - בחר באפשרות bidpiמרבי מתוך הרשימה הנפתחת איכות הדפסה. .4
    - .5 בחר הגדרות הדפסה אחרות כרצונך ולחץ על אישור.

הערה להדפסה במצב של doi מרבי. יש להשתמש בנייר צילום איכותי של HP כדי לשפר -את התאמת הצבעים ולחדד את הפרטים בתצלום.

## הגדרות צבע מתקדמות

תיבת הדו-שיח 'הגדרות צבע מתקדמות' מאפשרת למשתמש להתאים את הדרך בה יופיעו הצבעים המודפסים על גבי התצלומים. התאמת הגדרות אלה תגרום לכך שהצבעים המודפסים יהיו שונים מהצבעים המופיעים בצג המחשב. לקביעת הגדרות צבע מתקדמות, בצע את הפעולות הבאות:

- .1 פתח את תיבת הדו-שיח מאפייני מדפסת.
- . לחץ על הכרטיסייה **צבע** ולאחר מכן לחץ על הלחצן **הגדרות צבע מתקדמות**. כעת תופיע תיבת הדו-שיח 'הגדרות צבע מתקדמות'.
- 3. כוונן את ההגדרות בהירות, רוויה וכן גון הצבע כדי להשפיע על הדרך שבה יודפסו כלל הצבעים.

הערה כשמתאימים את הגדרות הצבע, השינויים משתקפים בתיבת התצוגה המקדימה. עד

- 4. בסיום קביעת הגדרות הצבע, לחץ על אישור.
- בחר הגדרות הדפסה אחרות כרצונך ולחץ על אישור.

# **Exif Print**

טכנולוגיית Exchangeable Image File Format 2.2 (ובקיצור, Exif) היא תקן בינלאומי להדמיה דיגיטלית, המפשט את הצילום הדיגיטלי ומשפר תצלומים מודפסים. כאשר מצלמים במצלמה דיגיטלית המאפשרת Exif Print, פונקציית ה-Exif Print קולטת נתונים כמו זמן החשיפה, סוג הפלאש ורמת רוויית הצבע, ומאחסנת אותם בקובץ התמונה. תוכנת מדפסות HP Deskjet משתמשת בנתונים אלה לצורך ביצוע אוטומטי של שיפורים ספציפיים במטרה להפיק תצלומים מיטביים.

להדפסת תצלומים משופרים ב-Exif Print, נחוצים הפריטים הבאים:

- מצלמה דיגיטלית התומכת בתקן Exif Print.
  - תוכנה המאפשרת תצלומי Exif Print.

כדי להדפיס תצלומים המשופרים באמצעות טכנולוגיית Exif Print, פעל לפי ההוראות הבאות:

- Adobei, HP Image Zone פתח את התצלום ביישום המאפשר עריכת תצלומים, כמו למשל PImage Zone, או Adobei.
  Photoshop
  - .2 פתח את תיבת הדו-שיח מאפייני מדפסת.
    - .3 בחר בכרטיסייה **נייר/איכות**.
  - 4. ברשימה הנפתחת סוג הנייר, לחץ על הפריט עוד..., ובחר בסוג הנייר המתאים.
  - 5. ברשימה הנפתחת איכות הדפסה, בחר מתוך האפשרויות רגילה, מיטבית או dpiמרבי.
    - בחר הגדרות הדפסה אחרות כרצונך ולחץ על אישור.

תוכנת המדפסת מבצעת מיטוב של התמונה המודפסת באופן אוטומטי.

## אחסון של נייר צילום וטיפול בו

כדי לשמור על איכות נייר הצילום מתוצרת HP, פעל בהתאם להנחיות הבאות:

### אחסון

- שמור נייר צילום שאינו בשימוש בשקית ניילון. אחסן את נייר הצילום הארוז על גבי משטח ישר במקום קריר.
- לפני ההדפסה, הוצא משקית הניילון רק את הנייר שבכוונתך להשתמש בו באופן מיידי. בסיום ההדפסה, החזר לשקית הניילון את הנייר הלא משומש.
  - אל תשאיר נייר צילום לא משומש במגש הנייר. הוא עלול להסתלסל ובכך לפגוע באיכות התצלומים המודפסים.

נויפול

- הקפד תמיד להחזיק את נייר הצילום בקצותיו. טביעות אצבעות על גבי נייר צילום עשויות לפגום באיכות ההדפסה.
  - אם פינות נייר הצילום הסתלסלו ביותר מ10- מ"מ, הנח את הנייר בשקית האחסון וכופף אותו בעדינות בכיוון ההפוך לכיוון הסלסול, עד שהנייר יתיישר. לצורך ההדפסה, על נייר הצילום להיות ישר לחלוטין.

## חיסכון בכסף בעת הדפסת תצלומים

לחיסכון בכסף ובדיו בעת הדפסת תצלומים, השתמש בנייר צילום רגיל HP והגדר את איכות הדפסה כרגילה.

נייר צילום רגיל HP נועד להפקת תצלומי איכות בכמות קטנה יותר של דיו.

הערה לקבלת תצלומים באיכות גבוהה, מומלץ להשתמש בנייר צילום HP מאיכות מעולה (HP Premium Plus Photo Paper) ולהגדיר את איכות ההדפסה כ-מיטבית או כ-dpiמרבי.

# פרוייקטים אחרים בצילום

תוכנת HP Image Zone מתאמת בין הפונקציות של התקני ההדמיה של HP: סורקים, מצלמות, מדפסות ומכשירים רב-תכליתיים. תוכל לבצע במהירות ובקלות פעולות של ארגון, עריכה ושיתוף בתצלומים דיגיטליים, הכל בהתאם למכשירים שהתקנת וליכולותיהם.

## ארגוו. עריכה ושיתוף של תצלומים דיגיטליים בדרכים יצירתיות

התקנה טיפוסית של תוכנת ההדפסה לפי ברירת המחדל כוללת את התקנת תוכנת HP Image Zone. באמצעות תוכנת HP Image Zone תוכל לבצע בקלות את הפעולות הבאות:

- הדפסה של תצלומים ותמונות דיגיטליות
- העברת תמונות ממצלמה או מכרטיס זיכרוו
- הצגת תמונות במתכונת של מופע שקופיות
  - עריכת תמונות .
  - יצירת דפי אלבום תמונות ועלונים .
  - שיתוף תצלומים עם חברים וקרובים

## שיתוף תצלומים עם בני משפחה וחברים

התקנה טיפוסית של תוכנת ההדפסה לפי ברירת המחדל כוללת את התקנת תוכנת HP Image Zone. אם התקנת את תוכנת HP Image Zone. עייו בעזרה של תוכנה זו כדי ללמוד כיצד תוכל להשתמש בתוכנה כדי לבחור תמונות ולשתף אותן בקלות באמצעות הדואר האלקטרוני, מבלי להשתמש בקבצים מצורפים גדולים.

# הדפסת תצלומים ממצלמה דיגיטלית 6

למד כיצד להדפיס תצלומים ישירות ממצלמה דיגיטלית.

- PictBridge אודות
- הדפסת PictBridge

# PictBridge אודות

במצלמה התומכת בטכנולוגיית PictBridge, תוכל להדפיס תצלומים דיגיטליים גם ללא שימוש במחשב. פשוט חבר את המצלמה ליציאת ה-PictBridge של המדפסת.

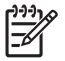

ן הערה אין לחבר התקני USB אחרים ליציאה זו.

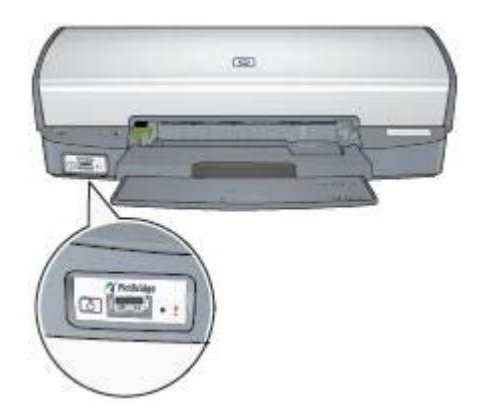

| 1 | うううょ |
|---|------|
|   | =7/  |
|   | -2/  |

Anter construction of the sector of the sector of the

כאשר מחברים מצלמה ליציאת ה-PictBridge, הגדרות ברירת המחדל של המדפסת יפיקו תצלום ללא שוליים בגודל 4 6 x אינץ' בכיוון הדפסה 'לאורך'. למידע מפורט על הדפסה מהמצלמה, עיין בתיעוד המצורף למצלמה.

# הדפסת PictBridge

כדי להדפיס תצלומים ישירות ממצלמה דיגיטלית, דרושים לך הפריטים הבאים:

- PictBridge מצלמה תואמת
- כבל USB למצלמה דיגיטלית

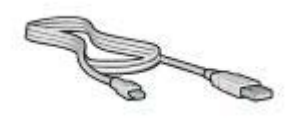

בדוק בתיעוד המצורף למצלמה שברשותך כדי לוודא שהמצלמה תומכת ב-PictBridge.

כדי להדפיס תצלומים ממצלמה תואמת-PictBridge, פעל בהתאם להוראות הבאות:

.1 טען נייר צילום במדפסת.

לקבלת הוראות על טעינת נייר צילום, לחץ על אחת מהאפשרויות הבאות:

- הדפסת תצלומים ללא שוליים
- הדפסת תצלומים עם שוליים
- 2. חבר את המצלמה ליציאת ה-PictBridge שבחזית המדפסת בעזרת כבל ה-USB שצורף למצלמה.
  - .3. הפעל את המצלמה והעבר אותה למצב PictBridge.

אם אינך יודע כיצד להעביר את המצלמה למצב PictBridge, עיין בתיעוד שצורף למצלמה.

אינינין הערה כאשר חיבור המצלמה תקין, נורית החיבור דולקת. בעת הדפסה מהמצלמה, 😪

או שאינה PictBridge נורית החיבור מהבהבת באור ירוק. אם המצלמה אינה תואמת-PictBridge או שאינה במצב PictBridge, נורית התקלה מהבהבת.

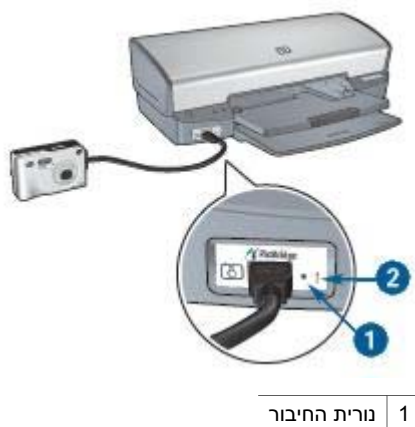

2 נורית תקלה

לאחר שחיברת את המצלמה בהצלחה אל המדפסת, תוכל להדפיס את התצלומים. הקפד לטעון את המדפסת בנייר צילום המתאים להגדרות שנקבעו במצלמה. לקבלת מידע מפורט על הדפסה מהמצלמה, עיין בתיעוד שצורף למצלמה.

# הדפסת מסמכים אחרים

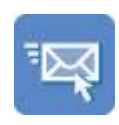

דואר אלקטרוני

חוברות פרסום

שקפים

חוברות

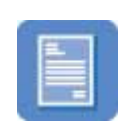

מכתבים

כרטיסי ברכה

מדבקות

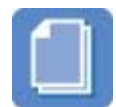

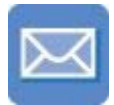

מעטפות

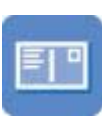

מסמכים

גלויות

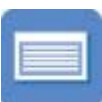

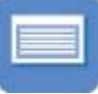

כרטיסיות

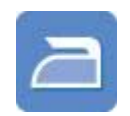

מעבירי הדפסה בגיהוץ

עצות להדפסה: בעזרת עצות להדפסה תוכל לצמצם בעלות ובמאמצים ובמקביל להגביר את איכות

כרזות

# דואר אלקטרוני

להדפסת הודעת דואר אלקטרוני, השתמש בכרטיסייה 'קיצורי דרך להדפסה'.

## הנחיות

התדפיסים.

אל תמלא את מגש הקלט מעבר לקיבולת שלו: 100 גיליונות של נייר רגיל.

## הכנות להדפסה

- 1. הרם את מגש הפלט.
- הסט את גובל רוחב הנייר שמאלה עד הסוף. .2

תוכנת המדפסת: למד על תוכנת המדפסת.

- הנח נייר רגיל במגש הקלט, ודחף אותו פנימה עד שייעצר. .3
- הסט את גובל הנייר עד שייצמד היטב לקצה ערימת הנייר. .4

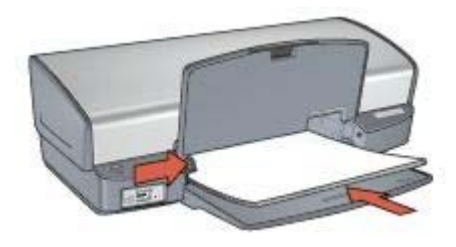

.5 הורד את מגש הפלט.

## הדפסה

- .1 פתח את תיבת הדו-שיח מאפייני מדפסת.
- 2. לחץ על הכרטיסייה קיצורי דרך להדפסה.
- 3. ברשימה הנפתחת מה ברצונך לעשות?, לחץ על הדפסות יומיומיות כלליות או על הדפסה מהירה/חסכונית וקבע את הגדרות ההדפסה הבאות:
  - סוג הנייר: נייר רגיל
  - גודל הנייר: הגודל המתאים של הנייר
    - .4 לחץ על אישור.

כדי ללמוד על המאפיינים שמופיעים בתיבת הדו-שיח 'מאפייני המדפסת', השתמש בפונקציית העזרה 'מה זה?'.

## מכתבים

להדפסת מכתב, השתמש בכרטיסייה 'קיצורי דרך להדפסה'.

## הנחיות

- למד כיצד להוסיף סימן מים למכתב.
- לקבלת עזרה בהדפסה על גבי מעטפה, ראה מעטפות.
- אל תמלא את מגש הקלט מעבר לקיבולת שלו: 100 גיליונות נייר. 🔹

## הכנות להדפסה

- הרם את מגש הפלט.
- 2. הסט את גובל רוחב הנייר שמאלה עד הסוף.
- . הנח את הנייר במגש הקלט ודחף את הנייר פנימה עד שייעצר.

הפנים הערה אם אתה משתמש בנייר חברה, ודא שהנייר פונה כלפי מטה ולכיוון החלק היאים הערה אם אתה משתמש בנייר חברה, ודא שהנייר פונה כלפי מטה ולכיוון החלק ביינים הערה אם אתה משתמש בנייר חברה, ודא שהנייר פונה כלפי מטה ולכיוון החלק ביינים הערה אם אתה משתמש בנייר מפויח הערה אם אתה משתמש בנייר מפ

4. הסט את גובל הנייר עד שייצמד היטב לקצה ערימת הנייר.

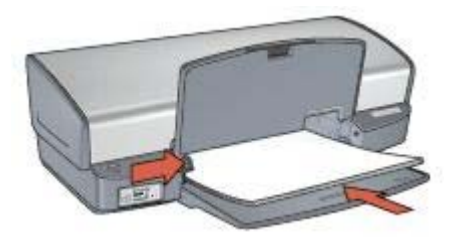

.5 הורד את מגש הפלט.

## הדפסה

- .1 פתח את תיבת הדו-שיח מאפייני מדפסת.
- 2. לחץ על הכרטיסייה קיצורי דרך להדפסה.
- ברשימה הנפתחת מה ברצונך לעשות?, לחץ על הדפסת מצגת, וקבע את הגדרות ההדפסה הבאות:
  - סוג הנייר: נייר רגיל
  - גודל הנייר: הגודל המתאים של הנייר
  - 4. בחר הגדרות הדפסה אחרות כרצונך ולחץ על אישור.

כדי ללמוד על המאפיינים שמופיעים בתיבת הדו-שיח 'מאפייני המדפסת', השתמש בפונקציית העזרה 'מה זה?'.

## מסמכים

פרק 7

להדפסת טיוטה או מסמך סופי, השתמש בכרטיסייה 'קיצורי דרך להדפסה'.

### הנחיות

- למסמכי טיוטה, השתמש בהדפסה מהירה/חסכונית.
  - חסוך נייר באמצעות הדפסה דו-צדדית.
    - למד כיצד להוסיף למסמך סימן מים.
- אל תמלא את מגש הקלט מעבר לקיבולת שלו: 100 גיליונות נייר.

## הכנות להדפסה

- הרם את מגש הפלט.
- 2. הסט את גובל רוחב הנייר שמאלה עד הסוף.
- . הנח נייר רגיל במגש הקלט, ודחף אותו פנימה עד שייעצר.
- .4 הסט את גובל הנייר עד שייצמד היטב לקצה ערימת הנייר.

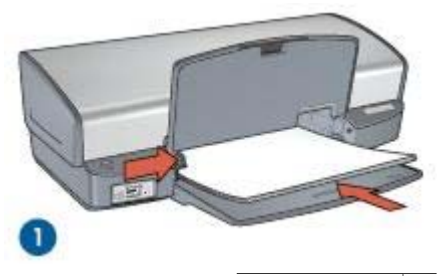

A4 או Letter 1

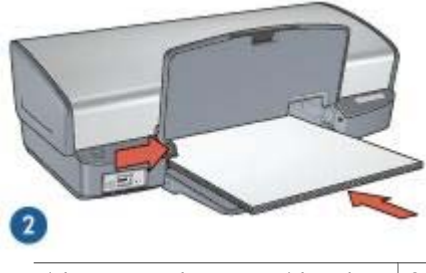

(חורג מעבר לקצה מגש הקלט) Legal (חורג מעבר לקצה מגש הקלט)

5. הורד את מגש הפלט.

## הדפסה

\_

- 1. פתח את התיבה מאפייני מדפסת.
- 2. לחץ על הכרטיסייה קיצורי דרך להדפסה.
- 3. ברשימה הנפתחת מה ברצונך לעשות?, לחץ על הדפסות יומיומיות כלליות, וקבע את הגדרות ההדפסה הבאות:
  - סוג הנייר: נייר רגיל
  - **גודל הנייר**: הגודל המתאים של הנייר
    - 4. בחר מתוך הגדרות ההדפסה הבאות:
      - איכות הדפסה
  - הדפסה דו-צדדית להדפסה על שני צדי הנייר
  - .5. בחר הגדרות הדפסה אחרות כרצונך ולחץ על אישור.

כדי ללמוד על המאפיינים שמופיעים בתיבת הדו-שיח 'מאפייני המדפסת', השתמש בפונקציית העזרה 'מה זה?'.

## מעטפות

להדפסת מעטפות, השתמש בכרטיסייה 'נייר/איכות'. באפשרותך להדפיס על מעטפה אחת או על מספר מעטפות.

#### הנחיות

- הימנע משימוש במעטפות בעלות המאפיינים הבאים:
  - סיכות או חלוניות
  - קצוות עבים, לא ישרים או מסולסלים
    - ציפויים מבריקים או עם תבליטים
    - קמטים, קרעים או נזקים אחרים –
- לפני הכנסת המעטפות למגש הקלט, יישר את קצותיהן.
- אל תמלא את מגש הקלט מעבר לקיבולת שלו: 10 מעטפות.

## הכנות להדפסה

- .1. הרם את מגש הפלט, ולאחר מכן רוקן את מגש הקלט מנייר.
  - .2 הסט את גובל רוחב הנייר שמאלה עד הסוף.
- הנח את המעטפות במגש הקלט צמוד ככל האפשר לימין.
  הצד שנועד להדפסה צריך לפנות כלפי מטה, כשהלשונית בצד שמאל.
  - 4. דחף את המעטפות לתוך המדפסת עד שייעצרו.
  - 5. הסט את גובל הנייר עד שייצמד היטב לקצה ערימת המעטפות.

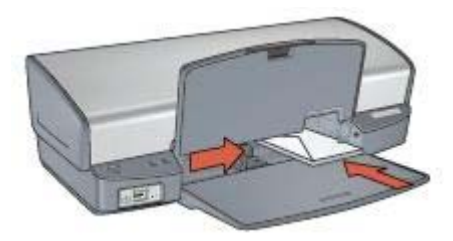

.6 הורד את מגש הפלט.

### הדפסה

- .1 פתח את תיבת הדו-שיח מאפייני מדפסת.
- 2. לחץ על הכרטיסייה נייר/איכות וקבע את הגדרות ההדפסה הבאות:
  - **גודל הנייר**: הגודל המתאים של המעטפה
    - סוג הנייר: נייר רגיל
  - .3 בחר הגדרות הדפסה אחרות כרצונך ולחץ על אישור.

כדי ללמוד על המאפיינים שמופיעים בתיבת הדו-שיח 'מאפייני המדפסת', השתמש בפונקציית העזרה 'מה זה?'.

## חוברות פרסום

להדפסת חוברת פרסום ללא שוליים, השתמש בכרטיסייה 'נייר/איכות'. להדפסת חוברת פרסום עם שוליים, השתמש בכרטיסייה 'קיצורי דרך להדפסה'. לקבלת תוצאות מעולות, השתמש בנייר HP לחוברות פרסום ועלונים.

#### הנחיות

- אל תבצע הדפסה של מסמכים ללא שוליים במצב גיבוי דיו. הקפד שבמדפסת יהיו מותקנות תמיד שתי מחסניות הדפסה.
- פתח את הקובץ מתוך התוכנה וקבע את גודל חוברת הפרסום. ודא שהגודל מתאים לגודל הנייר שעליו תודפס חוברת הפרסום.
  - אל תמלא את מגש הקלט מעבר לקיבולת שלו: 20 גיליונות של נייר לחוברות ועלונים.

## הכנות להדפסה

- 1. הרם את מגש הפלט.
- הסט את גובל רוחב הנייר שמאלה עד הסוף.
- 3. הנח נייר לחוברות פרסום במגש הקלט, ודחף אותו פנימה עד שייעצר.
  - 4. הסט את גובל הנייר עד שייצמד היטב לקצה ערימת הנייר.

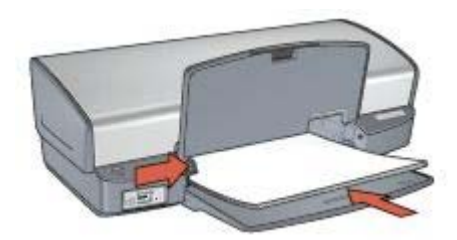

.5 הורד את מגש הפלט.

### הדפסת חוברות פרסום ללא שוליים

- פתח את תיבת הדו-שיח מאפייני מדפסת.
- 2. לחץ על הכרטיסייה נייר/איכות וקבע את הגדרות ההדפסה הבאות:
  - גודל הנייר: הגודל המתאים של הנייר
- סוג הנייר: לחץ על עוד... ובחר בסוג הנייר המתאים לחוברות פרסום, או בסוג נייר אחר.

או<sup>נאנו</sup>ן הערה הדפסה ללא שוליים אפשרית רק על גדלים וסוגים מסוימים של נייר. אולים

- 3. סמן את תיבת הסימון **הדפסה ללא שוליים**.
- 4. בחר את הגדרת איכות ההדפסה **מיטבית**.
- 5. לחץ על הכרטיסייה גימור, הגדר כיוון הדפסה ולאחר מכן בחר באפשרות הדפסה דו-צדדית כדי להדפיס על שני צדי הנייר.

לקבלת מידע נוסף, ראה הדפסה דו-צדדית.

להדפסה לחץ על אישור.

כדי ללמוד על המאפיינים שמופיעים בתיבת הדו-שיח 'מאפייני המדפסת', השתמש בפונקציית העזרה 'מה זה?'.

## הדפסת חוברות פרסום עם שוליים

- .1 פתח את תיבת הדו-שיח מאפייני מדפסת.
- 2. לחץ על הכרטיסייה קיצורי דרך להדפסה.

- 3. ברשימה הנפתחת מה ברצונך לעשות?, לחץ על הדפסת מצגת, וקבע את הגדרות ההדפסה הבאות:
  - סוג הנייר: לחץ על עוד... ובחר בסוג הנייר המתאים לחוברות פרסום.
    - גודל הנייר: הגודל המתאים של הנייר
      - כיוון הדפסה: לאורך או לרוחב
        - הדפסה דו-צדדית: ידנית
    - לקבלת מידע נוסף, ראה הדפסה דו-צדדית.
      - 4. להדפסה לחץ על **אישור**.

כדי ללמוד על המאפיינים שמופיעים בתיבת הדו-שיח 'מאפייני המדפסת', השתמש בפונקציית העזרה 'מה זה?'.

## כרטיסי ברכה

להדפסת כרטיסי ברכה, השתמש בכרטיסייה 'נייר/איכות'. לקבלת תוצאות מיטביות, השתמש בנייר לכרטיסי ברכה של HP.

### הנחיות

- ישר כרטיסים שקופלו מראש והנח אותם במגש הקלט.
- אל תמלא את מגש הקלט מעבר לקיבולת שלו: 20 גלויות.

#### הכנות להדפסה

- 1. הרם את מגש הפלט, ולאחר מכן רוקן את מגש הקלט מנייר.
  - 2. הסט את גובל רוחב הנייר שמאלה עד הסוף.
- 3. הפרד את קצות כרטיסי הברכה זה מזה על-ידי נפנוף קל, ולאחר מכן יישר את הקצוות.
  - 4. הנח את כרטיסי הברכה במגש הקלט, כשהצד המיועד להדפסה פונה כלפי מטה.
    - 5. דחף את הגלויות פנימה עד שייעצרו.
    - 6. הסט את גובל הנייר עד שייצמד היטב לקצות הכרטיסיות.

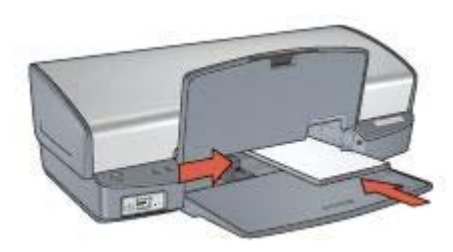

.7 הורד את מגש הפלט.

#### הדפסה

אין הערה אם התוכנה שברשותך כוללת מאפיין הדפסת כרטיסי ברכה, פעל בהתאם להוראות 🛩 המופיעות בה. אם לא, פעל בהתאם להוראות המופיעות להלן.

.1 פתח את תיבת הדו-שיח מאפייני מדפסת.

- 2. לחץ על הכרטיסייה **נייר/איכות** וקבע את הגדרות ההדפסה הבאות.
  - **גודל הנייר**: הגודל המתאים של הכרטיסייה
  - סוג הנייר: לחץ על עוד... ובחר בסוג הכרטיס הרצוי.
    - איכות ההדפסה: רגילה
    - 3. בחר הגדרות הדפסה אחרות כרצונך ולחץ על אישור.

כדי ללמוד על המאפיינים שמופיעים בתיבת הדו-שיח 'מאפייני המדפסת', השתמש בפונקציית העזרה 'מה זה?'.

## גלויות

להדפסת גלויות, השתמש בכרטיסייה 'נייר/איכות'.

## הנחיות

- השתמש רק בגלויות שעומדות בדרישות המפרט של גודל הנייר למדפסת. לעיון במפרט, פנה למדריך העזר שצורף למדפסת.
  - אל תמלא את מגש הקלט מעבר לקיבולת שלו: 30 גלויות.

## הכנות להדפסה

- הרם את מגש הפלט.
- .2 הסט את גובל רוחב הנייר שמאלה עד הסוף.
- הנח את הכרטיסיות במגש הקלט צמוד ככל האפשר לימין.
  הצד שנועד להדפסה צריך לפנות כלפי מטה והקצה הקצר צריך לפנות כלפי המדפסת.
  - 4. דחף את הגלויות פנימה עד שייעצרו.
  - 5. הסט את גובל הנייר עד שייצמד היטב לקצות הכרטיסיות.

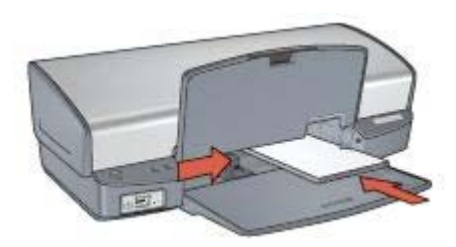

הורד את מגש הפלט.

### הדפסה

- .1 פתח את תיבת הדו-שיח מאפייני מדפסת.
- 2. לחץ על הכרטיסייה **נייר/איכות** וקבע את הגדרות ההדפסה הבאות:
  - **גודל הנייר**: הגודל המתאים של הכרטיסייה -
  - סוג הנייר: לחץ על עוד... ובחר בסוג הכרטיס הרצוי.
    - איכות ההדפסה: רגילה או מיטבית –
    - . בחר הגדרות הדפסה אחרות כרצונך ולחץ על אישור.

כדי ללמוד על המאפיינים שמופיעים בתיבת הדו-שיח 'מאפייני המדפסת', השתמש בפונקציית העזרה 'מה זה?'.

## שקפים

להדפסת שקפים, השתמש בכרטיסייה 'קיצורי דרך להדפסה'. לקבלת תוצאות מעולות, השתמש בגיליון שקף איכותי להזרקת דיו של HP.

## הנחיות

אל תמלא את מגש הקלט מעבר לקיבולת שלו: 30 שקפים.

## הכנות להדפסה

- 1. הרם את מגש הפלט, ולאחר מכן רוקן את מגש הקלט מנייר.
  - .2 הסט את גובל רוחב הנייר שמאלה עד הסוף.
    - הנח את השקפים במגש הקלט.

הצד שנועד להדפסה צריך לפנות כלפי מטה והרצועה הדביקה כלפי מעלה ולכיוון המדפסת.

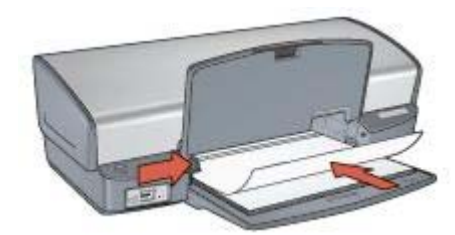

- דחף את השקפים בעדינות כלפי המדפסת עד שייעצרו, באופן כזה שהרצועות הדביקות לא יידבקו זו לזו.
  - .5 הסט את גובל הנייר והצמד אותו היטב לקצות השקפים.
    - 6. הורד את מגש הפלט.

## הדפסה

- .1 פתח את תיבת הדו-שיח מאפייני מדפסת.
- לחץ על הכרטיסייה קיצורי דרך להדפסה.
- ברשימה הנפתחת מה ברצונך לעשות?, לחץ על הדפסת מצגת, וקבע את הגדרות ההדפסה הבאות:
  - סוג הנייר: לחץ על עוד... ובחר בסוג השקף המתאים.
    - **גודל הנייר**: הגודל המתאים של הנייר –
    - .4 בחר הגדרות הדפסה אחרות כרצונך ולחץ על אישור.

כדי ללמוד על המאפיינים שמופיעים בתיבת הדו-שיח 'מאפייני המדפסת', השתמש בפונקציית העזרה 'מה זה?'.

## מדבקות

להדפסת מדבקות, השתמש בכרטיסייה 'קיצורי דרך להדפסה'. לקבלת תוצאות מעולות, השתמש במדבקות הכתובת של HP.
#### הנחיות

- השתמש רק במדבקות המיועדות למדפסות הזרקת דיו: מדבקות נייר, פלסטיק או מדבקות שקופות.
  - השתמש אך ורק בגיליונות מלאים של מדבקות.
  - הימנע משימוש במדבקות שהן דביקות, מקומטות או מופרדות מגב הגיליון. •
  - אל תמלא את מגש הקלט מעבר לקיבולת שלו: 20 גיליונות של מדבקות (השתמש בגדלים .(בלבד A4 או Letter

#### הכנות להדפסה

- הרם את מגש הפלט, ולאחר מכן רוקן את מגש הקלט מנייר. .1
  - הסט את גובל רוחב הנייר שמאלה עד הסוף. .2
- הפרד בין קצות גיליונות המדבקות על-ידי נפנוף קל, ולאחר מכן יישר את הקצוות. .3
  - הנח את גיליונות המדבקות במגש הקלט, כשצד המדבקה פונה כלפי מטה. .4
    - דחף את הגיליונות לתוך המדפסת עד שייעצרו. .5
    - הסט את גובל הנייר והצמד אותו היטב לקצות הגיליונות. .6

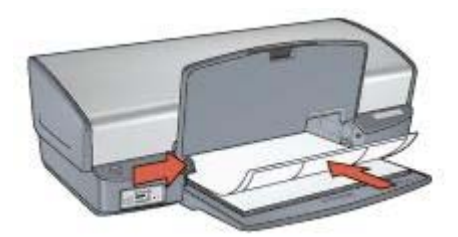

הורד את מגש הפלט .7

#### הדפסה

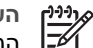

הערה אם התוכנה שברשותך כוללת מאפיין הדפסה על מדבקות, פעל בהתאם להוראות המופיעות בה. אם לא, פעל בהתאם להוראות המופיעות להלן.

- פתח את תיבת הדו-שיח מאפייני מדפסת. .1
- לחץ על הכרטיסייה קיצורי דרך להדפסה. .2
- ברשימה הנפתחת מה ברצונך לעשות?, לחץ על הדפסות יומיומיות כלליות, וקבע את הגדרות .3 ההדפסה הבאות:
  - סוג הנייר: נייר רגיל
  - **גודל הנייר**: הגודל המתאים של הנייר
    - לחץ על אישור. .4

כדי ללמוד על המאפיינים שמופיעים בתיבת הדו-שיח 'מאפייני המדפסת', השתמש בפונקציית העזרה מה זה?'.

## כרטיסיות וחומרי הדפסה קטנים אחרים

להדפסת כרטיסיות וחומרי הדפסה קטנים אחרים, השתמש בכרטיסייה 'נייר/איכות'.

#### הנחיות

- השתמש רק בכרטיסיות וחומרי הדפסה קטנים שעומדים בדרישות המפרט של גודל הנייר למדפסת. לעיון במפרט, פנה למדריך העזר שצורף למדפסת.
  - אל תמלא את מגש הקלט מעבר לקיבולת שלו: 30 גלויות.

#### הכנות להדפסה

- 1. הרם את מגש הפלט, ולאחר מכן רוקן את מגש הקלט מנייר.
  - .2 הסט את גובל רוחב הנייר שמאלה עד הסוף.
- הנח את הכרטיסיות במגש הקלט צמוד ככל האפשר לימין.
  הצד שנועד להדפסה צריך לפנות כלפי מטה והקצה הקצר צריך לפנות כלפי המדפסת.
  - .4 דחף את הגלויות פנימה עד שייעצרו.
  - .5 הסט את גובל הנייר עד שייצמד היטב לקצות הכרטיסיות.

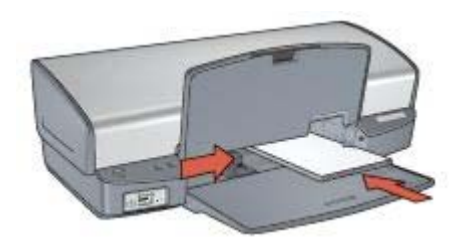

.6 הורד את מגש הפלט.

#### הדפסה

- 1. פתח את תיבת הדו-שיח מאפייני מדפסת.
- 2. לחץ על הכרטיסייה **נייר/איכות** וקבע את הגדרות ההדפסה הבאות:
  - **גודל הנייר**: הגודל המתאים של הכרטיסייה –
  - סוג הנייר: לחץ על עוד... ובחר בסוג הכרטיס הרצוי.
    - . בחר הגדרות הדפסה אחרות כרצונך ולחץ על אישור.

כדי ללמוד על המאפיינים שמופיעים בתיבת הדו-שיח 'מאפייני המדפסת', השתמש בפונקציית העזרה 'מה זה?'.

#### חוברות

הפונקציה להדפסת חוברות מסדרת את עמודי המסמך ומשנה את גודלם באופן אוטומטי, באופן כזה שכשמקפלים את הדפים לחוברת מתקבל סדר העמודים הנכון.

לדוגמה, אם מדפיסים חוברת של ארבעה עמודים משני צדי הנייר, הם מסודרים ומודפסים כך:

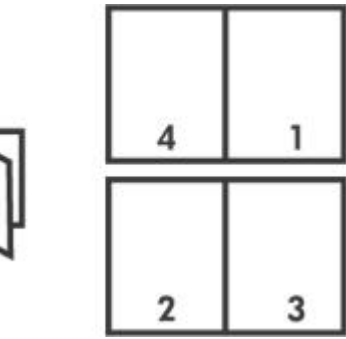

# $\Box$

#### הנחיות

אל תמלא את מגש הקלט מעבר לקיבולת שלו: 100 גיליונות נייר.

#### הכנות להדפסה

- 1. הרם את מגש הפלט.
- 2. הסט את גובל רוחב הנייר שמאלה עד הסוף.
- .3 הנח נייר רגיל במגש הקלט, ודחף אותו פנימה עד שייעצר.
- 4. הסט את גובל הנייר עד שייצמד היטב לקצה ערימת הנייר.

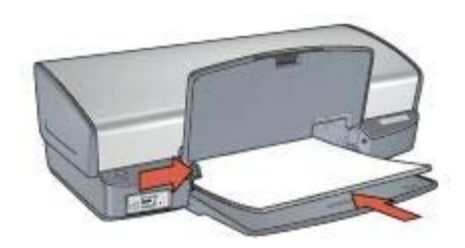

.5 הורד את מגש הפלט.

#### הדפסה

- 1. פתח את תיבת הדו-שיח מאפייני מדפסת.
- .2. לחץ על הכרטיסייה קיצורי דרך להדפסה.
- 3. ברשימה הנפתחת מה ברצונך לעשות?, לחץ על הדפסת חוברת.
- 4. ברשימה הנפתחת הדפסה דו-צדדית, לחץ על אחת מאפשרויות הכריכה הבאות:
  - חוברת בצד שמאל
    - חוברת בצד ימין
  - 5. בחר הגדרות הדפסה אחרות כרצונך ולחץ על אישור.
- 6. כאשר תתקבל הנחיה מתאימה, טען את הדפים המודפסים במגש הקלט כמתואר להלן.

.7. לסיום הדפסת החוברת, לחץ על **המשך**.

כדי ללמוד על המאפיינים שמופיעים בתיבת הדו-שיח 'מאפייני המדפסת', השתמש בפונקציית העזרה 'מה זה?'.

#### כרזות

בהדפסת כרזה, חלקי הכרזה יודפסו באופן אוטומטי על גיליונות נפרדים שתוכל לאחר מכן להדביקם זה לזה לקבלת הכרזה השלמה.

#### הנחיות

משהסתיימה הדפסת החלקים של כרזה, חתוך את קצות הגיליונות והדבק את הגיליונות זה לזה.

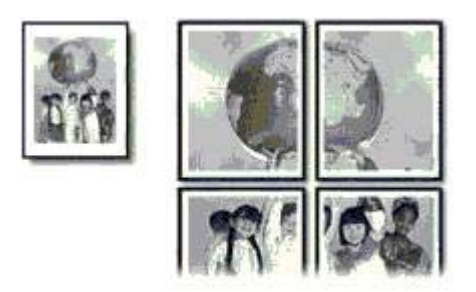

אל תמלא את מגש הקלט מעבר לקיבולת שלו: 100 גיליונות נייר.

#### הכנות להדפסה

- 1. הרם את מגש הפלט.
- 2. הסט את גובל רוחב הנייר שמאלה עד הסוף.
- . הנח נייר רגיל במגש הקלט, ודחף אותו פנימה עד שייעצר.
- 4. הסט את גובל הנייר עד שייצמד היטב לקצה ערימת הנייר.

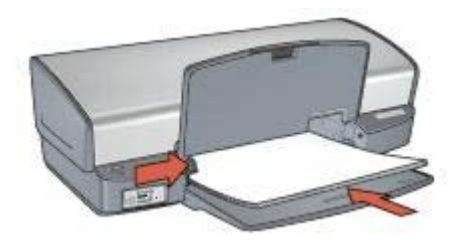

.5 הורד את מגש הפלט.

#### הדפסה

- .1 פתח את תיבת הדו-שיח מאפייני מדפסת.
- לחץ על הכרטיסייה נייר/איכות וקבע את הגדרות ההדפסה הבאות:
  - גודל הנייר: הגודל המתאים של הנייר
    - סוג הנייר: נייר רגיל
  - לחץ על הכרטיסייה גימור וקבע את הגדרות ההדפסה הבאות:
- עמודים לגיליון וכרזות: כרזה , כרזה 3 x 3, כרזה 4 x 4, או כרזה 5 x 5.
  - כיוון הדפסה: לאורך או לרוחב
  - .4 בחר הגדרות הדפסה אחרות כרצונך ולחץ על אישור.

כדי ללמוד על המאפיינים שמופיעים בתיבת הדו-שיח 'מאפייני המדפסת', השתמש בפונקציית העזרה 'מה זה?'.

# מעבירי הדפסה בגיהוץ

לקבלת תוצאות מעולות בהדפסה על נייר להדפסה על חולצות, השתמש בנייר HP להדפסה על חולצות.

#### הנחיות

• כאשר מדפיסים תמונת ראי, יודפסו הטקסט והתמונות בהיפוך אופקי לתמונה שבמסך המחשב.

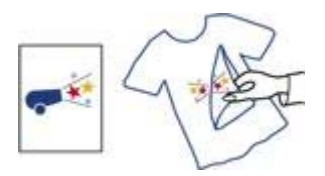

אל תמלא את מגש הקלט מעבר לקיבולת שלו: 12 מעבירי הדפסה בגיהוץ.

#### הכנות להדפסה

- .1 הרם את מגש הפלט, ולאחר מכן רוקן את מגש הקלט מנייר.
  - .2 הסט את גובל רוחב הנייר שמאלה עד הסוף.
- 3. הנח את הנייר שמעביר הדפסה בגיהוץ במגש הקלט, כשהצד המיועד להדפסה פונה כלפי מטה.
  - 4. דחף את הנייר לתוך המדפסת, עד שייעצר.
  - . הסט את גובל הנייר עד שייצמד היטב לקצה ערימת הנייר.

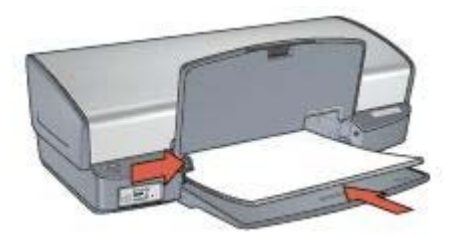

הורד את מגש הפלט.

#### הדפסה

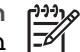

הערה אם התוכנה שברשותך כוללת מאפיין של הדפסה על מעבירי הדפסה בגיהוץ, פעל בהתאם להוראות המופיעות בה. אם לא, פעל בהתאם להוראות המופיעות להלן.

- פתח את תיבת הדו-שיח מאפייני מדפסת. .1
- לחץ על הכרטיסייה נייר/איכות וקבע את הגדרות ההדפסה הבאות: .2
  - **גודל הנייר**: הגודל המתאים של הנייר
- סוג הנייר: לחץ על עוד... ולאחר מכן בחר באפשרות ניירHPלהדפסה על חולצות. \_
  - איכות ההדפסה: רגילה או מיטבית
    - לחץ על הכרטיסייה **מתקדם**. .3
  - לחץ על הכרטיסייה **מאפייני המדפסת** וקבע את הגדרות ההדפסה הבאות: .4 תמונת ראי: מופעל

הערה מספר תוכנות של מעבירי הדפסה בגיהוץ אינן מצריכות להדפיס בתמונת ראי.

בחר הגדרות הדפסה אחרות כרצונך ולחץ על אישור. .5

כדי ללמוד על המאפיינים שמופיעים בתיבת הדו-שיח 'מאפייני המדפסת', השתמש בפונקציית העזרה מה זה?'.

# עצות להדפסה 8

#### חסוך זמן

- השתמש בכרטיסייה קיצורי דרך להדפסה.
- קבע במדפסת הגדרות ברירת המחדל עבור אפשרויות בהן אתה משתמש לעתים קרובות.
- צור הגדרות מהירות למשימות הדפסה עבור מסמכים שאתה נוהג להדפיס לעתים קרובות.
  - קבע את סדר העמודים להדפסה.

#### חסוך כסף

- השתמש בהדפסה מהירה/חסכונית.
- הדפס עמודים מרובים על גיליון אחד.
  - הדפס מסמך בהדפסה דו-צדדית.
- השתמש בנייר צילום רגיל HP כדי לחסוך כסף ודיו בהדפסת תצלומים.

#### שפר את איכות התדפיסים

- צפה במסמך באמצעות תצוגה מקדימה לפני הדפסתו.
  - הדפס על נייר בגודל מותאם אישית.
    - בחר את סוג הנייר הנכון.
    - בחר את איכות ההדפסה.
    - שנה גודל של מסמך לפי הצורך.
      - הוסף סימן מים.

# קיצורי דרך להדפסה

הכרטיסייה 'קיצורי דרך להדפסה' מקלה מאד על הגדרת אפשרויות ההדפסה עבור המסמכים שרוצים להדפיס.

הכרטיסייה 'קיצורי דרך להדפסה' משמשת למשימות ההדפסה הבאות:

- הדפסות יומיומיות כלליות
- הדפסת תצלומים ללא שוליים
- הדפסת תצלומים עם שוליים לבנים
  - הדפסה מהירה/חסכונית
    - הדפסת מצגת
    - הדפסה דו-צדדית

# הדפסה מהירה/חסכונית

השתמש בהדפסה מהירה/חסכונית כדי להפיק במהירות תדפיסים באיכות טיוטה.

כדי להשתמש בהדפסה מהירה/חסכונית, פעל לפי ההוראות הבאות:

- .1 פתח את תיבת הדו-שיח מאפייני מדפסת.
- 2. לחץ על הכרטיסייה קיצורי דרך להדפסה.
- ברשימה הנפתחת מה ברצונך לעשות?, לחץ על הדפסה מהירה/חסכונית.
  - 4. קבע את הגדרות ההדפסה הרצויות לך.
    - .5. לחץ על **אישור**.

כדי ללמוד על המאפיינים המוצגים בתיבת הדו-שיח 'מאפייני המדפסת', השתמש בפונקציית העזרה 'מה זה?'.

# הדפסה יומיומית כללית

פונקציית ההדפסה היומיומית הכללית משתמש להדפסת מסמכים במהירות.

- מסמכים
- דואר אלקטרוני 🔹 🔹

# הדפסת מצגת

הפונקציית להדפסת מצגת משמשת להדפסת מסמכים באיכות גבוהה, כולל:

- מכתבים
- חוברות פרסום
  - שקפים 🔸

## הדפסה בגוני אפור

כדי להדפיס בגווני אפור, פעל לפי ההוראות הבאות:

- .1 פתח את תיבת הדו-שיח מאפייני מדפסת.
- .2. לחץ על הכרטיסייה קיצורי דרך להדפסה.
- ברשימה הנפתחת מה ברצונך לעשות?, לחץ על הדפסה מהירה/חסכונית.
  - 4. ברשימה הנפתחת אפשרויות צבע, לחץ על אחת מהאפשרויות הבאות:
- הדפסת איכות בגוני אפור: השתמש באפשרות זו להפקת תצלומים ותדפיסים אחרים באיכות גבוהה.
- **הדפסה בגוני אפור בשחור בלבד**: השתמש באפשרות זו להדפסה מהירה וחסכונית.
  - בחר הגדרות הדפסה אחרות כרצונך ולחץ על אישור.

# קביעת הגדרות ברירת מחדל למדפסת

המדפסת משתמשת בהגדרות ברירת המחדל עבור כל המסמכים המודפסים, אלא אם המשתמש פותח את תיבת הדו-שיח מאפייני מדפסת וקובע בה הגדרות אחרות.

כדי לחסוך זמן בעת ההדפסה, הגדר ברירות מחדל לאפשרויות שבהן אתה מרבה להשתמש. כך, לא תיאלץ להגדיר אפשרויות אלה בכל פעם שתשתמש במדפסת. כדי לשנות את הגדרות ברירת המחדל, בצע את הפעולות הבאות:

לחץ על סמל מגש המשימות.

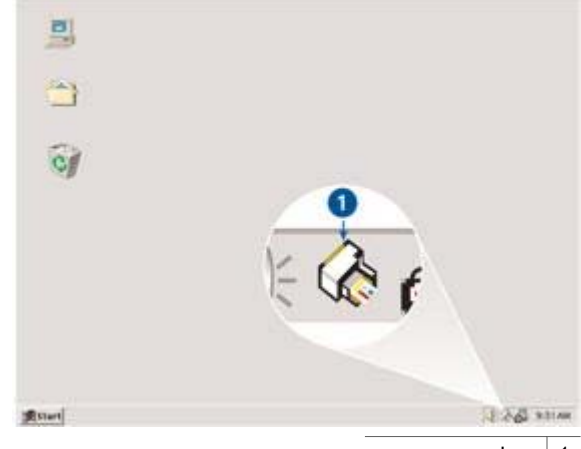

1 סמל מגש המשימות

מופיעה תיבת הדו-שיח 'מאפייני המדפסת'.

- 2. בחר באפשרויות שיהפכו להגדרות ברירת המחדל.
  - 3. לחץ על **אישור**.

כעת מופיעה תיבת דו-שיח המודיעה כי ההגדרות החדשות יוחלו בכל הדפסה. אם אינך מעוניין שתיבת דו-שיח זו תופיע שוב, סמן את התיבה **אל תציג הודעה זו שוב**.

4. לחץ על **'אישור'** כדי לשמור את הגדרות ברירת המחדל החדשות להדפסה.

## בחירת איכות הדפסה

לבחירת איכות הדפסה, פעל לפי ההוראות הבאות:

- .1 פתח את תיבת הדו-שיח מאפייני מדפסת.
- 2. לחץ על הכרטיסייה קיצורי דרך להדפסה.
- 3. בחר אחת מהאפשרויות הבאות מתוך הרשימה הנפתחת איכות הדפסה:
- טיוטה מהירה: הדפסה במהירות המרבית ובכמות הדיו המינימלית.
- רגילה מהירה: הדפסה מהירה יותר מאשר במצב 'רגילה' ובאיכות הדפסה גבוהה יותר מאשר במצב 'טיוטה מהירה'.
- רגילה: הגדרה זו יוצרת את האיזון הטוב ביותר בין איכות הדפסה למהירות. הגדרה זו מתאימה למרבית המסמכים.
  - מיטבית: הדפסה באיכות גבוהה.
- here א שטרות זו תפיק את איכות ההדפסה הגבוהה ביותר, אך מהירות ההדפסה בה איטית יותר מאשר באפשרות מיטבית והיא מצריכה כמות גדולה של שטח דיסק פנוי.

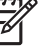

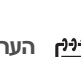

הערה אפשרויות איכות ההדפסה הזמינות בכרטיסייה קיצורי דרך להדפסה משתנות בהתאם לסוג המסמך שמדפיסים.

# הגדרת סדר העמודים

סדר העמודים הוא הסדר בו מודפסים מסמכים בעלי מספר דפים.

כדי להגדיר את סדר העמודים, בצע את הפעולות הבאות:

- .1 פתח את תיבת הדו-שיח מאפייני מדפסת.
  - .2. לחץ על הכרטיסייה מתקדם.
- .. לחץ על אפשרויות מסמך ולאחר מכן לחץ על אפשרויות פריסה.
  - .4 תחת סדר העמודים, בחר באחת מאפשרויות הבאות:
- מהראשון לאחרון: העמוד הראשון במסמך יודפס אחרון. הגדרה זו חוסכת זמן מכיוון
  שלאחר ההדפסה אין צורך לסדר מחדש את הדפים המודפסים. הגדרה זו היא המתאימה
  ביותר לרוב עבודות ההדפסה.
  - מהאחרון לראשון: העמוד האחרון במסמך יודפס אחרון.
    - 5. בחר הגדרות הדפסה אחרות כרצונך ולחץ על אישור.

# הדפסת עמודים מרובים על גיליון אחד

באמצעות תוכנת המדפסת אפשר להדפיס מסמך מרובה עמודים על גיליון נייר אחד. תוכנת המדפסת משנה אוטומטית את גודל הטקסט והתמונות במסמך באופן שיתאימו לנייר שעליו מדפיסים.

כדי להדפיס עמודים מרובים על גיליון נייר אחד, בצע את הפעולות הבאות:

- 1. פתח את תיבת הדו-שיח מאפייני מדפסת.
  - .2. לחץ על הכרטיסייה גימור.
- מתוך הרשימה הנפתחת עמודים לגיליון וכרזות, בחר את מספר העמודים להדפסה על גיליון נייר אחד.
- אם ברצונך להוסיף שוליים מסביב לכל אחד מהעמודים בגיליון, סמן את תיבת התיוג הדפסת
  גבולות עמוד.
- 5. מתוך הרשימה הנפתחת סדר העמודים, בחר את הפריסה המתאימה לכל אחד מגיליונות הנייר.
  - 6. בחר הגדרות הדפסה אחרות כרצונך ולחץ על אישור.

## תצוגה מקדימה

באמצעות הפונקציה לתצוגה מקדימה אפשר להציג תדפיס במחשב לפני שמדפיסים מסמך. אם התדפיס לא נראה כראוי, אפשר לבטל את עבודת ההדפסה ולשנות את הגדרות ההדפסה כנדרש.

כדי להציג מסמך מודפס בתצוגה מקדימה, בצע את הפעולות הבאות:

- .1 פתח את תיבת הדו-שיח מאפייני מדפסת.
  - 2. לחץ על הכרטיסייה **אפקטים**.
  - 3. סמן את התיבה הצג לפני הדפסה.
- בחר הגדרות הדפסה אחרות כרצונך ולחץ על אישור.
  לפני הדפסת המסמר תופיע תצוגה מקדימה שלו.
  - .5 בצע אחת מהפעולות הבאות:
- לחץ על **קובץ**, ולאחר מכן לחץ על **הדפס ל-HP Deskjet** כדי להדפיס את המסמך.
- לחץ על קובץ, ולאחר מכן לחץ על בטל הדפסה כדי לבטל את עבודת ההדפסה. לפני
  שתדפיס את המסמך בשנית, התאם את הגדרות ההדפסה לפי הצורך.

# הגדרת גודל נייר מותאם אישית

להדפסה על גודל מיוחד של נייר משתמשים בתיבת הדו-שיח 'גודל מותאם אישית'.

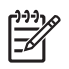

הערה מאפיין זה זמין רק לסוגי נייר מסוימים.

כדי להגדיר גודל נייר מותאם אישית. בצע את הפעולות הבאות:

- פתח את תירת הדו-שיח מאפייני מדפסת. .1
  - בחר בכרטיסייה נייר/איכות. .2
- .3 לחץ על הלחצו **התאמה אישית**. מופיעה תיבת הדו-שיח 'גודל מותאם אישית'.
- רחר שם של גודל וייר מותאם אישית מהרשימה הופתחת שם. .4
  - הזו את מידות הנייר בתיבה **רוחב** ובתיבה אורר. .5 מידות המינימום והמקסימום מופיעות מתחת לכל תיבה.
    - .6 בחר את יחידת המידה הרצויה: אינץ' או מילימטרים.
    - לחץ על **שמירה** לשמירת גודל הנייר המותאם אישית. .7
  - לחץ על **אישור**ליציאה מתיבת הדו-שיח 'גודל מותאם אישית'. .8

#### בחירת סוג נייר

להדפסת מסמך באיכות גבוהה יותר, HP ממליצה לבחור סוג נייר ספציפי.

כדי לבחור סוג נייר ספציפי, פעל בהתאם להוראות הבאות:

- פתח את תיבת הדו-שיח מאפייני מדפסת. .1
- לחץ על הכרטיסייה קיצורי דרך להדפסה. 2
- לחץ על סוג הנייר המתאים ברשימה הנפתחת **סוג הנייר**. .3
  - בחר הגדרות הדפסה אחרות כרצונך ולחץ על אישור. .4

# הגדרות מהירות למשימות הדפסה

השתמש בהגדרות המהירות למשימות הדפסה כדי לבצע הדפסות תוך שימוש בהגדרות שבהן אתה משתמש לעתים קרובות או כדי לשמור הגדרות כאלה.

לדוגמה, אם אתה מדפיס מעטפות לעתים קרובות, באפשרותך ליצור משימת הדפסה שכוללת את גודל הנייר, את איכות ההדפסה ואת הגדרת כיוון ההדפסה, בהן אתה נוהג להשתמש בהדפסת מעטפות. לאחר יצירת משימת ההדפסה. כל שנותר הוא לבחור בה בזמו הדפסת המעטפות במקום לשוב ולקבוע כל הגדרה בנפרד.

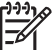

הערה תוכנת המדפסת יכולה לשמור עד 25 סדרות של הגדרות מהירות למשימות הדפסה.

באפשרותך ליצור משימות הדפסה חדשות, או להשתמש במשימות קיימות שתוכננו במיוחד והן זמינות ברשימה הנפתחת 'הגדרות מהירות למשימות הדפסה'.

#### שימוש בסדרה של הגדרות מהירות למשימות הדפסה

כדי להשתמש בסדרה של הגדרות מהירות למשימות הדפסה. בצע את הפעולות הבאות:

פתח את תיבת הדו-שיח מאפייני מדפסת. .1

ברוב הכרטיסיות, מופיעה בחלק העליון רשימה נפתחת של הגדרות מהירות למשימות הדפסה.

- עבור אל הרשימה **הגדרות מהירות למשימות הדפסה** באחת מהכרטיסיות שהרשימה מופיעה בה. 2
  - ברשימה הנפתחת. בחר את משימת ההדפסה הרצויה. .3
    - לחץ על **אישור**. .4

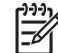

הערה כדי לשחזר את הגדרות ברירת המחדל להדפסה, בחר את הגדרות הדפסה (ברירת מחדל) ברשימה הנפתחת הגדרות מהירות למשימות הדפסה ולחץ על אישור.

#### יצירת סדרה של הגדרות מהירות למשימות הדפסה

כדי ליצור סדרה של הגדרות מהירות למשימות הדפסה, בצע את הפעולות הבאות:

- פתח את תיבת הדו-שיח מאפייני מדפסת. .1
- .2 בחר בהגדרות המבוקשות למשימת ההדפסה החדשה.
- עבור אל הרשימה **הגדרות מהירות למשימות הדפסה** באחת מהכרטיסיות שהרשימה מופיעה בה. .3
- הזן שם למשימת ההדפסה החדשה ברשימה הנפתחת **הגדרות מהירות למשימות הדפסה**, .4 ולאחר מכן לחץ על **שמירה**.

סדרת ההגדרות המהירות תתווסף לרשימה הנפתחת.

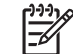

הערה אם מוסיפים עוד אפשרויות למשימת ההדפסה, יש לשנות את שמה ולאחר מכן ללחוץ על אישור.

#### מחיקת סדרה של הגדרות מהירות למשימות הדפסה

כדי למחוק סדרה של הגדרות מהירות למשימות הדפסה, בצע את הפעולות הבאות:

.1 פתח את תירת הדו-שיח מאפייני מדפסת.

ברוב הכרטיסיות, מופיעה בחלק העליון רשימה נפתחת של הגדרות מהירות למשימות הדפסה.

- עבור אל הרשימה **הגדרות מהירות למשימות הדפסה** באחת מהכרטיסיות שהרשימה מופיעה בה. .2
  - .3 ברשימה הנפתחת בחר את משימת ההדפסה שברצונך למחוק ולחץ על **מחיקה**.

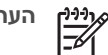

הערה סדרות מסוימות של הגדרות מהירות למשימות הדפסה אינן ניתנות למחיקה.

#### הדפסה דו-צדדית

הדפסה דו-צדדית, המכונה גם *הדפסת דופלקס*, משמשת להדפסה על הנייר משני צדדיו. הדפסה על שני צדי הנייר עדיפה לא רק מבחינה כלכלית, אלא גם מההיבט של איכות הסביבה.

#### הדפסת מסמך דו-צדדי

כדי להדפיס מסמך דו-צדדי, בצע את הפעולות הבאות:

- פתח את תירת הדו-שיח מאפייני מדפסת. .1
- .2 לחץ על הכרטיסייה קיצורי דרך להדפסה.
- ברשימה הנפתחת מה ברצונך לעשות?, לחץ על הדפסה דו-צדדית. .3
  - ברשימה הנפתחת הדפסה דו-צדדית. לחץ על ידני. .4
  - בחר הגדרות הדפסה אחרות כרצונך ולחץ על אישור. .5 המדפסת תדפיס את העמודים האי-זוגיים תחילה.
- לאחר הדפסת העמודים האי-זוגיים, יש לטעון מחדש את הדפים המודפסים כשצידם המודפס .6 פונה כלפי מעלה.

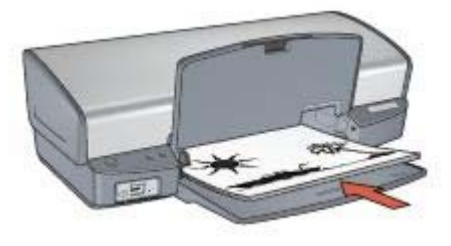

7. כדי להמשיך בהדפסה של הדפים הזוגיים, לחץ על המשך.

#### הדפסת מסמך דו-צדדי כרוך

בחר את סוג הכריכה עבור המסמך המודפס דו-צדדית ובצע את הפעולות המתאימות לסוג הכריכה.

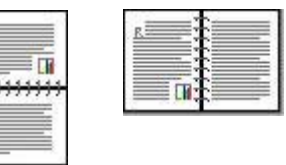

כריכת ספר

#### כריכת לוח

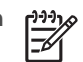

ארה כריכת ספר היא סוג הכריכה הנפוץ ביותר. <u>אלן</u> הערה כריכת ספר היא סוג הכריכה הנפוץ ביותר.

#### כריכת ספר

כדי להדפיס מסמך דו-צדדי בכריכת ספר, פעל לפי ההוראות הבאות:

- .1 פתח את תיבת הדו-שיח מאפייני מדפסת.
- 2. לחץ על הכרטיסייה קיצורי דרך להדפסה.
- 3. ברשימה הנפתחת מה ברצונך לעשות?, לחץ על הדפסה דו-צדדית.
  - 4. ברשימה הנפתחת הדפסה דו-צדדית, לחץ על ידני.
  - בחר הגדרות הדפסה אחרות כרצונך ולחץ על אישור.
    המדפסת תדפיס את העמודים האי-זוגיים תחילה.
- לאחר הדפסת העמודים האי-זוגיים, יש לטעון מחדש את הדפים המודפסים כשצידם המודפס
  פונה כלפי מעלה.

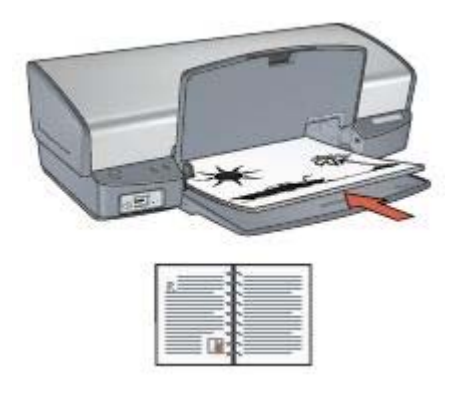

7. כדי להמשיך בהדפסה של הדפים הזוגיים, לחץ על המשך.

#### כריכת לוח

כדי להדפיס מסמך דו-צדדי בכריכת לוח, פעל לפי ההוראות הבאות:

- .1 פתח את תיבת הדו-שיח מאפייני מדפסת.
  - 2. לחץ על הכרטיסייה **גימור**.
  - 3. סמן את תיבות התיוג הבאות:
  - הדפסה דו-צדדית (ידנית)
    - שמור פריסה
    - הפוך דפים למעלה
- . בחר הגדרות הדפסה אחרות כרצונך ולחץ על **אישור**. 4 המדפסת תדפיס את העמודים האי-זוגיים תחילה.
- 5. לאחר הדפסת העמודים האי-זוגיים, יש לטעון מחדש את הדפים המודפסים כשצידם המודפס פונה כלפי מעלה בהתאם לכיוון הדפסת המסמך, לאורך או לרוחב.

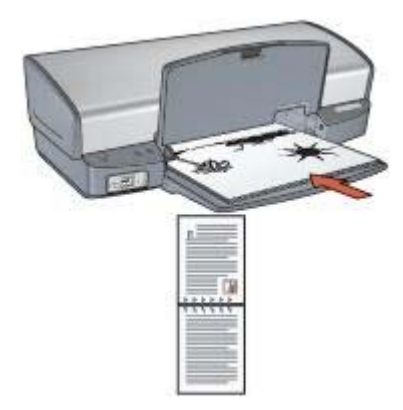

לאורך

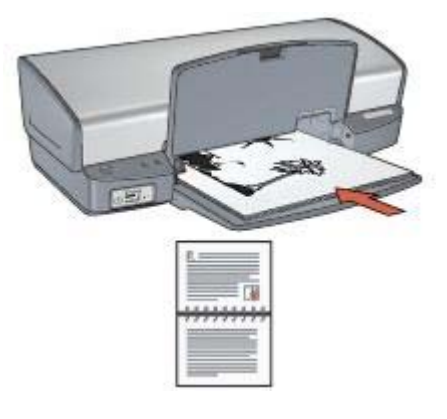

לרוחב

6. כדי להמשיך בהדפסה של הדפים הזוגיים, לחץ על המשך.

# שינוי גודל של מסמך

השתמש בתוכנת המדפסת לביצוע המשימות הבאות:

- הדפסת מסמך על נייר בגודל שונה מזה שנקבע בעיצוב המסמך.
  - כיווץ או הגדלה של טקסט וגרפיקה על גבי הדף המודפס.

#### הדפסה על גודל נייר שונה

השתמש במאפיין זה כדי להדפיס מסמך שעוצב לנייר בגודל מסוים על נייר בגודל אחר. מאפיין זה שימושי אם אין ברשותך נייר בגודל המתאים.

לדוגמה, אם יצרת מסמך שעוצב לנייר בגודל Letter, אך אין ברשותך נייר בגודל Letter, תוכל להדפיס את המסמך על נייר בגודל שונה.

לשינוי גודל המסמך כך שיתאים לנייר בגודל שונה, פעל לפי ההוראות הבאות:

- .1 פתח את תיבת הדו-שיח מאפייני מדפסת.
  - לחץ על הכרטיסייה אפקטים.
- סמן את התיבה הדפסת מסמך על, ובחר את גודל הנייר המיועד מהרשימה הנפתחת.
  גודל הנייר המיועד הוא גודל הנייר שעליו אתה עומד להדפיס, לא הגודל שנקבע בעיצוב המסמך.
  - 4. בצע אחת מהפעולות הבאות:

| מטרה                               | פעולה                                       |
|------------------------------------|---------------------------------------------|
| כיווץ או הגדלה של המסמך כדי שיתאים | סמן את תיבת התיוג <b>שינוי קנה מידה</b>     |
| לגודל הנייר המיועד.                | להתאמה.                                     |
| הדפסת המסמך בגודלו המקורי על גודל  | אל תסמן את תיבת התיוג <b>שינוי קנה מידה</b> |
| הנייר שבחרת.                       | <b>להתאמה</b> .                             |

5. בחר הגדרות הדפסה אחרות כרצונך ולחץ על **אישור**.

#### כיווץ או הגדלה של טקסט וגרפיקה

השתמש במאפיין זה כדי לכווץ או להגדיל טקסט וגרפיקה בהדפסה מבלי לשנות את גודל הנייר. לכיווץ או הגדלה של טקסט וגרפיקה, פעל לפי ההוראות הבאות:

- 1. פתח את תיבת הדו-שיח מאפייני מדפסת.
  - 2. לחץ על הכרטיסייה **אפקטים**.
- 3. בתיבה אחוז מהגודל הרגיל, הקלד את אחוז הכיווץ או ההגדלה הרצוי עבור הטקסט והגרפיקה. מאה אחוז מייצגים את גודל הטקסט והגרפיקה בפועל. הקלד מספר קטן מ100- כדי לכווץ את הטקסט והגרפיקה. הקלד מספר גדול מ100- כדי להגדיל את הטקסט והגרפיקה.
  - .4 בחר הגדרות הדפסה אחרות כרצונך ולחץ על אישור.

#### סימני מים

סימני מים מופיעים כהדפסת רקע במסמכים.

#### החלת סימן מים קיים

כדי להחיל סימן מים קיים על מסמך, בצע את הפעולות הבאות:

- .1 פתח את תיבת הדו-שיח מאפייני מדפסת.
  - 2. לחץ על הכרטיסייה אפקטים.
- בחר סימן מים מהרשימה הנפתחת סימני מים.
  אם אינך מעוניין בסימן מים מתוך הרשימה, צור סימן מים חדש.
  - 4. בחר אחת מהפעולות הבאות:
- אם ברצונך שסימן המים יופיע רק בעמוד הראשון, סמן את התיבה **עמוד ראשון בלבד**.
- אם ברצונך שסימן המים יופיע בכל העמודים המודפסים, השאר את התיבה עמוד ראשון
  בלבד ללא סימון.
  - 5. הדפס את המסמך בהתאם להנחיות לגבי סוג הנייר שבשימוש.

#### יצירה או שינוי של סימן מים

כדי ליצור או לשנות סימן מים, פעל לפי ההוראות הבאות:

- .1 פתח את תיבת הדו-שיח מאפייני מדפסת.
  - .2. לחץ על הכרטיסייה אפקטים.
- לחץ על הלחצן עריכה.
  כעת תופיע תיבת הדו-שיח 'פרטי סימן מים'.
  - פעורהופ עית בוניהודס היפרסיסני 4. בחר אחת מהפעולות הבאות:
    - לחץ על הלחצו **חדש**.
  - בחר סימן מים קיים כדי לשנותו.
- .5 הקלד את הכיתוב של סימן המים ואחר כך בחר את זווית הכיתוב ואת תכונות הגופן.
  - לאחר הגדרת פרטי סימן המים, לחץ על אישור.

לקבלת הוראות על החלת סימני מים, עקוב אחר הפעולות עבור החלת סימן מים קיים על מסמך.

כדי ללמוד על המאפיינים המוצגים בתיבת הדו-שיח 'מאפייני המדפסת', השתמש בפונקציית העזרה 'מה זה?'.

# תוכנת המדפסת

- השתמש בתירת הדו-שים מאפייני מדפסת כדי לבחור אפשרויות הדפסה.
- השתמש בכלי העזרה 'מה זה?' כדי לקבל מידע נוסף על הגדרות הדפסה ספציפיות.
  - הצג את חלון מפלס הדיו כדי לברר את מפלס הדיו המשוער בכל מחסנית הדפסה.
- הורד עדכונים לתוכנת המדפסת כדי ליהנות מהמאפיינים והשיפורים החדשים ביותר.

# תיבת הדו-שיח 'מאפייני מדפסת'

המדפסת נשלטת על-ידי תוכנה המותקנת במחשב. כדי לשנות את הגדרות ההדפסה למסמך, השתמש בתוכנת המדפסת, המכונה גם מנהל ההתקן של המדפסת.

כדי לשנות את הגדרות ההדפסה. פתח את תיבת הדו-שיח 'מאפייני מדפסת'.

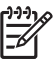

הערה תיבת הדו-שיח 'מאפייני מדפסת' נקראת לעתים גם תיבת הדו-שיח 'העדפות הדפסה'.

#### פתח את תיבת הדו-שיח 'מאפייני מדפסת'.

כדי לפתוח את תיבת הדו-שיח 'מאפייני מדפסת', בצע את הפעולות הבאות:

- פתח את הקובץ שברצונך להדפיס. .1
- לחץ על קובץ, לחץ על הדפסה ולאחר מכן לחץ על **מאפיינים** או על העדפות. .2 מופיעה תירת הדו-שים 'מאפייני המדפסת'.

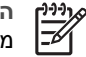

הערה הנתיב לתיבת הדו-שיח 'מאפייני מדפסת' עשוי להשתנות בהתאם לתוכנה בה אתה משתמש.

#### העזרה 'מה זה?'

כדי ללמוד על המאפיינים המוצגים בתיבת הדו-שיח 'מאפייני המדפסת', השתמש בפונקציית העזרה 'מה זה?'.

# השימוש בעזרה 'מה זה?'

השתמש בכלי העזרה 'מה זה?' כדי לקבל מידע נוסף על אפשרויות ההדפסה העומדות לרשותך.

- העבר את סמן העכבר מעל המאפיין המבוקש. .1
  - לחץ על הלחצו הימני של העכבר. 2 כעת תופיע תיבת הדו-שיח 'מה זה?'.
- הזז את הסמן אל מעל התיבה מה זה? ולחץ על לחצן העכבר השמאלי. .3 כעת יופיע הסבר על המאפייו.

# חלוו מפלס הדיו

החלון 'מפלס הדיו' מופיע בכל פעם שהמדפסת מדפיסה קובץ. החלון מציג את מפלס הדיו המשוער בכל אחת ממחסניות ההדפסה. לסגירת החלון 'מפלס הדיו', לחץ על סגור.

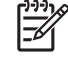

הערה ייתכן שמאפיין זה אינו זמין בסביבת העבודה שלך.

#### מידע על מחסניות הדפסה והזמנת מחסניות

לקבלת מידע על מחסניות הדפסה וכדי להתחבר לאתר האינטרנט של HP לצורך הזמנת מחסניות הדפסה, לחץ על הלחצן **מידע על מחסניות הדפסה**.

#### הצגת החלון 'מפלס הדיו'

אם אינך מעוניין שחלון מפלס הדיו יופיע בעת ההדפסה, סמן את התיבה **אל תציג חלון זה שוב** בפינה השמאלית של החלון.

אם בעבר בחרת שלא להציג את חלון מפלס הדיו וכעת אתה מעוניין להציגו בעת ההדפסה, בצע את הפעולות הבאות:

- במערכת Windows 2000, לחץ על התחל ולאחר מכן לחץ על הגדרות. במערכת Windows.
  לחץ על התחל ולאחר מכן לחץ על מדפסות ופקסים.
  - פעולה זו תציג על המסך את רשימת כל המדפסות המותקנות במחשב.
  - 2. בחר את המדפסת הרצויה ולחץ לחיצה ימנית בעכבר כדי להציג את רשימת האפשרויות.
    - 3. לחץ על **מאפיינים**. מופיעה תיבת הדו-שיח 'מאפייני המדפסת'.
      - 4. בחר בכרטיסייה הגדרות התקן.
- 5. כדי להפעיל את האפשרות הצג את חלון מפלס הדיו, לחץ על מופעל, ולאחר מכן לחץ על אישור'.

# הורדת עדכונים לתוכנת המדפסת

הקפד להוריד את העדכונים לתוכנת ההדפסה מדי כמה חודשים כדי שתוכל ליהנות ממיטב המאפיינים והשיפורים:

- .1 ודא שאתה מחובר לאינטרנט.
- במערכת Windows 2000, לחץ על התחל, לחץ על תוכניות, לחץ על HP ולאחר מכן לחץ על Windows 2000.
  במערכת HP Software Update, לחץ על התחל, לחץ על כל התוכניות, לחץ על HP גמערכת HP Software Update.
  - א על Next (הבא). התוכנית HP Software Undate התופע באתר האינטרנט של HP ותאי

התוכנית HP Software Update תחפש באתר האינטרנט של HP ותאתר עדכונים חדשים לתוכנת ההדפסה.

- אם התקנת במחשב את הגירסה העדכנית ביותר של תוכנת ההדפסה, תופיע בחלון HP
  No updates are available for your system at this ההודעה Software Update
  (אין עדכונים למערכת זו כרגע).
  - אם לא מותקנת במחשב שלך הגירסה העדכנית ביותר של תוכנת ההדפסה, יופיע בחלון
    HP Software Update
    - 4. אם יש עדכון תוכנה זמין, סמן את התיבה לצד שם העדכון.
      - 5. לחץ על **התקן**.
      - .6 פעל בהתאם להוראות שיופיעו על המסך.

#### הורדת התוכנה HP Image Zone

ההתקנה של עדכוני תוכנת ההדפסה שאתה מוריד מאתר האינטרנט של HP אינה מעדכנת את תוכנת HP Image Zone המותקנת במחשב. לקבלת מידע על עדכון תוכנת HP Image Zone, עיין במערכת העזרה של תוכנה זו.

# **10** תחזוקה

- התקנת מחסניות הדפסה
- י הפעלת המאפיין 'כיבוי אוטומטי'
  - יישור מחסניות הדפסה
    - כיול צבעים
    - כיול איכות ההדפסה
- ניקוי אוטומטי של מחסניות ההדפסה
  - הדפסת דף ניסיון 🏾 🔴
  - הצגת מפלסי דיו משוערים
    - תחזוקת גוף המחסנית 🗕
  - הסרת דיו מהעור ומפרטי לבוש
  - ניקוי ידני של מחסניות ההדפסה
    - תחזוקת מחסניות ההדפסה 🔹
- ה-Toolbox (ארגז הכלים) של המדפסת

# התקנת מחסניות הדפסה

כאשר אתה מחליף מחסניות הדפסה, ודא שברשותך מחסניות הדפסה המתאימות למדפסת, והקפד להתקין אותן כיאות בתושבת מחסניות ההדפסה.

#### צירופים של מחסניות הדפסה

להדפסת רוב המסמכים, השתמש במחסנית הדפסה בשלושה צבעים ובמחסנית ההדפסה בשחור. להדפסת תצלומים משתמשים במחסנית להדפסת תצלומים ביחד עם מחסנית ההדפסה בשלושה צבעים.

התקן תמיד את מחסנית ההדפסה בשלושה צבעים בצד השמאלי של תושבת המחסנית.

התקן את מחסנית ההדפסה בשחור או את המחסנית להדפסת תצלומים בצד הימני של התושבת.

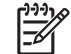

ר הערה כדי לזהות בקלות את הצד הנכון להתקנת מחסנית ההדפסה בתושבת, התאם בין הסמל המופיע על מחסנית ההדפסה לבין הסמל המופיע על התושבת.

#### מספרי בחירה

בעת רכישת המחסניות להחלפה, חפש את מספר הבחירה של מחסנית ההדפסה.

תוכל למצוא את מספר הבחירה בשלושה מקומות:

מדבקת מספר הבחירה: עיין במדבקה שעל גבי מחסנית ההדפסה שאתה מחליף.

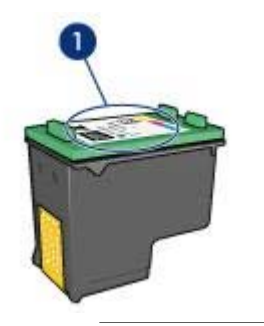

1 מדבקת מספר הבחירה

- התיעוד הנלווה למדפסה: לעיון ברשימה של מספרי בחירה של מחסניות הדפסה, עיין במדריך העזר שצורף למדפסת.
- תיבת הדו-שיח 'מידע על מחסניות הדפסה': לעיון ברשימת מספרי הבחירה של מחסניות ההדפסה, פתח את ה-Toolbox (ארגז הכלים) של המדפסת, לחץ על הכרטיסייה מפלס דיו משוער ולאחר מכן לחץ על הלחצן מידע על מחסניות הדפסה.

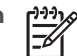

. **הערה** ייתכן שמאפיין זה אינו זמין בסביבת העבודה שלך.

#### מצב גיבוי דיו

פעולת המדפסת מתאפשרת גם כאשר מותקנת בה מחסנית הדפסה אחת בלבד. לקבלת מידע נוסף ראה מצב גיבוי דיו.

#### הוראות התקנה

כדי להתקין מחסנית הדפסה, בצע את הפעולות הבאות:

- ודא שהמדפסת מופעלת.
- .2 טען נייר Letter או נייר A4 לבן רגיל במגש הקלט.
  - .3 פתח את מכסה המדפסת.
- 4. המתן עד שתושבת מחסנית ההדפסה תסיים לזוז לצד ימין של המדפסת, ותהיה שקטה ובמצב סרק.
  - דחף את מחסנית ההדפסה כלפי מטה והחלק אותה החוצה מתוך התושבת.

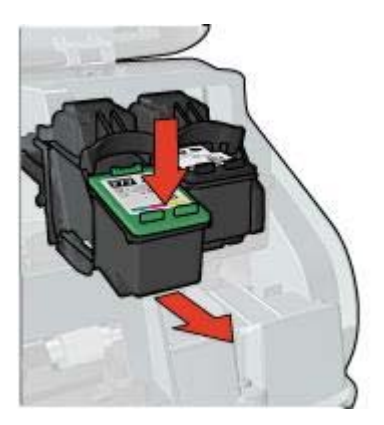

 הוצא את מחסנית ההדפסה החדשה מהאריזה והסר בזהירות את סרט המגן הפלסטי. החזק את מחסנית ההדפסה כך שרצועות הנחושת הן בתחתיתה ופונות כלפי המדפסת.

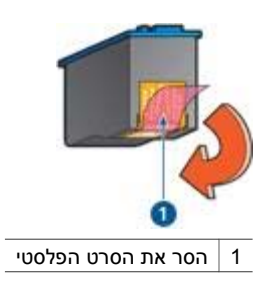

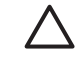

התראה אין לגעת בחרירי הדיו או במגעי הנחושת של מחסנית ההדפסה. נגיעה בחלקים אלה תגרום לסתימות, לתקלות בהזרקת הדיו ולפגיעה במגעים החשמליים. אין להסיר את פסי הנחושת, שכן הם חיוניים כמגעים חשמליים.

 החלק את מחסנית ההדפסה בזווית קלה כלפי מעלה לתוך התושבת, עד שהמחסנית תינעל במקומה בנקישה.

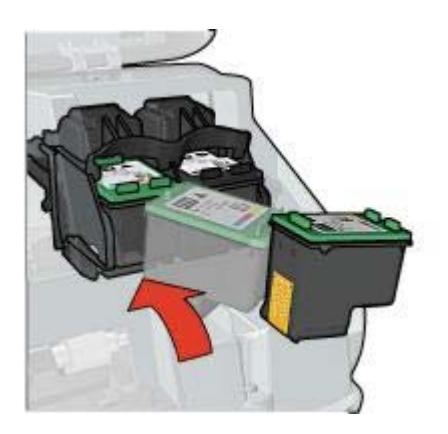

.8 סגור את מכסה המדפסת.

לאיכות הדפסה מיטבית, בצע נוהל יישור של מחסניות ההדפסה.

לקבלת מידע על אחסון מחסניות הדפסה, עיין בסעיף תחזוקת מחסניות ההדפסה.

לקבלת מידע על מיחזור מחסניות הדפסה ריקות, עיין בחלק מיחזור מחסניות הדפסה.

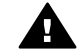

אזהרה יש להחזיק את מחסניות ההדפסה (חדשות ומשומשות כאחת) מחוץ להישג ידם של ילדים.

# 'הפעלת המאפיין 'כיבוי אוטומטי

בחר את המאפיין 'כיבוי אוטומטי' כדי להעביר את המדפסת באופן אוטומטי למצב סרק לאחר 30 דקות של חוסר פעילות, וכדי לחזור לפעולה באופן אוטומטי כאשר עבודות הדפסה נשלחות אליה. הבחירה באפשרות 'כיבוי אוטומטי' מבטלת את מצב FEMP לחיסכון באנרגיה.

להפעלת מאפיין הכיבוי האוטומטי, פעל בהתאם להוראות הבאות:

- במערכת Windows 2000, לחץ על התחל, לחץ על הגדרות ולאחר מכן לחץ על מדפסות.
  במערכת Windows XP, לחץ על התחל ולאחר מכן לחץ על מדפסות ופקסים.
  פעולה זו תציג על המסך את רשימת כל המדפסות המותקנות במחשב.
  - 2. בחר את המדפסת הרצויה ולחץ לחיצה ימנית בעכבר כדי להציג את רשימת האפשרויות.
    - .3 לחץ על **מאפיינים**.

מופיעה תיבת הדו-שיח 'מאפייני המדפסת'.

- .4 בחר בכרטיסייה הגדרות התקן.
- 5. בחר באפשרות הפעל את מאפיין הכיבוי האוטומטי של החומרה, לחץ על מופעל ולאחר מכן לחץ על אישור.

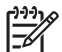

ן הערה ייתכן שמאפיין זה אינו זמין בסביבת העבודה שלך.

## יישור מחסניות הדפסה

לאחר התקנת מחסנית הדפסה, בצע נוהל יישור במחסניות ההדפסה, כדי להבטיח איכות הדפסה מיטבית.

ליישור מחסניות ההדפסה:

.1. טען נייר Letter או נייר A4 לבן רגיל במגש הקלט.

- .2 פתח את ה-Toolbox (ארגז הכלים) של המדפסת.
  - .3. לחץ על יישר את מחסניות ההדפסה.
- לחץ על כייל, ופעל בהתאם להוראות המופיעות על המסך.

הערה ייתכן שמאפיין זה אינו זמין בסביבת העבודה שלך.

# כיול צבעים

מבצעים כיול צבעים כאשר הצבעים בתצלומים המודפסים באמצעות מחסנית להדפסת תצלומים נראים שגויים באופן עקבי.

לפני ביצוע כיול צבעים, יישר את מחסניות ההדפסה ואחר כך הדפס את התצלום מחדש. אם הצבע עדיין שגוי, בצע כיול צבעים.

לכיול הצבעים:

- 1. טען נייר Letter או נייר A4 לבן רגיל במגש הקלט.
- ודא ששתי המחסניות, מחסנית ההדפסה בשלושה צבעים ומחסנית להדפסת תצלומים אכן
  מותקנות במדפסת.
  - .3. פתח את ה-Toolbox (ארגז הכלים) של המדפסת.
    - 4. לחץ על **כיול צבעים**.
  - לחץ על התחל, ופעל בהתאם להוראות המופיעות על המסך.

<u>הערה</u> ייתכן שמאפיין זה אינו זמין בסביבת העבודה שלך.

# כיול איכות ההדפסה

מבצעים כיול איכות הדפסה כאשר במסמכים שהודפסו באמצעות מחסניות ההדפסה בשלושה צבעים ובשחור, מופיעים קווים אופקיים בהירים או כהים.

לפני ביצוע כיול איכות הדפסה, בצעניקוי מחסניות ההדפסה ואחר כך הדפס את המסמך מחדש. אם הקווים עדיין מופיעים, בצע כיול איכות הדפסה.

כדי לכייל את איכות ההדפסה, בצע את הפעולות הבאות:

- .1 טען נייר Letter או נייר A4 לבן רגיל במגש הקלט.
- 2. ודא ששתי מחסניות ההדפסה, בשחור ובשלושה צבעים, אכן מותקנות במדפסת.
  - 3. פתח את ה-Toolbox (ארגז הכלים) של המדפסת.
    - 4. לחץ על כיול איכות ההדפסה.
  - 5. לחץ על המשך ולאחר מכן פעל בהתאם להוראות על המסך.

. אינו זמין בסביבת העבודה שלך. הערה ייתכן שמאפיין זה אינו זמין בסביבת העבודה שלך.

# ניקוי אוטומטי של מחסניות ההדפסה

אם חסרות שורות או נקודות בתדפיסים, או שמופיעים בהם פסי דיו, ייתכן כי מפלס הדיו נמוך במחסניות ההדפסה או שיש לנקות אותן.

אם מפלס הדיו במחסניות ההדפסה תקין, בצע את הצעדים שלהלן לניקוי אוטומטי של המחסניות:

פתח את ה-Toolbox (ארגז הכלים) של המדפסת.

- .2 לחץ על נקה את מחסניות ההדפסה.
- לחץ על **נקה**. ופעל בהתאם להוראות המופיעות על המסר. .3

אם לאחר הניקוי עדיין חסרים במסמכים קווים ונקודות, החלף את מחסניות ההדפסה.

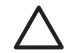

התראה נקה את מחסניות ההדפסה רק כשזה ממש הכרחי. ניקוי שלא לצורך גורם לבזבוז דיו ומקצר את חיי המחסנית.

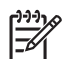

. הערה ייתכן שמאפיין זה אינו זמין בסביבת העבודה שלך.

# הדפסת דף ניסיון

כדי להדפיס דף ניסיון בצע את ההוראות הבאות:

- .1. פתח את ה-Toolbox (ארגז הכלים) של המדפסת.
- לחץ על הלחצן הדפס דף ניסיון ופעל בהתאם להוראות המופיעות על המסך.

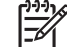

. הערה ייתכן שמאפיין זה אינו זמין בסביבת העבודה שלך.

# הצגת מפלסי דיו משוערים

כדי להציג את מפלסי הדיו המשוערים של מחסניות ההדפסה המותקנות במדפסת, בצע את ההוראות הראות:

פתח את ה-Toolbox (ארגז הכלים) של המדפסת.

לחץ על הכרטיסייה מפלס דיו משוער. 2

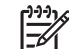

הערה אם מחסניות הדיו כבר היו בשימוש טרם התקנתן במדפסת, מפלס הדיו המשוער לא יופיע בכרטיסייה 'מפלס דיו משוער'.

הכרטיסייה 'מפלס דיו משוער' מכילה גם מידע על הזמנת מחסניות הדפסה. להצגת מידע זה, לחץ על הלחצן מידע על מחסניות הדפסה.

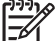

הערה ייתכן שמאפיין זה אינו זמין בסביבת העבודה שלך.

#### תחזוקת גוף המחסנית

מאחר שהמדפסת מתיזה דיו על הנייר ברסס עדין, יופיעו, בסופו של דבר, כתמי דיו על-גבי גוף המדפסת ומשטחיה החיצוניים. לצורך הסרת כתמים ו/או דיו יבש מן המשטחים החיצוניים של המדפסת. השתמש במטלית רכה לחה.

במהלך ניקוי המדפסת, תן דעתך לעצות הבאות:

- אל תנקה את פנים המדפסת. מנע חדירת נוזלים לחלק הפנימי של המדפסת. .
- אל תשתמש בחומרי ניקוי ביתיים או דטרגנטים. אם החומרים הללו בכל זאת נגעו במדפסת. נגב את המשטחים החיצוניים שלה בעזרת מטלית רכה לחה.
  - אל תשמן את מוט התמיכה שעליו נעה תושבת מחסניות ההדפסה. הרעש הנשמע כאשר התושבת נעה הלוך ושוב הנו טבעי.

# הסרת דיו מהעור ומפרטי לבוש

כדי להסיר דיו מהעור ומפרטי לבוש, בצע את הפעולות הבאות:

| פתרון                                               | אזור מוכתם |
|-----------------------------------------------------|------------|
| שפשף את האזור בעזרת סבון גס.                        | עור הגוף   |
| שטוף את הבד במים <i>קרים</i> והשתמש במלבין כלור.    | בד לבן     |
| שטוף את הבד במים <i>קרים</i> והשתמש באמוניה מוקצפת. | בד צבעוני  |

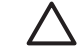

התראה להסרת דיו מאריג, יש להשתמש תמיד במים קרים. מים פושרים או חמים עלולים להחדיר את הדיו לתוך האריג.

# ניקוי ידני של מחסניות ההדפסה

אם משתמשים במדפסת בסביבה מאובקת, עלולה להצטבר כמות קטנה של לכלוך על גבי מגעי מחסניות ההדפסה.

#### הכנת חומרי הניקוי

לניקוי מחסניות ההדפסה, היעזר בפריטים הבאים:

- מים מזוקקים (מי ברז עלולים להכיל גורמים מזהמים, המזיקים למחסנית ההדפסה).
  - מקלוני צמר גפן או חומר רך ונטול מוך אחר שלא יידבק למחסנית ההדפסה.

היזהר מהתזת דיו על הידיים או הבגדים במהלך הניקוי.

#### הכנות לניקוי

- 1. פתח את מכסה המדפסת.
- המתן עד שתושבת מחסנית ההדפסה תסיים לזוז לצד ימין של המדפסת, ותהיה שקטה ובמצב סרק.
- 3. הוצא את מחסניות ההדפסה והנח אותן על פיסת נייר כך שרצועות הנחושת מופנות כלפי מעלה.

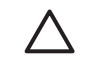

התראה אל תשאיר את המחסניות מחוץ למדפסת למשך יותר מ30- דקות.

#### הוראות ניקוי

- 1. הרטב קלות מקלון צמר גפן במים מזוקקים וסחט את עודפי המים.
  - 2. נגב את מגעי הנחושת של מחסנית ההדפסה בעזרת המקלון.

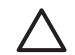

התראה אל תיגע בחרירי הדיו של מחסנית ההדפסה. נגיעה בחלקים אלה תגרום לסתימות, לתקלות הקשורות בדיו ולליקויים במגעים החשמליים.

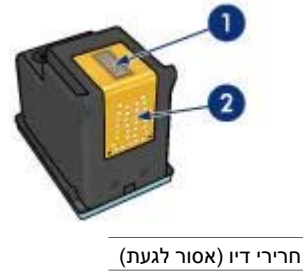

- 2 מגעי נחושת
- 3. חזור על פעולה זו עד שלא ייראו כל שיירי דיו או אבק על מקלון הניקוי.
- 4. הכנס את מחסניות ההדפסה בחזרה למקומן וסגור את מכסה המדפסת.

# תחזוקת מחסניות ההדפסה

1

העצות הבאות יסייעו לשמור על מחסניות ההדפסה של HP ולהבטיח איכות הדפסה אחידה:

- אחסן את כל מחסניות ההדפסה באריזתן האטימה עד לשימוש בהן. יש לאחסן את מחסניות ההדפסה בטמפרטורת החדר (15-35 מעלות צלזיוס או 95-59 מעלות פרנהייט).
- אל תסיר את סרט המגן הפלסטי העוטף את חרירי הדיו, אלא אם בכוונתך להתקין את מחסנית ההדפסה במדפסת. אם הסרת את הסרט ממחסנית ההדפסה, אל תנסה להצמיד אותו מחדש. הצמדה חוזרת של הסרט תזיק למחסנית.

לצורך אחסון מחסניות הדפסה, פעל בהתאם להוראות הבאות.

#### אחסון מחסניות הדפסה

כאשר מוציאים מחסניות הדפסה מהמדפסת, יש לאחסן אותן במכל פלסטיק אטים לאוויר או באריזת המגן המצורפת למחסנית להדפסת תצלומים.

כאשר מאחסנים מחסנית הדפסה במכל פלסטיק אטים, יש לוודא כי חרירי הדיו מופנים כלפי מטה ואינם נוגעים במכל.

#### הכנסת מחסנית ההדפסה לאריזת המגן

החלק את מחסנית ההדפסה אל תוך אריזת המגן בזווית קלה, עד שתיכנס למקומה בנקישה.

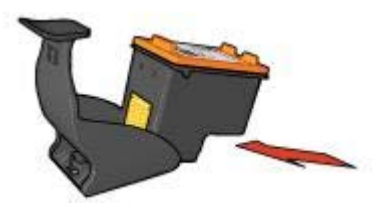

#### הוצאת מחסנית ההדפסה מאריזת המגן

לחץ על חלקה העליון של אריזת המגן כלפי מטה וחזרה כדי לשחרר את מחסנית ההדפסה. החלק את המחסנית החוצה מתוך אריזת המגן.

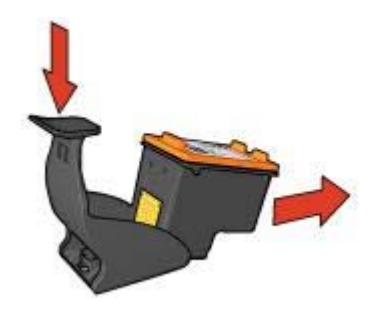

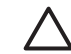

התראה היזהר שלא להפיל את המחסנית. נפילת המחסנית עלולה להזיק לה. ע

# ה-Toolbox (ארגז הכלים) של המדפסת

ה-Toolbox (ארגז הכלים) של המדפסת כולל מספר כלים שימושיים שנועדו לשפר את ביצועי המדפסת. ה-Toolbox משמש לביצוע המשימות הבאות:

- הגדרת פונקציית הכיבוי האוטומטי
  - יישור מחסניות ההדפסה
    - כיול צבעים •
    - כיול איכות ההדפסה
    - ניקוי מחסניות ההדפסה 🔹
      - הדפסת דף ניסיון
  - אצגת מפלסי הדיו המשוערים 🔹 🔹

#### השימוש ב-Toolbox (ארגז הכלים)

כדי להשתמש ב-Toolbox (ארגז הכלים) של המדפסת, בצע את ההוראות הבאות:

- .1 פתח את תיבת הדו-שיח מאפייני מדפסת.
- 2. לחץ על הכרטיסייה שירותים ולאחר מכן על הלחצן טפל במכשיר זה.

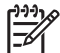

. אינו זמין בסביבת העבודה שלך. אינו זמין בסביבת העבודה שלך.

# 11 פתרון בעיות

- המדפסת אינה מדפיסה
  - חסימת נייר •
  - בעיות נייר •
  - המדפסת תקועה
- בעיות במחסנית ההדפסה
- הדפסת תצלומים אינה מתבצעת כראוי
  - PictBridge בעיות
  - איכות ההדפסה ירודה
  - ליקויים בהדפסת המסמך
  - בעיות עם מסמכים ללא שוליים 🔹 🔹
    - הודעות שגיאה 🔹 🔴
- נוריות המדפסת דולקות או מהבהבות
  - הדפסה איטית של מסמך
  - אם הבעיות עדיין נמשכות 🔹

# המדפסת אינה מדפיסה

•

#### ודא את הפרטים הבאים

אם המדפסת אינה מדפיסה, ודא שהתנאים הבאים מתקיימים:

- המדפסת מחוברת למקור חשמל.
  - חיבורי הכבלים אינם רופפים.
    - המדפסת מופעלת.
- מחסניות ההדפסה הן מחסניות ההדפסה המתאימות למדפסת והןהותקנו כראוי.
  - הנייר או חומרי ההדפסה מונחים במגש הקלט בצורה נכונה.
    - מכסה המדפסת סגור.
    - דלת הגישה האחורית מחוברת למדפסת.

#### בדוק את נוריות המדפסת

נוריות המדפסת מציינות את סטטוס המדפסת ומתריעות על בעיות אפשריות.

לקבלת מידע נוסף, ראה נוריות המדפסת דולקות או מהבהבות.

#### בדוק את חיבור כבל המדפסת

אם כבל המדפסת מחובר לרכזת USB, ייתכן שאירעה התנגשות בהדפסה. ישנן שתי דרכים לפתור את הבעיה:

- חיבור כבל ה-USB של המדפסת ישירות למחשב.
- במהלך הדפסה, הימנעות משימוש בהתקני USB אחרים המחוברים לרכזת.

#### בדוק את תור ההדפסה

המדפסת לא תפעל אם אחת מעבודות ההדפסה מעוכבת בתור ההדפסה. כדי לשחרר עבודת הדפסה שעוכבה בתור, בצע את הפעולות הבאות:

- .1. במערכת Windows 2000, לחץ על **התחל**, לחץ על **הגדרות** ולאחר מכן לחץ על **מדפסות**. במערכת Windows XP, לחץ על **התחל** ולאחר מכן לחץ על **מדפסות ופקסים**.
  - 2. לחץ לחיצה כפולה על השם של מדפסת HP Deskjet.
  - 3. לחץ על התפריט מדפסת ולאחר מכן לחץ על השהה הדפסה.
  - .4. לחץ פעם נוספת על התפריט מדפסת ולאחר מכן לחץ על בטל את כל המסמכים.
    - .5. לחץ על **כן**.
    - .6. לחץ על התפריט מדפסת ולאחר מכן לחץ על חדש הדפסה.
      - 7. אם עדיין יש מסמכים ברשימה, הפעל מחדש את המחשב.
    - 8. אם לאחר ההפעלה מחדש עדיין יש מסמכים ברשימה, חזור על שלבים 1-6.

#### אם המדפסת בכל זאת אינה מדפיסה

- 1. בחר מבין הנושאים שלהלן בנושא הקרוב ביותר לתיאור הבעיה:
  - חסימת נייר
  - הודעה על אזילת הנייר
    - המדפסת פולטת נייר
      - המדפסת תקועה
- 2. אם המדפסת עדיין אינה מדפיסה, כבה את המחשב והפעל אותו מחדש.

# חסימת נייר

כדי לשחרר חסימת נייר, פעל לפי ההוראות הבאות:

- לחץ על הלחצן חידוש פעולה.
  אם חסימת הנייר אינה משתחררת, עבור לשלב הבא.
  - 2. כבה את המדפסת.
- 3. הסר את דלת הגישה האחורית. דחף את הידית ימינה, ולאחר מכן משוך את הדלת החוצה.

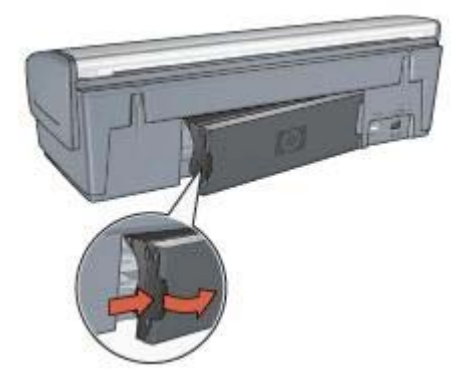

- הסר את הנייר מתוך המדפסת על ידי משיכתו דרך גב המדפסת.
  בהדפסה על מדבקות, ודא כי לא נתלשה מדבקה מהגיליון במהלך המעבר בתוך המדפסת.
  - 5. החזר את דלת הגישה האחורית למקומה.

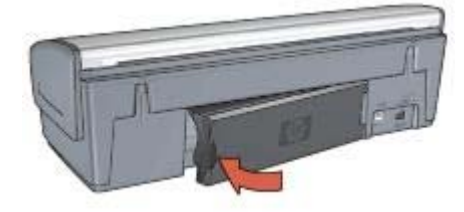

 אם לא ניתן לשחרר את החסימה דרך החלק האחורי של המדפסת, הסר את מכסה המדפסת, שחרר את הנייר התקוע דרך חזית המדפסת, והחזר את המכסה למקומו.

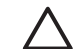

התראה שחרר את הנייר התקוע בזהירות, כדי לא לגרום נזק למדפסת בעת הוצאת הנייר מלפנים.

- . הפעל את המדפסת ולחץ על הלחצן חידוש פעולה.
  - .8 הדפס שוב את המסמך.

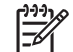

הערה אם מתרחשות חסימות נייר לעתים קרובות, נסה להשתמש בנייר כבד יותר. לקבלת מפרט על משקל הנייר עיין במדריך העזר.

# בעיות נייר

#### הנייר אינו מוזן למדפסת

לפתירת הבעיה, בצע אחת מהפעולות הבאות או כמה מהן:

- הפחת את מספר הגיליונות במגש הקלט.
- הוצא את הנייר מהמגש וטען אותו מחדש.
  - השתמש בנייר מסוג שונה.

#### המדפסת פולטת את הנייר

אם המדפסת פולטת את הנייר, נסה אחד מהפתרונות הבאים:

- אם אתה מבצע כיול צבעים, התקן את מחסנית ההדפסה בשלושה צבעים וגם את המחסנית להדפסת תצלומים.
  - ודא כי סרט המגן הפלסטי הוסר ממחסניות ההדפסה.
- אם במהלך ניסיון להדפיס מסמך ללא שוליים החלו להבהב שתי הנוריות, חידוש פעולה וסטטוס מחסניות ההדפסה, ייתכן שניסית להדפיס מסמך ללא שוליים כשרק מחסנית ההדפסה בשחור מותקנת. כשמדפיסים מסמך ללא שוליים, תמיד צריך להתקין גם את מחסנית ההדפסה בשלושה צבעים בנוסף למחסנית ההדפסה בשחור או למחסנית להדפסת תצלומים.

#### הודעה על אזילת הנייר

אם מופיעה ההודעה על אזילת נייר, עקוב אחר הנחיות אלו.

#### חסימת נייר

לקבלת מידע על שחרור חסימת נייר, עיין בדף חסימת נייר.

#### המדפסת מדפיסה על גיליונות מרובים בבת אחת

אם המדפסת מדפיסה על מספר גיליונות בבת אחת, פעל לפי הנחיות אלה.

#### המדפסת מדפיסה על גיליונות מרובים בבת אחת

אם המדפסת מדפיסה על מספר גיליונות בבת אחת, בדוק את הפריטים הבאים:

#### משקל הנייר

אם משקל הנייר נמוך מהמשקל המומלץ, המדפסת עלולה להדפיס על מספר גיליונות בבת אחת. השתמש בנייר שעומד בדרישות המפרט המומלץ. לבירור דרישות המפרט בנוגע למשקל הנייר, עיין במדריך העזר המצורף למדפסת.

#### ייתכן שהנייר הוטען בצורה לא נכונה

הדפסה על מספר גיליונות בבת אחת עלולה לקרות אם הנייר נטען במיקום רחוק מדי לכיוון גב המדפסת, או אם גובל הנייר אינו צמוד היטב לקצה הנייר. טען את הנייר מחדש במגש הקלט, ודחף אותו כלפי פנים עד שתחוש התנגדות. החלק את גובל הנייר כך שייצמד היטב אל שולי ערמת הגיליונות.

המדפסת עלולה להדפיס על גיליונות מרובים בבת אחת גם כשטוענים במגש הקלט נייר מסוגים שונים. לדוגמה, נייר צילום ונייר רגיל. רוקן את מגש הקלט וטען רק את סוג הנייר המתאים למסמך אותו ברצונך להדפיס.

#### המדפסת תקועה

אם המדפסת נתקעת תוך כדי הדפסת מסמך, לחץ על הלחצן **חידוש פעולה**. אם פעולה זו אינה גורמת לחידוש ההדפסה, הרם את מכסה המדפסת ונתק את כבל החשמל שבגב המכשיר.

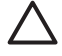

התראה בדוק תחילה אם אין שום חלק רופף או שבור בתוך המדפסת. אם מצאת חלק רופף א או שבור, בקר באתר www.hp.com/support, או פנה אל HP. מספרי הטלפון לקבלת תמיכה רשומים במדריך העזר המצורף למדפסת, או ב- www.hp.com/support.

אם לא מצאת חלקים רופפים או שבורים, בצע את הפעולות הבאות:

- בדוק אם יש בתוך המדפסת מכשולים, כמו סרט דביק או חומרי אריזה המונעים ממחסנית ההדפסה לנוע מצד לצד.
  - 2. ודא שמחסניות ההדפסה הותקנו בצורה תקינה בתושבת מחסניות ההדפסה.
- ודא שמחסנית ההדפסה בשלושה צבעים מותקנת בצד השמאלי של התושבת ומחסנית ההדפסה.
  בשחור או מחסנית ההדפסה לתצלומים מותקנת בצד ימין של התושבת.
  - .4 ודא שאין חסימת נייר ואם יש, שחרר אותה.
    - 5. סגור את מכסה המדפסת.
  - 6. חבר את כבל החשמל לגב המדפסת והפעל אותה.
  - אם הנורית 'חידוש פעולה' אינה מהבהבת, המשך בהדפסת המסמך.
    - אם נורית חידוש הפעולה מהבהבת, לחץ על הלחצן חידוש פעולה.
      אם הנורית ממשיכה להבהב, חזור על השלבים המתוארים לעיל.

#### בעיות במחסנית ההדפסה

#### מחסנית הדפסה לא מתאימה

המדפסת תוכל להדפיס רק אם מחסניות ההדפסה המתאימות הותקנו בה. אם קיבלת הודעת שגיאה לגבי מחסניות ההדפסה, סימן שאחת ממחסניות ההדפסה, או שתיהן, אינן מתאימות למדפסת זו. כדי לוודא שהתקנת את מחסניות ההדפסה המתאימות:

- 1. פתח את מכסה המדפסת.
- 2. קרא את מספר הבחירה שעל גבי מדבקת מחסנית ההדפסה.

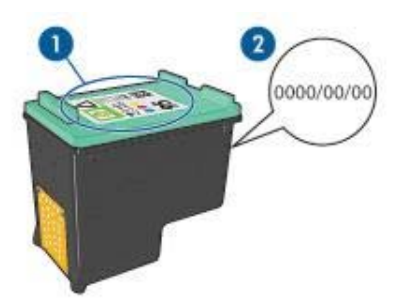

- 1 מדבקת מספר הבחירה
  - 2 תאריך האחריות
- 3. בדוק את רשימת מחסניות ההדפסה המתאימות לשימוש במדפסת שלך.
  - א. פתח את ה-Toolbox (ארגז הכלים) של המדפסת.
    - ב. לחץ על הכרטיסייה מפלס דיו משוער.
- ג. לחץ על הלחצן **מידע על מחסניות הדפסה** כדי להציג את רשימת מספרי הבחירה של מחסניות ההדפסה. .

מדריך העזר המצורף למדפסת מכיל אף הוא את מספרי הבחירה של מחסניות ההדפסה המתאימות.

- .4 בדוק את תאריך האחריות על גבי מחסנית ההדפסה.
- 5. אם מחסנית ההדפסה נושאת מספר בחירה לא מתאים, או שפג תוקף האחריות, עליך לבצע התקנת מחסנית הדפסה חדשה.
- סגור את מכסה המדפסת.
  אם הנורית 'חידוש פעולה' אינה מהבהבת, סימן שהבעיה נפתרה.
  אם הנורית 'חידוש פעולה' מהבהבת, בקר באתר HP לתמיכה טכנית בכתובת /www.hp.com

#### הודעת 'בעיה במחסניות ההדפסה'

אם קיבלת הודעה לגבי בעיה באחת ממחסניות ההדפסה, בצע את הפעולות הבאות:

- 1. הרם את מכסה המדפסת והוצא את מחסנית ההדפסה הנזכרת בהודעת השגיאה.
  - בצע התקנה מחדש של מחסנית ההדפסה.
    אם הנורית 'חידוש פעולה' אינה מהבהבת, סימן שהבעיה נפתרה.
    אם הנורית 'חידוש פעולה' ממשיכה להבהב, עבור לשלב הבא.
    - 3. בצע ניקוי ידני של מחסנית ההדפסה.
- הכנס את מחסנית ההדפסה בחזרה למקומה וסגור את מכסה המדפסת.
  אם הנורית 'חידוש פעולה' ממשיכה להבהב, יש תקלה במחסנית ההדפסה ויש לבצע נוהל החלפה.

הערה אם אין ברשותך מחסנית חלופית, תוכל להמשיך להדפיס עם מחסנית אחת בלבד. במצב גיבוי דיו.

HP אם הנורית 'חידוש פעולה' ממשיכה להבהב לאחר החלפת מחסנית ההדפסה, בקר באתר .5 לתמיכה טכנית בכתובת www.hp.com/support.

#### הודעת 'מדפיס במצב גיבוי-דיו'

כאשר המדפסת מגלה שמותקנת בה רק מחסנית דיו אחת, היא עוברת למצב גיבוי דיו. מצב הדפסה זה יאפשר לך להדפיס גם עם מחסנית הדפסה אחת, אולם ההדפסה תיעשה איטית יותר ואיכות התדפיסים תיפגם.

אם קיבלת הודעת 'מדפיס במצב גיבוי דיו' למרות שבמדפסת מותקנות שתי מחסניות הדפסה, ודא שסרט המגן הפלסטי הוסר משתי מחסניות ההדפסה. כאשר הסרט הפלסטי המגן מכסה את מגעי מחסנית ההדפסה, המדפסת אינה יכולה לזהות שמחסנית ההדפסה מותקנת.

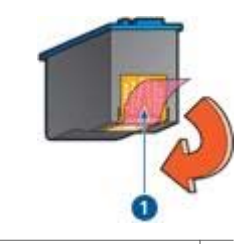

הסר את הסרט הפלסטי 1

#### הודעת 'מחסנית הדפסה אינה מותקנת בתא הנכון'

אם קיבלת הודעת שגיאה כזאת, סימן שמחסנית הדיו מותקנת בצד הלא נכון של תושבת מחסניות ההדפסה.

התקן תמיד את מחסנית ההדפסה בשלושה צבעים בתא *השמאלי* של תושבת מחסניות ההדפסה.

התקו את מחסנית ההדפסה בשחור או את מחסנית ההדפסה לתצלומים בתא *הימני* של תושבת מחסניות ההדפסה.

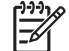

הערה כדי לזהות בקלות את הצד הנכון להתקנת מחסנית ההדפסה בתושבת, התאם בין הסמל המופיע על מחסנית ההדפסה לבין הסמל המופיע על התושבת.

# הדפסת תצלומים אינה מתבצעת כראוי

#### בדוק את מגש הנייר

- ודא שנייר הצילום מונח במגש הקלט כך שהצד המיועד להדפסה פונה כלפי מטה. .1 ודא שנייר הצילום ישר לחלוטין.
  - דחף את הנייר פנימה עד שייעצר. .2
  - .3 הסט את גובל הנייר עד שייצמד היטב לקצה הנייר, אך הקפד שלא ללחוץ את הגובל בחוזקה כך שהנייר יתכופף או יסתלסל.

#### בדוק את מאפייני המדפסת

פתח את תיבת הדו-שיח מאפייני מדפסת ובדוק את ההגדרות הבאות:

| הכרטיסייה  | ההגדרה                                    |
|------------|-------------------------------------------|
|            | <b>גודל הנייר</b> : הגודל המתאים של הנייר |
| נייר/איכות | <b>סוג הנייר</b> : נייר צילום מתאים       |
|            | איכות ההדפסה: מיטבי או dpi מרבי           |

#### הצבעים מוכתמים או שאינם נאמנים למקור

אם הצבעים בתצלומים נראים מוכתמים או שאינם נאמנים למקור, בצע את הפעולות הבאות:

- ודא שבאף אחת מהמחסניות אין מפלס דיו נמוך.
  אם מפלס הדיו אינו נמוך באף אחת מהמחסניות, עבור לשלב 2.
  - .2 יישר את מחסניות ההדפסה.
    - .3 הדפס את התצלום מחדש.
- אם הצבעים עדיין מוכתמים או שאינם נאמנים למקור, בצע כיול צבעים.
  לכיול צבעים צריך להתקין את המחסנית להדפסת תצלומים בנוסף למחסנית ההדפסה בשלושה צבעים.
  - 5. הדפס את התצלום מחדש.
  - אם הצבעים ממשיכים להיראות מוכתמים או שאינם נאמנים למקור, פתח את תיבת הדו-שיח מאפייני מדפסת, לחץ על הכרטיסייה צבע ואחר כך על הלחצן הגדרות צבע מתקדמות.
    - .7 התאם את הצבעים באמצעות תיבת הדו-שיח 'הגדרות צבע מתקדמות'.

#### קווים אופקיים מופיעים על התצלום

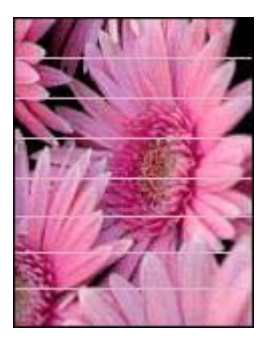

אם מופיעים על התצלום קווים אופקיים בהירים או כהים, בצע את התהליך הבא:

- 1. נקה את מחסניות ההדפסה.
  - 2. הדפס את התצלום מחדש.
- אם הקווים האופקיים עדיין מופיעים, בצע כיול איכות הדפסה.
  לכיול איכות הדפסה צריך להתקין את מחסנית ההדפסה בשחור בנוסף למחסנית ההדפסה בשלושה צבעים.
  - 4. הדפס את התצלום מחדש.

#### חלק מהצילום דהוי

אם חלק מהתצלום דהוי, פעל לפי הנחיות אלה.

#### חלק מהתצלום דהוי

המראה הדהוי עשוי להופיע בשולי התצלום, או סמוך אליהם.

#### סימני דהייה מופיעים בקצות הצילום

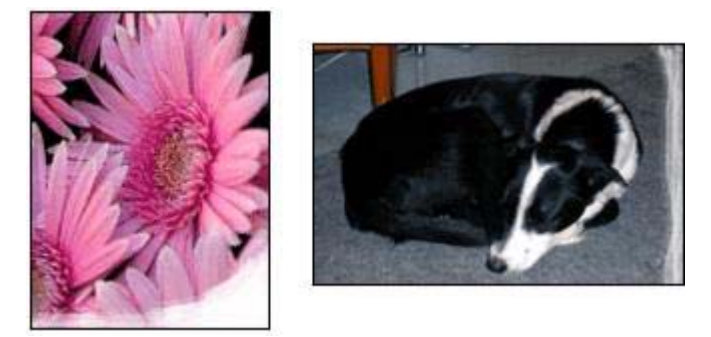

ודא שנייר הצילום אינו מכופף. אם נייר הצילום הסתלסל, הנח אותו בשקית ניילון וכופף אותו בעדינות בכיוון ההפוך, עד שיתיישר. אם הבעיה נותרת בעינה, החלף לנייר צילום שאינו מעוגל. לקבלת הוראות על מניעת הסתלסלות נייר הצילום, עיין בסעיף אחסון של נייר צילום וטיפול בו.

#### סימני דהייה מופיעים ליד קצות הצילום

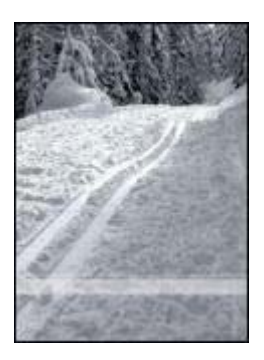

במקרה של הופעת סימני דהייה בטווח של 25 עד 63 מ"מ (1.0 עד 2.5 אינץ') מקצה התצלום, נסה את הפתרונות הבאים:

- התקן במדפסת מחסנית להדפסת צילומים ומחסנית הדפסה בשלושה צבעים.
- פתח את תיבת הדו-שיח מאפייני מדפסת, לחץ על הכרטיסייה נייר/איכות, ובהגדרה איכות הדפסה בחר באפשרות dpiמרבי.
  - סובב את התמונה ב180- מעלות.

# בעיות PictBridge

#### לא מתאפשרת הדפסה של תמונות ממצלמה דיגיטלית המחוברת למדפסת

כאשר לא מתאפשרת הדפסה של תמונות ממצלמה דיגיטלית המחוברת למדפסת, יש לכך מספר סיבות אפשריות:

- המצלמה הדיגיטלית אינה תואמת-PictBridge.
  - המצלמה הדיגיטלית אינה במצב PictBridge.
    - התצלומים אינם בפורמט נתמך.
    - לא נבחרו במצלמה תצלומים להדפסה.

בדוק בתיעוד המצורף למצלמה כדי לוודא שהמצלמה שברשותך תומכת ב-PictBridge.

אם המצלמה אכן תומכת ב-PictBridge, ודא שהיא נמצאת במצב PictBridge. להוראות על העברת המצלמה למצב PictBridge, עיין בתיעוד שצורף למצלמה.

> ודא שהמצלמה הדיגיטלית שומרת את התצלומים באחד מסוגי הפורמט שמאפיין ההעברה PictBridge תומך בו:

- EXIF/JPEG
  - JPEG •

בטרם תחבר את המצלמה הדיגיטלית ליציאת ה-PictBridge במדפסת, בחר במצלמה את התצלומים המיועדים להדפסה.

#### נוריות PictBridge מהבהבות

| מצב הנוריות                            | המשימה                                                                        |
|----------------------------------------|-------------------------------------------------------------------------------|
| נורית החיבור ונורית התקלה מהבהבות      | נותק הקשר בין המדפסת לבין המצלמה תוך<br>כדי ההדפסה.<br>בדוק את חיבור ה-USB.   |
| נורית החיבור דולקת ונורית התקלה מהבהבת | אין הספקת כוח למצלמה.<br>החלף את סוללות המצלמה, או חבר אותה<br>למקור כוח אחר. |
| המשך                                             |                                  |
|--------------------------------------------------|----------------------------------|
| מצב הנוריות                                      | המשימה                           |
|                                                  |                                  |
| נורית החיבור דולקת ונורית התקלה מהבהבת<br>פעמיים |                                  |
|                                                  | המצלמה העבירה פקודה שאינה נתמכת. |

## איכות ההדפסה ירודה

## פסים וקווים חסרים

אם חסרים בדפים המודפסים קווים או נקודות או אם מופיעים בהם פסים, ייתכן שבמחסניות ההדפסה יש מפלס דיו נמוך או שצריך לנקות אותן.

## ההדפסה דהויה

- ודא כי לא קיים מצב של מפלס דיו נמוך באחת מהמחסניות.
  אם מפלס הדיו במחסנית הדפסה כלשהי נמוך, רצוי להחליף אותה. לקבלת המספרים הקטלוגיים הנכונים, עיין במדריך העזר המצורף למדפסת.
- ודא כי מחסנית הדפסה שחורה מותקנת במדפסת.
  אם הטקסט והתמונות בשחור בתדפיסים נראים דהויים, ייתכן שהמדפסת השתמשה רק
  במחסנית ההדפסה בשלושה צבעים. להבטחת איכות הדפסה מיטבית בשחור, התקן מחסנית
  שחורה בנוסף למחסנית בשלושה צבעים.
  - ודא כי סרט המגן הפלסטי הוסר ממחסניות ההדפסה.

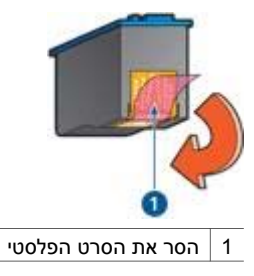

בחר באפשרות של איכות הדפסה גבוהה יותר.

## מודפסים דפים ריקים

ייתכן שסרט המגן הפלסטי עדיין מוצמד למחסנית ההדפסה. ודא כי סרט המגן הוסר ממחסניות ההדפסה.

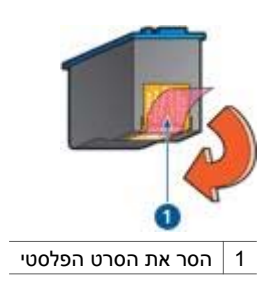

- ייתכן שאזל הדיו במחסניות ההדפסה. החלף את מחסניות ההדפסה הריקות.
- ייתכן שניסית להדפיס מסמך ללא שוליים כאשר במדפסת מותקנת מחסנית ההדפסה בשחור בלבד. כשמדפיסים מסמך ללא שוליים, תמיד צריך להתקין גם את מחסנית ההדפסה בשלושה צבעים בנוסף למחסנית ההדפסה בשחור או למחסנית להדפסת תצלומים.

## כמות הדיו העוברת לנייר קטנה מדי או גדולה מדי

כוונן את כמות הדיו ואת משך זמן הייבוש:

- .1 פתח את תיבת הדו-שיח מאפייני מדפסת.
  - .2 לחץ על הכרטיסייה **מתקדם**.
- לחץ על אפשרויות מסמך ולאחר מכן לחץ על מאפייני מדפסת. .3
- לחץ על זמן ייבוש ובחר את הפריט שינוי מתוך הרשימה הנפתחת; כעת לחץ על הלחצן שינוי. .4 פעולה זו תגרום להופעת הגררה זמן ייבוש.
  - הסט את הגררה זמן ייבוש לעבר יותר או פחות. .5
    - לחץ על אישור. .6
  - לחץ על כמות דיו ובחר את הפריט שינוי מתוך הרשימה הנפתחת; כעת לחץ על הלחצן שינוי. .7 כעת תופיע הגררה כמות דיו.
    - הסט את הסקלה של 'כמות דיו'לעבר 'מעט'או 'הרבה'. .8

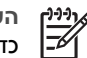

הערה אם מגדילים את כמות הדיו, יש להסיט את הסקלה של 'זמן ייבוש'לעבר 'יותר' כדי למנוע כתמי דיו.

> לחץ על אישור, ולאחר מכן שוב על אישור. .9

## ליקויים בהדפסת המסמך

## הטקסט והתמונות אינם מיושרים

אם הטקסט והתמונות בתדפיס אינם מיושרים כראוי, ישר את מחסניות ההדפסה.

#### המסמך המודפס אינו במרכז הנייר או שהוא נוטה בזווית

- 1. ודא כי הנייר הונח כיאות במגש הקלט.
- .2 ודא שגובל הנייר צמוד היטב לקצה הנייר.
  - 3. הדפס שוב את המסמך.

#### חלקים מהמסמך חסרים או שהם הודפסו במקום לא נכון

פתח את תיבת הדו-שיח מאפייני מדפסת ובדוק את האפשרויות הבאות:

| הכרטיסייה  | ההגדרה                                                                                            |
|------------|---------------------------------------------------------------------------------------------------|
| גימור      | <b>כיוון הדפסה</b> : ודא שהכיוון המתאים נבחר.                                                     |
| נייר/איכות | <b>גודל הנייר</b> : ודא שגודל הנייר המתאים נבחר.                                                  |
| אפקטים     | שינוי קנה מידה להתאמה: בחר אפשרות זו כדי<br>להתאים את קנה המידה של הטקסט והגרפיקה לגודל<br>הנייר. |

אם עדיין חסרים חלקים מהמסמך, ייתכן שהגדרות המדפסת נדרסו על ידי הגדרות ההדפסה של התוכנה. בחר את הגדרות ההדפסה המתאימות מתוך התוכנה עצמה.

## מעטפה מודפסת בזווית

- .1 הכנס את הלשונית לתוך המעטפה לפני טעינתה למדפסת.
  - 2. ודא שגובל הנייר מוצמד היטב לקצה המעטפה.
    - .3 הדפס שוב את המעטפה.

#### המסמך אינו משקף את הגדרות ההדפסה החדשות

ייתכן שהגדרות המדפסת שונות מהגדרות ההדפסה שבתוכנה. בחר הגדרות הדפסה מתאימות בתוכנה עצמה.

## בעיות עם מסמכים ללא שוליים

## הנחיות להדפסה ללא שוליים

בהדפסה ללא שוליים של תצלומים או חוברות פרסום, פעל בהתאם להנחיות הבאות:

- ודא שגודל הנייר שנבחר ברשימה הנפתחת גודל הנייר בכרטיסייה קיצורי דרך להדפסה אכן מתאים לגודל הנייר שהוטען במגש הקלט.
  - בחר בסוג הנייר המתאים מהרשימה הנפתחת סוג הנייר בכרטיסייה קיצורי דרך להדפסה.
  - בהדפסה בגוני אפור, בחר באפשרות הדפסת איכות בגוני אפור מתוך הרשימה הנפתחת אפשרויות צבע, בכרטיסייה קיצורי דרך להדפסה.
  - אל תבצע הדפסה של מסמכים ללא שוליים במצב גיבוי דיו. בהדפסת מסמכים ללא שוליים, הקפד תמיד שבמדפסת יהיו מותקנות שתי מחסניות הדפסה.

## מופיעים פסים בחלק בהיר של התצלום

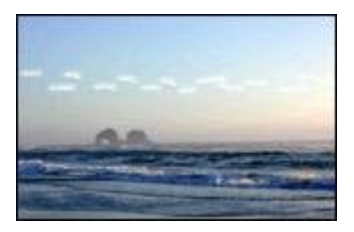

במקרה של הופעת פסים בחלק בהיר של התצלום, בטווח של 63 מ"מ (2.5 אינץ') מאחד הקצוות הארוכים של התצלום, נסה את הפתרונות הבאים:

- התקן במדפסת מחסנית להדפסת צילומים.
  - סובב את התמונה ב180- מעלות.
- פתח את תיבת הדו-שיח מאפייני מדפסת, לחץ על הכרטיסייה נייר/איכות, ובהגדרה איכות הדפסה בחר באפשרות ippart.

#### קווים אופקיים מופיעים על התצלום

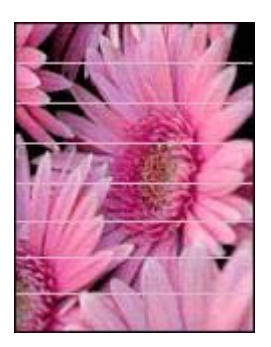

אם מופיעים על תצלומים קווים אופקיים בהירים או כהים, בצע את התהליך הבא:

- 1. נקה את מחסניות ההדפסה.
  - 2. הדפס את התצלום מחדש.
- אם הקווים עדיין מופיעים בצע כיול איכות הדפסה.
  לכיול איכות הדפסה צריך להתקין את מחסנית ההדפסה בשחור בנוסף למחסנית ההדפסה בשלושה צבעים.
  - 4. הדפס את התצלום מחדש.

#### תמונה מודפסת בזווית

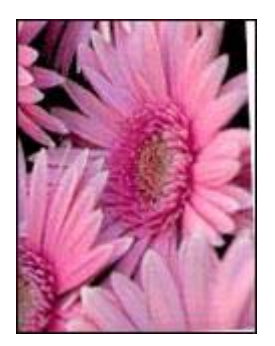

ודא שאין כל בעיה בתמונת המקור. לדוגמה, אם אתה מדפיס תמונה סרוקה, ודא שהתמונה הייתה ישרה בעת הסריקה.

אם מצאת שהבעיה אינה בתמונת המקור, בצע את הפעולות הבאות:

- 1. רוקן את מגש הקלט מנייר.
- 2. טען את הנייר במגש הקלט בצורה נכונה.
- 3. ודא שגובל הנייר צמוד היטב לקצה הנייר.
- 4. פעל בהתאם להוראות הטעינה לגבי סוג הנייר שבשימוש.

#### כתמי דיו

אם מופיעים כתמי דיו בחלק האחורי של התצלומים או אם גיליונות הנייר נדבקים זה לזה, פעל בהתאם להנחיות הבאות:

- השתמש בנייר צילום של HP.
- ודא שנייר הצילום אינו מכופף. אם נייר הצילום מכופף, שים אותו בשקית ניילון וכופף אותו בעדינות בכיוון ההפוך, עד שיתיישר.

אם הנייר אינו מקופל, פעל לפי ההוראות הבאות:

- .1 פתח את תיבת הדו-שיח מאפייני מדפסת.
  - 2. לחץ על הכרטיסייה מתקדם.
- ... לחץ על אפשרויות מסמך ולאחר מכן לחץ על מאפייני מדפסת.
- לחץ על זמן ייבוש ובחר את הפריט שינוי מתוך הרשימה הנפתחת; כעת לחץ על הלחצן שינוי.
  פעולה זו תגרום להופעת הגררה זמן ייבוש.
  - הסט את הגררה זמן ייבוש לעבר יותר ולחץ על אישור.
  - . לחץ על כמות דיו ובחר את הפריט שינוי מתוך הרשימה הנפתחת; כעת לחץ על הלחצן שינוי. 6 כעת תופיע הגררה כמות דיו.
    - .7. הסט את הגררה כמות דיו לעבר קל ולחץ על אישור.

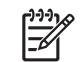

. הערה צבעי התמונה עשויים להיראות בהירים יותר. 😚

8. לחץ על **אישור**.

אם הבעיה נמשכת, נסה את הפעולות הבאות:

.1 הסר את נייר הצילום וטען במגש הקלט נייר רגיל.

- לחץ על הלחצן **ביטול הדפסה** והחזק אותו לחוץ. כשהמדפסת תתחיל להדפיס דף בדיקה .2 עצמית. שחרר את הלחצו.
  - חזור על פעולה 2 עד שדף הבדיקה העצמית יהיה נקי לחלוטין מכתמי דיו. .3

## חלק מהצילום דהוי

אם חלק מהתצלום דהוי, פעל לפי הנחיות אלה.

## שוליים לא רצויים בתצלום

אם התדפיס כולל שוליים מיותרים. פעל לפי הנחיות אלה.

## חלק מהצילום דהוי

דהייה יכולה להתרחש בחלקים שונים של התצלום.

## סימני דהייה מופיעים בקצות הצילום

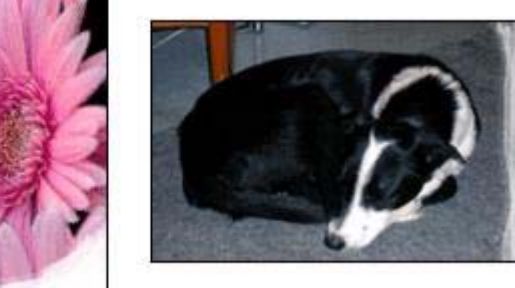

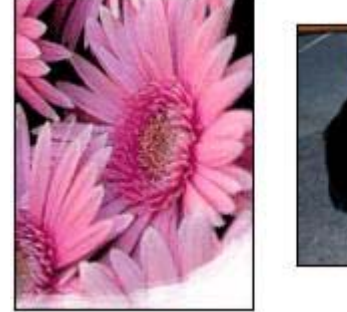

ודא שנייר הצילום לא הסתלסל. אם נייר הצילום הסתלסל, הנח אותו בשקית ניילון וכופף אותו בעדינות בכיוון ההפוך, עד שיתיישר. אם הבעיה נותרת בעינה, החלף לנייר צילום שאינו מעוגל.

לקבלת הוראות על מניעת הסתלסלות נייר הצילום, ראה אחסון של נייר צילום וטיפול בו.

## סימני דהייה מופיעים ליד קצות הצילום

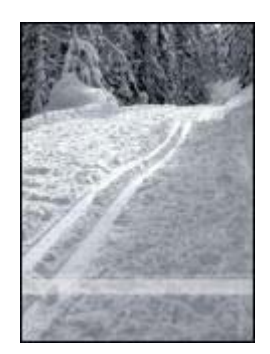

במקרה של הופעת סימני דהייה בטווח של 25 עד 63 מ"מ (1.0 עד 2.5 אינץ') מקצה התצלום, נסה את הפתרונות הבאים:

- התקן במדפסת מחסנית להדפסת צילומים. ٠
- פתח את תיבת הדו-שיח מאפייני מדפסת, לחץ על הכרטיסייה נייר/איכות, ובהגדרה איכות ٠ הדפסה בחר באפשרות dpi
  - סובב את התמונה ב180- מעלות. .

## לתצלום יש שוליים לא רצויים

בתנאים הבאים עלולים להיווצר שוליים לא רצויים.

#### עבור מרבית סוגי הנייר

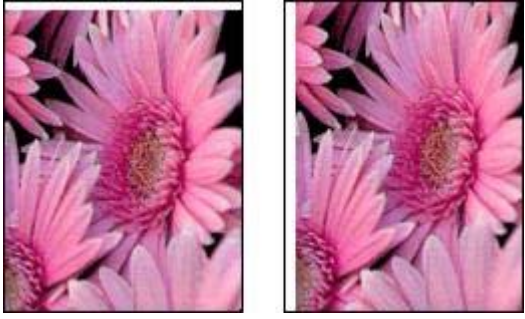

אם לתצלום יש שוליים לא רצויים, נסה אחד מהפתרונות הבאים:

- יישר את מחסניות ההדפסה. .
- פתח את תיבת הדו-שיח מאפייני מדפסת, לחץ על הכרטיסייה **נייר/איכות** ואז ודא שגודל הנייר . הנבחר מתאים לגודל הנייר שנקבע בעיצוב התצלום וגם לגודל הנייר שהוטען במגש הקלט.
  - ודא שאין כל בעיה בתמונת המקור. לדוגמה, אם אתה מדפיס תמונה סרוקה, ודא שהתמונה . היתה ישרה בעת הסריקה.

## לגבי נייר צילום עם לשונית נתלשת

אם השוליים מופיעים מתחת ללשונית הנתלשת, הסר את הלשונית.

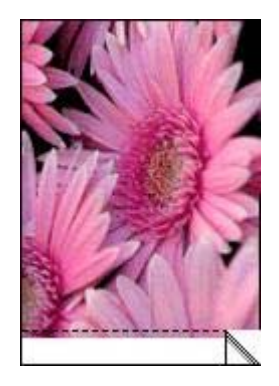

אם השוליים מופיעים מעל ללשונית הנתלשת:

- יישר את מחסניות ההדפסה.
- ודא שאין כל בעיה בתמונת המקור. לדוגמה, אם אתה מדפיס תמונה סרוקה, ודא שהתמונה היתה ישרה בעת הסריקה.

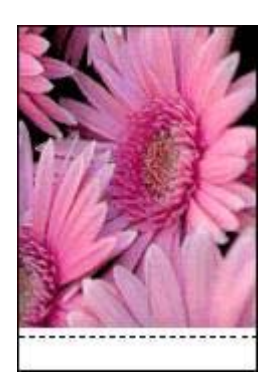

## הודעות שגיאה

## הודעה על אזילת הנייר

אם מופיעה הודעה על כך שאזל הנייר במכשיר, פעל לפי הנחיות אלה.

## (USB אירעה שגיאה בכתיבה אל יציאת) "There was an error writing to USB port"

ייתכן שהמדפסת אינה מקבלת נתונים נכונים מהתקן USB אחר או מרכזת ה-USB. חבר את המדפסת ישירות אל יציאת ה-USB במחשב.

## אין אפשרות להקים תקשורת דו- "Two-way communication cannot be established" (המדפסת אינה מגיבה) "Printer not responding" (המדפסת אינה מגיבה)

ייתכן שהמדפסת אינה יכולה להקים תקשורת עם המחשב מכיוון שכבל ה-USB ארוך מדי.

אינו עולה על 5 מטר. USB אם מופיעה הודעת שגיאה זו, ודא שאורך כבל ה-

## ההודעה 'מחסנית הדפסה לא מתאימה'

המדפסת תוכל להדפיס רק אם מחסניות ההדפסה המתאימות הותקנו בה. אם הופיעה הודעה על מחסנית הדפסה לא מתאימה, פעל לפי הנחיות אלה.

## ההודעה 'בעיה במחסנית הדפסה'

אם קיבלת הודעה על בעיות במחסנית הדפסה, ייתכן שמחסנית ההדפסה אינה תקינה. כדי לפתור את הבעיה, פעל לפי הנחיות אלה.

## 'גררת מחסניות ההדפסה תקועה'

אם המדפסת נתקעה תוך כדי הדפסת מסמך, בצע את הפעולות הבאות.

## מחסנית ההדפסה אינה מותקנת בתא הנכון'

אם קיבלת הודעת שגיאה כזאת, סימן שמחסנית הדיו מותקנת בצד הלא נכון של תושבת מחסניות ההדפסה.

התקן תמיד את מחסנית ההדפסה בשלושה צבעים בתא *השמאלי* של תושבת מחסניות ההדפסה.

התקן את מחסנית ההדפסה בשחור או את מחסנית ההדפסה לתצלומים בתא *הימני* של תושבת מחסניות ההדפסה.

## 'מדפיס במצב גיבוי דיו'

כאשר המדפסת מגלה שמותקנת בה רק מחסנית דיו אחת, היא עוברת למצב גיבוי דיו. מצב הדפסה זה יאפשר לך להדפיס גם עם מחסנית הדפסה אחת, אולם ההדפסה תיעשה איטית יותר ואיכות התדפיסים תיפגם.

אם קיבלת הודעת 'מדפיס במצב גיבוי דיו' למרות שבמדפסת מותקנות שתי מחסניות הדפסה, ודא שסרט המגן הפלסטי הוסר משתי מחסניות ההדפסה. כאשר הסרט הפלסטי המגן מכסה את מגעי מחסנית ההדפסה, המדפסת אינה יכולה לזהות שמחסנית ההדפסה מותקנת.

## הודעה על אזילת נייר

פעל לפי ההוראות המתאימות למצב בפועל.

## אם מגש הקלט מכיל נייר

- :1. ודא כי
- · קיימת כמות מספקת של נייר במגש הקלט (לפחות 10 גיליונות).
  - מגש הקלט אינו מלא מדי. -
  - ערימת הנייר צמודה לדופן האחורית של מגש הקלט.
    - הסט את גובל הנייר כך שייצמד היטב לקצה הנייר.
    - 3. לחץ על הלחצן חידוש פעולה כדי להמשיך בהדפסה.

## אם מגש הקלט ריק

- .1 טען נייר במגש.
- 2. לחץ על הלחצן חידוש פעולה כדי להמשיך בהדפסה.

## נוריות המדפסת דולקות או מהבהבות

#### משמעות הנוריות

נוריות המדפסת מציינות את הסטטוס שלה.

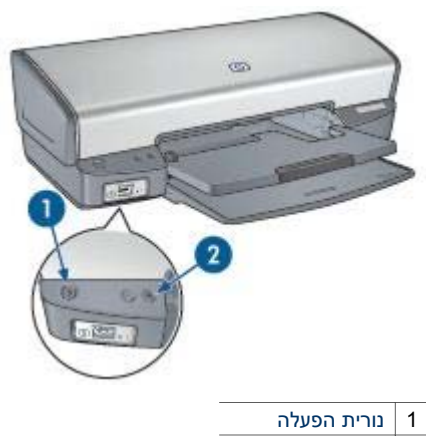

2 נורית חידוש פעולה

## נורית ההפעלה מהבהבת

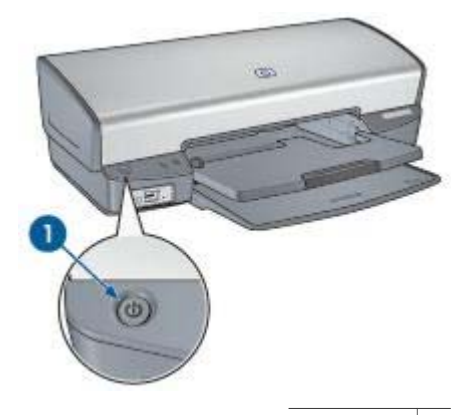

1 נורית הפעלה

אם נורית ההפעלה מהבהבת, סימן שהמדפסת מתכוננת להדפסה. ההבהוב ייפסק בסוף תהליך קליטת הנתונים.

## נורית חידוש הפעולה מהבהבת

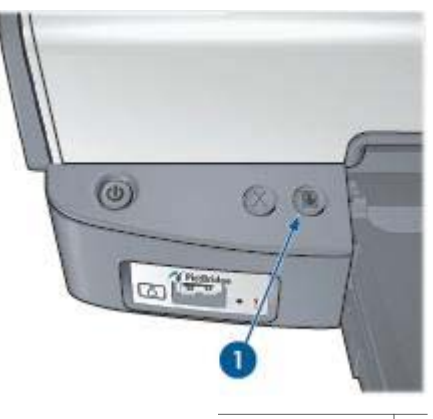

1 נורית חידוש פעולה

אם נורית חידוש הפעולה מהבהבת, בדוק את התנאים הבאים:

- ייתכן שאזל הנייר במדפסת.
  הנח נייר במגש הקלט ולחץ על הלחצן חידוש פעולה.
- ייתכן שאירעה חסימת נייר.
  פעל בהתאם להוראות הבאות לצורך שחרור חסימת נייר.
- מחסניות ההדפסה הן מחסניות ההדפסה המתאימות למדפסת והןהותקנו כראוי.
  - ייתכן שמפלס הדיו נמוך באחת ממחסניות ההדפסה.
    אם מפלס הדיו במחסנית הדפסה כלשהי נמוך, רצוי להחליף אותה.
    - ייתכן שהמדפסת תקועה.
      אם המדפסת תקועה פעל לפי ההוראות הבאות.

## שתי הנוריות מהבהבות

ייתכן שצריך להפעיל את המדפסת מחדש.

 לחץ על לחצן הפעלה, כדי לכבות את המדפסת ואחר לחץ שוב על לחצן הפעלה, כדי להפעיל אותה מחדש.

אם הנוריות ממשיכות להבהב, עבור לשלב 2.

- כבה את המדפסת בלחיצה על לחצן ההפעלה.
- 3. נתק את כבל החשמל של המדפסת משקע החשמל.
- 4. חבר את כבל החשמל של המדפסת בחזרה לשקע.
  - . הפעל את המדפסת בלחיצה על לחצן הפעלה.

## הדפסה איטית של מסמך

#### תוכנות מרובות פתוחות בו-זמנית

אין מספיק משאבי מחשב כדי שהמדפסת תוכל להדפיס במהירותה המיטבית.

כדי להגביר את מהירות המדפסת, סגור תוכנות שאינן בשימוש במהלך ההדפסה.

## מתבצעת הדפסה של מסמכים מורכבים, גרפיקה או תצלומים

הדפסת מסמכים המכילים גרפיקה או תצלומים איטית יותר מהדפסת מסמכים עם טקסט בלבד.

## נבחרו מצבי ההדפסה 'מיטבית' או 'dpi מרבי'

כשבוחרים את אחד ממצבי איכות ההדפסה 'מיטבית' או 'dpi מרבי', פעולת המדפסת איטית יותר מהרגיל. להגברת מהירות ההדפסה, בחר מצב אחר של איכות הדפסה.

#### המדפסת במצב גיבוי דיו

מצב גיבוי דיו עשוי להאט את פעולת המדפסת.

להגברת מהירות ההדפסה, השתמש בשתי מחסניות הדפסה במדפסת.

## תוכנת המדפסת אינה עדכנית

ייתכן שהותקנה תוכנת מדפסת שאינה עדכנית.

למידע על עדכון תוכנת ההדפסה, עיין בדף עדכוני תוכנה.

## המחשב אינו עומד בדרישות המערכת

או שטח פנוי בדיסק הקשיח, משך העיבוד של עבודות ההדפסה מתארך. RAM אם אין במחשב די זיכרון

ומהירות המעבד של המחשב עומדים בדרישות RAM. ומהירות המעבד של המחשב עומדים בדרישות המערכת.

דרישות המערכת מפורטות במדריך העזר המצורף למדפסת.

2. פנה שטח זיכרון בדיסק הקשיח על ידי מחיקת קבצים מיותרים.

## אם הבעיות עדיין נמשכות

אם הבעיות עדיין נמשכות גם לאחר שבדקת את הנושאים שב'פתרון בעיות', כבה את המחשב והפעל אותו מחדש.

אם נותרת עם שאלות לא פתורות לאחר הפעלה מחדש של המחשב, בקר באתר התמיכה הטכנית של HP, בכתובת HP, בכתובת HP,

## 12 חומרים מתכלים

- נייר
- USB כבלים ל

## נייר

להזמנת חומרי הדפסה, כמו נייר איכותי של HP, גיליונות שקפים מעולים למדפסות Inkjet, נייר HP להדפסה בגיהוץ או כרטיסי ברכה של HP, היכנס לאתר www.hp.com.

בחר את המדינה/האזור המתאימים, ובחר בפריט 'רכישה' או 'קניות'.

## כבלים ל-USB

כבל שני מטרים, C6518A HP USB A-B

# מפרט 13

• מפרט המדפסת

## מפרט המדפסת

לקבלת מפרט המדפסת השלם, עיין במדריך העזר המצורף לאריזת המדפסת. המפרט כולל את המידע הבא:

- סוגים, גדלים ומשקלים של נייר וחומרי הדפסה אחרים שאפשר להשתמש בהם במדפסת.
  - מהירויות הדפסה ורזולוציות הדפסה.
    - דרישות מתח
  - דרישות של מערכות הפעלת מחשבים

## מידע בנוגע לאיכות הסביבה 14

- הצהרה לגבי איכות הסביבה
  - מיחזור מחסניות הדפסה

## הצהרה לגבי איכות הסביבה

חברת Hewlett-Packard משפרת בהתמדה את תהליכי העיצוב של מדפסות הזרקת הדיו מתוצרתה, במטרה לצמצם את ההשפעה השלילית על סביבת המשרד ועל קבוצות בני אדם המייצרים את המדפסות, המספקים אותן והמשתמשים בהן.

## הפחתה וצמצום

**שימוש בנייר:** הלחצן ביטול הדפסה מאפשר למשתמש לחסוך נייר על ידי ביטול מהיר של עבודת הדפסה, אם צריך. מדפסת זו מתאימה לשימוש עם ניירות ממוחזרים (בהתאם לתקן EN 12281:2002).

נייר ממוחזר: כל התיעוד הנלווה למדפסת זו מודפס על נייר ממוחזר.

**פגיעה באוזון:** כימיקלים המדללים את שכבת האוזון, כגון CFC, הוצאו מתהליכי הייצור בחברת Hewlett-Packard.

#### מיחזור

בתכנון מדפסת זו הובאו בחשבון אפשרויות מיחזור שונות. מספר החומרים צומצם עד למינימום, בלא לגרוע מהפונקציונליות של המדפסת ומאמינותה. התכנון מאפשר להפריד בקלות חומרים שונים זה מזה. אמצעי ההידוק והחיבורים השונים ניתנים לאיתור בקלות ולהסרה בעזרת כלים פשוטים. תכנון החלקים הראשיים מאפשר לגשת אליהם בקלות, לצורך פירוק ותיקון מהירים.

אריזת המדפסת: מטרתנו בבחירת החומרים לאריזת המדפסת הייתה לספק הגנה מרבית, בעלות נמוכה ככל האפשר, תוך ניסיון לצמצם השפעות מזיקות על הסביבה ולהקל על המחזור. הודות למבנה החזק של מדפסות הזרקת הדיו של HP, צומצמה כמות חומרי האריזה וכך גם שיעור הנזקים.

**חלקי פלסטיק:** כל חלקי הפלסטיק העיקריים מסומנים בהתאם לתקנים בינלאומיים. כל חלקי הפלסטיק של מארז המדפסת ושלדתה ניתנים למיחזור, והם מורכבים כולם מאותו סוג של חומר פלסטי.

**אורך חיי המוצר:** כדי להבטיח חיי מוצר ארוכים למדפסות הזרקת הדיו של HP, מעניקה החברה אחריות כדלקמן:

- אחריות מורחבת: ראה פרטים בתוך מדריך העזר המצורף למדפסת.
- מכירתם של חלפים וחומרים מתכלים שייצורם הופסק נמשכת לתקופה מוגבלת לאחר מועד הפסקת הייצור.
  - החזר מוצרים: כדי להחזיר מוצר זה לחברת HP בתום חיי השימוש שלו, עבור אל: www.hp.com/recycle. כדי להחזיר מחסניות הדפסה ריקות לחברת HP, ראה מיחזור מחסניות הדפסה.

וּיּניוּן הערה האחריות המורחבת והאפשרויות להחזרת המוצר אינן זמינות בכל הארצות/ באזורים.

## מידע על מיחזור באיחוד האירופי

מידע חשוב על מיחזור ללקוחותינו באיחוד האירופי: למען השמירה על הסביבה, יש למחזר מוצר זה בתום חיי השירות שלו, כמתחייב על פי החוק. הסמל שלהלן מציין שאין לסלק מוצר זה בדרכים הרגילות לסילוק אשפה. נא הבא את המוצר אל אתר האיסוף המורשה הקרוב אליך ביותר לצורך מיחזור/ סילוק נאות. למידע נוסף על החזרה ומיחזור של מוצרי HP, בקר באתר /www.hp.com/hpinfo globalcitizenship/environment/recycle/index.html.

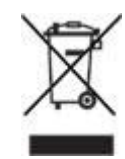

## צריכת אנרגיה

לנושא של חיסכון באנרגיה היה תפקיד חשוב בתכנון מדפסת זו. כך אפשר היה לחסוך במשאבים טבעיים ואף לחסוך בכסף, וזאת מבלי לפגום בביצועי המדפסת. המדפסת מקיימת את דרישות FEMP (התוכנית הפדרלית לניהול אנרגיה), שהיא יוזמת ממשלת ארה"ב לחיסכון באנרגיה שתכליתה לצמצם את צריכת האנרגיה כשהמדפסת במצב כבוי.

צריכת אנרגיה במצב המתנה: מפרט צריכת האנרגיה מופיע במדריך העזר.

צריכת אנרגיה במצב כבוי: גם כאשר המדפסת כבויה, היא עדיין צורכת כמות מסוימת של אנרגיה. אפשר להפסיק לחלוטין את צריכת האנרגיה על ידי כיבוי המדפסת וניתוק כבל החשמל שלה משקע החשמל.

## מיחזור מחסניות הדפסה

לקוחות המעוניינים למחזר מחסניות הדפסה מקוריות של HP שברשותם, יכולים להשתתף בתוכנית HP Planet Partner למיחזור מחסניות הזרקת דיו. היקף הפעלת התוכנית על-ידי HP עולה על זה של כל יצרן מחסניות הזרקת דיו אחר בעולם. התוכנית מופעלת כשירות חינם ללקוחות HP בהיותו פתרון ידידותי לסביבה לסילוק מוצרים משומשים מסוג זה.

כדי להשתתף בתוכנית, פשוט עקוב אחר ההוראות הניתנות באתר האינטרנט של HP, בכתובת הבאה: www.hp.com/recycle. השירות אינו זמין בכל הארצות/האזורים. ייתכן שתתבקש למסור שם, מספר טלפון וכתובת.

מכיוון שתהליכי המיחזור הייחודיים של HP רגישים מאוד לזיהום חומרים, אין אנו ממחזרים מחסניות של יצרנים אחרים. המוצרים המופקים בתהליך המיחזור משמשים בייצורם של מוצרים חדשים, וחברת HP חייבת להבטיח כי הרכב החומרים הנו עקבי. לכן, אנו ממחזרים אך ורק מחסניות מקוריות של HP. התוכנית אינה כוללת מחסניות שכבר עברו מילוי חוזר.

המחסניות המוחזרות מופרדות לחומרי גלם העוברים תהליך טיהור, ובסופו הם ראויים לשימוש בייצורם של מוצרים אחרים בתעשיות אחרות. דוגמאות למוצרים העשויים ממחסניות הדפסה ממוחזרות של HP: חלפים לרכב, מגשים לתהליכי ייצור שבבים, חוטי נחושת, לוחות פלדה וחומרים יקרים לתחום האלקטרוניקה. בהתאם לדגם, ביכולתה של HP למחזר עד 65% ממשקלה של מחסנית ההדפסה. סילוק החלקים שאינם ניתנים למיחזור (דיו, חומרים מוקצפים וחומרים מרוכבים) מתבצע באופן שאינו פוגע באיכות הסביבה.

## אינדקס

| 51                           | א                           |
|------------------------------|-----------------------------|
| 45                           | איכות הדפסה 43              |
| 44                           | איכות הדפסה, כיול 57        |
| 46                           |                             |
| 42                           | L                           |
| 42                           | –<br>רהירות 21              |
| 44                           | 70 PictBridge               |
| 26                           | בעיות בהדפסת תאלומים        |
| 36                           | 67                          |
| 30                           | 68                          |
| 38                           | 60                          |
| 32                           | 09                          |
| 35                           |                             |
| 34                           | ۸<br>۱۵ میرو ۱۵             |
| 41                           | גובל הנייר 10               |
| 27                           | גודל נייר מותאם אישית 44    |
| 24                           | גון הצבע 21                 |
| 28                           |                             |
| 39                           | т                           |
| 29                           | דיו, הסרת דיו מהעור ומפרטי  |
| 50                           | לבוש 59                     |
| 14                           | דף ניסיון, הדפסה 58         |
| <u>4</u> 1                   |                             |
| 34                           | ה                           |
| 44                           | ה-Toolbox (ארגז הכלים) 61   |
| 16                           | ה-Toolbox (ארגז הכלים) של   |
| 19                           | המדפסת 61                   |
| 16                           | הבהרת תצלומים 20            |
| 18                           | הגדרות 51                   |
| הדפסה איטית של מסמר          | הגדרות ברירת מחדל להדפסה 42 |
| 81                           | הגדרות הדפסה                |
| הדפסה בגוני אפור 42          | 21                          |
| הדפסה בטכנולוגיית REt        | 42                          |
| הדפסה דו-צדדית 46            | 51                          |
| הדפסה יומיומית כללית         | הגדרות מהירות למשימות הדפסה |
| הדפסה מהירה/חסכונית          | 45                          |
| 24 PictBridge הדפסת          | הדפסה                       |
| הדפסת גלויות 33              | 21                          |
| הדפסת דואר אלקטרוני          | 21                          |
| הדפסת דופלקס <sup>'</sup> 46 | 22                          |
| הדפסת המסמר איטית            | 21                          |
| . 82                         | 21                          |
| 82                           | 43                          |
| 82                           | 45                          |
| 82                           | 44                          |
| 82                           | 42                          |
|                              | 33                          |

5

יומיומית כללית 42

מהירה/חסכונית 41

דואר אלקטרוני 26

24 PictBridge

21 PhotoREt בטכנולוגיית

הדפסת חוברות 36 הדפסת חוברות פרסום 30 הדפסת כרזות 38 הדפסת כרטיסי ברכה 32 הדפסת כרטיסיות 35 הדפסת מדבקות 34 הדפסת מכתבים 27 הדפסת מסמכים 28 הדפסת מעבירי הדפסה בגיהוץ 39 הדפסת מעטפות 29 הדפסת מצגת 42 הדפסת שקפים 34 הדפסת תצלומים 23 16 18 הודעות מטעם חברת -Hewlett 2 Packard הודעות שגיאה 79 הודעת 'בעיה במחסניות ההדפסה' 66 67 הודעת 'מדפיס במצב גיבוי-דיו' הודעת 'מחסנית ההדפסה אינה 67 מותקנת בתא הנכון' החלקה 20 הכרטיסייה 'קיצורי דרך להדפסה' 41 המדפסת אינה מדפיסה 62 המדפסת פולטת את הנייר 64 המדפסת תקועה 65 הנחיות להדפסה ללא שוליים 73 64 הנייר אינו מוזן למדפסת הסרת דיו מהעור ומפרטי לבוש 59 הסרת עיניים אדומות 20 העזרה 'מה זה?' 51 הצהרה לגבי איכות הסביבה 85 HP Image Zone התוכנה 52 התקנת מחסניות הדפסה 53 n

חדות 20 חלון מפלס הדיו 51 חסימת נייר 63

HP Deskjet 5400 series

|                                            | 80                            | 74                                           |
|--------------------------------------------|-------------------------------|----------------------------------------------|
| יישור מחסניות הדפסה 56                     | 7                             | 65                                           |
|                                            | 81                            | 73                                           |
| 2                                          | 8                             | 73                                           |
| כיול איכות ההדפסה 57                       | נוריות המדפסת מהבהבות 80      | 80                                           |
| כיול צבעים 57                              | נייר צילום, אחסון וטיפול 22   | 81                                           |
|                                            | ניקוי                         | 71                                           |
| 4                                          | 57                            | 68                                           |
| לחצויח                                     | 58                            | 75                                           |
| 8                                          | 59                            |                                              |
| 7                                          |                               | צ                                            |
| 8                                          | 0                             | צריכת אנרגיה 86                              |
| C C                                        | סדר עמודים, הגדרה 44          |                                              |
| n                                          | סוג נייר, בחירה 45            | ۲                                            |
| יי<br>מעפווו 'בובוו אונוומנוו' 56          | סימני מים 50                  | -<br>רוויה 21                                |
| מאפוונו במדפסת 6                           |                               | רישות 15                                     |
| מאפוונו מדפסת 51                           | ע                             |                                              |
| מגוע הפלנו 11                              | עדכונים. הורדת תוכנת מדפסת 52 | UI.                                          |
| מנוע הקלנו 10                              | עצות להדפסה 41                | שינוי נודל של מסמרים 49                      |
| מנועי נייר                                 |                               | שיתום תצלומים נוסבול בי סד                   |
| 11                                         | 0                             | ס הוןי הביהה ם עם בני מסכוווד<br>וחררים 23   |
| 10                                         | פרוייקנוים אחרים בצילום 23    |                                              |
| 9                                          | פרוייקנוים בצילום 23          | -                                            |
| 12                                         | פתרון בעיות                   |                                              |
| בי<br>מונחים ומוסרמות במדריב 2             | 71                            | ונאורה משוננה 20                             |
| מונוז ם ומוסכמות במוזיך 2<br>מססניות הדפסה | 70                            |                                              |
| 60                                         | 73                            |                                              |
| 13                                         | 67                            | ונוכנונ נוו פטונ, הוו דונ עו כונים 20        |
| 53                                         | 81                            | 59                                           |
| 56                                         | 65                            | 50<br>60                                     |
| 20                                         | 71                            | 00<br>תעונה מדדומה 14                        |
| 58                                         | 79                            | ונצוגוו נוזן נווד <del>די</del><br>תעלומוס   |
| 86                                         | 78                            | 23                                           |
| 53                                         | 66                            | 23                                           |
| 57                                         | 67                            | 23                                           |
| 59                                         | 67                            | ס⊐<br>תעלומים דינינוליים 19                  |
| 60                                         | 73                            | תצרומ ב, דעסר בייסר<br>תאלומים דיגינוליים 19 |
| מחסניות ההדפסה                             | 62                            |                                              |
| 13                                         | 64                            | П                                            |
| מחסנית הדפסה לא מתאימה 65                  | 65                            | 21 ndni                                      |
| מחסנית להדפסת תצלומים 20                   | 73                            | וסט, מו ב־רב<br>dni מרבי 21                  |
| מיחזור                                     | 73                            |                                              |
| 86                                         | 73                            | F                                            |
| מפלס דיו משוער 58                          | 64                            | 22 Evif Drint                                |
| מפלס נמוך 58                               | 73                            |                                              |
| מצב גיבוי דיו 14                           | 63                            |                                              |
|                                            | 81                            |                                              |
| د                                          | 72                            | 23 HP Instant Share                          |
| נגישות 2                                   | 72                            |                                              |
| נוריות                                     | 75                            | <b>I</b>                                     |
| 8                                          | 77                            | Image Zone                                   |
| 81                                         | 72                            | 52                                           |

## אינדקס

23 Instant Share

## Ρ

PictBridge 8 printing 49 Printing 23

## R

Real Life, טכנולוגיות 19

## S

20 SmartFocus

## U

USB 15 83